## 取扱説明書 UTR-SHR201 UHF リーダライタ

発行日 2022年6月16日 <u>Ver 1.01</u>

## タカヤ株式会社

マニュアル番号:TDR-MNL-UTR-SHR201-101

## はじめに

このたびは、弊社製品をご購入いただき、誠にありがとうございます。

- ■本書の見方 本製品を安全に正しくご使用いただくため、本書をよく読み、いつでも参照できるよう、手近な 所に保管してください。
- ■本書内で参照している説明書、および使用ツール 本書内では、下記の手順書や説明書を参照し、各種ツールを使用しています。 ご使用前に、下記 URL よりダウンロードされることをお勧めいたします。
  - □ 参照する手順書および説明書
    - ▶ UTR-S201 シリーズ 通信プロトコル説明書 (上位コマンド制御を行うための通信仕様を記載しています)
    - ハンディ専用通信プロトコル説明書 (上位コマンド制御を行うための通信仕様を記載しています)
    - ▶ UTRRWManager 取扱説明書 (UTRRWManager の各種機能の使用方法を説明します)
    - ➤ TR3IFBTool 取扱説明書 (TR3IFBTool の各種機能の使用方法を説明します)
  - □ ユーティリティツール(Windows版)
    - UTRRWManager (本製品の動作設定の変更や各種コマンド、動作モードによる動作確認ができます)
       TR3IFBTool
      - (本製品のインターフェース設定の変更ができます)
  - ユーティリティツール(iOS版)
     UTR Handy Demo (本製品の動作設定の変更、簡単な動作確認などができます)
  - ユーティリティツール(Android版)
     > UTR Handy Demo (本製品の動作設定の変更、簡単な動作確認などができます)
  - ダウンロード先
     [URL] <u>https://www.takaya.co.jp/product/rfid/uhf/uhf\_list/</u>

## 法規・対応規格について

| 電波 | <del>我</del> 去了一个小小小小小小小小小小小小小小小小小小小小小小小小小小小小小小小小小小小小                                                                                                    |                           |                                       |  |  |  |  |
|----|----------------------------------------------------------------------------------------------------|---------------------------|---------------------------------------|--|--|--|--|
|    | 本製品は、日本の電波法で定められている 920MHz 帯の特定小電力無線局の工事設計認証を受けた<br>リーダライタモジュールを組み込んでいます。したがって、日本国内での無線局の免許・登録申<br>請は不要となります。ただし、弊社が認めない機器構成の組み合わせで使用したり、改造して不<br>法電波を放射したりすると、電波法違反となり処罰されますのでご注意ください。 |                           |                                       |  |  |  |  |
|    | <日本国内規格><br>規格番号 : ARIB STD-T107<br>標準規格名 : 特定小電力無線局 920MHz 帯移動体識別用無線設備<br>工事設計認証番号: R006-000973 (型式名: UTR-S201-HR)                                                                     |                           |                                       |  |  |  |  |
|    | [Bluetooth/Wi-Fi]<br>本製品は、技術基準適合証明を<br>そのため、無線局の免許申請は                                                                                                    | と取得した製品を組<br>は不要です。       | み込んでいます。                              |  |  |  |  |
| 対応 | 5タグ                                                                                                    | · · · ·                   |                                       |  |  |  |  |
|    | 本製品は、国際標準規格 ISO/IE<br>V2.00 に対応した製品です。<br>下表に記載の RF タグをサポー                                                                                                    | EC18000-63(タイプ<br>トしています。 | °C) 及びGS1 EPCglobal Gen2 V1.10、V1.20、 |  |  |  |  |
|    | エアインターフェース規格                                                                                                    | タグメーカ                     | 対応タグ                                  |  |  |  |  |
|    | ISO/IEC18000-63(タイプC)     Impinj 社製     Monza シリーズ       GS1 EPCglobal Gen2     V1. 10. V1. 20. V2. 00     Monza4     Monza5, Monza46, Monza46, Monza46, Monza76                        |                           |                                       |  |  |  |  |
|    | NXP 社製<br>G2iM+, G2iL, G2iL+, G2XM, G2XL,<br>UCODE 7, UCODE 7m, UCODE 8m                                                                                                    |                           |                                       |  |  |  |  |
|    |                                                                                                    | Alien 社製                  | Higgs3, Higgs4, HiggsEC               |  |  |  |  |
|    | FUJITSU 社製 MB97R8050                                                                                                    |                           |                                       |  |  |  |  |
|    |                                                                                                    |                           |                                       |  |  |  |  |
| 欧州 | RoHS指令                                                                                                    |                           |                                       |  |  |  |  |
|    | 欧州RoHS指令(2002/95/EC)対応                                                                                                    |                           |                                       |  |  |  |  |
| 安存 | Restriction of Mazaruous Substances()也厥勿負に因する前仰/                                                                                                    |                           |                                       |  |  |  |  |
|    | <b>メエロ</b><br>本制品は高度な安全性を必要とする田途に向けて企画 設計されていません 人会や財産に大き                                                                                                    |                           |                                       |  |  |  |  |
|    | な影響が予測されるなど、特に安全性が要求される用途でご使用の場合は、本製品の定格、性能に対し余裕をもった使い方や、フェールセーフなどの十分な安全対策を講じてください。                                                                                                    |                           |                                       |  |  |  |  |
|    |                                                                                                    |                           |                                       |  |  |  |  |

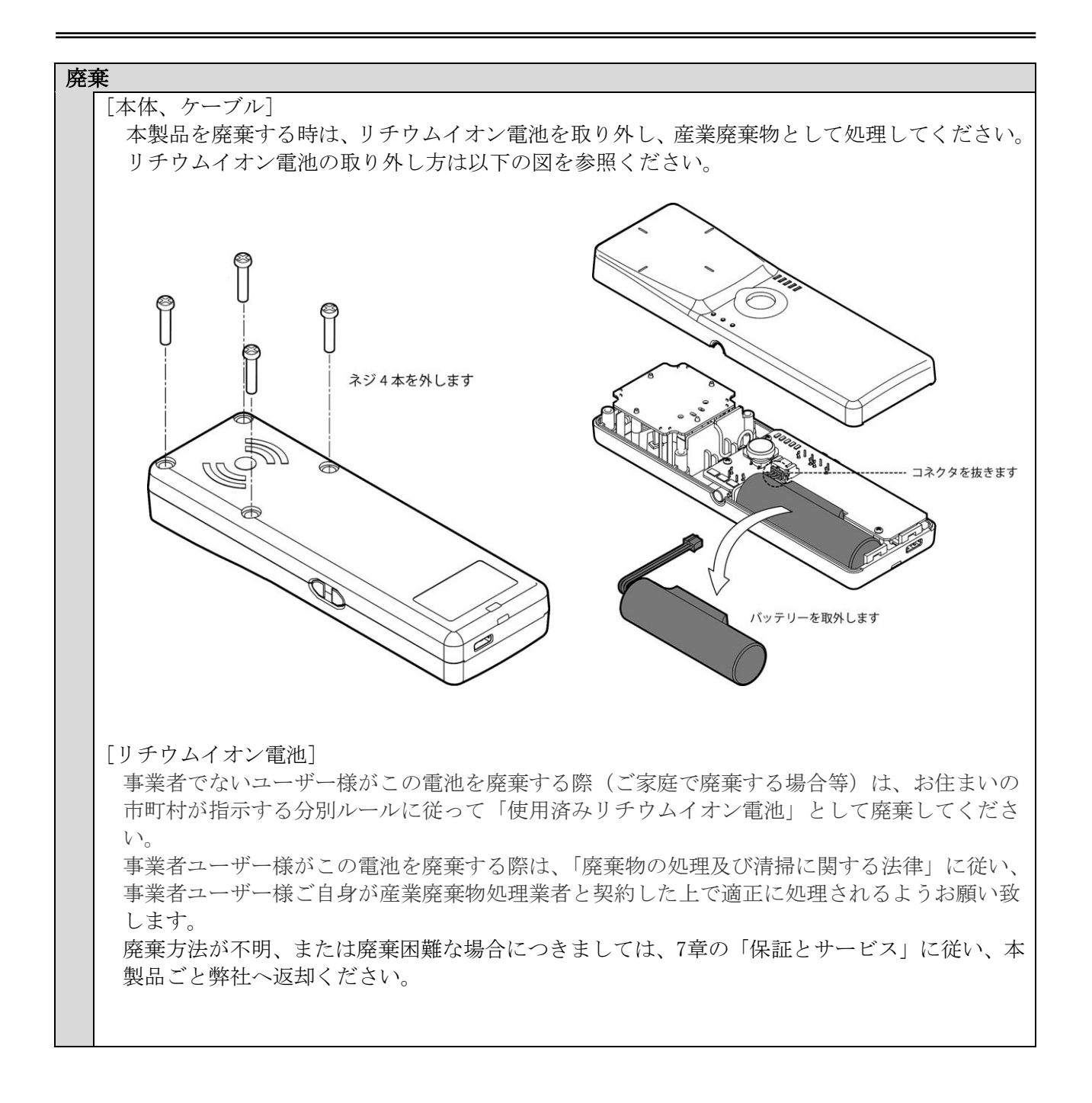

ご注意

- ・改良のため、お断りなく仕様変更する可能性がありますのであらかじめ御了承ください。
- ・本書の文章の一部あるいは全部を、無断でコピーしないでください。
- ・本書に記載した会社名・商品名などの固有名詞は、各社の商標または登録商標になります。
   Monza4 Monza5 Monza6 は Impinj, inc. 社、Higgs3 Higgs4 は Alien Technology Corporation 社、
   UCODE G2iM G2XM G2XL は NXP Semiconductors 社の商標、または登録商標です。
   Windows は米国 Microsoft Corporation の登録商標です。

# 安全上のご注意

ここに示した注意事項は、製品を安全に正しくご使用いただき、お客さまや他の方々への危害や財産へ の損害を未然に防止するためのものです。内容をよく理解し、必ずお守りください。

記号表示について

| 項目 | 禁止事項                  | 注意事項                       | 留意事項                      |  |
|----|-----------------------|----------------------------|---------------------------|--|
| 記号 | $\bigcirc$            | $\bigtriangleup$           |                           |  |
| 意味 | してはいけない行為を表して<br>います。 | 気をつけなければならない内<br>容を示しています。 | 必ずしなければならない行<br>為を表しています。 |  |
| 例  | 分解禁止                  | 感電注意                       | 電源プラグをコンセ<br>シトから抜くこと     |  |

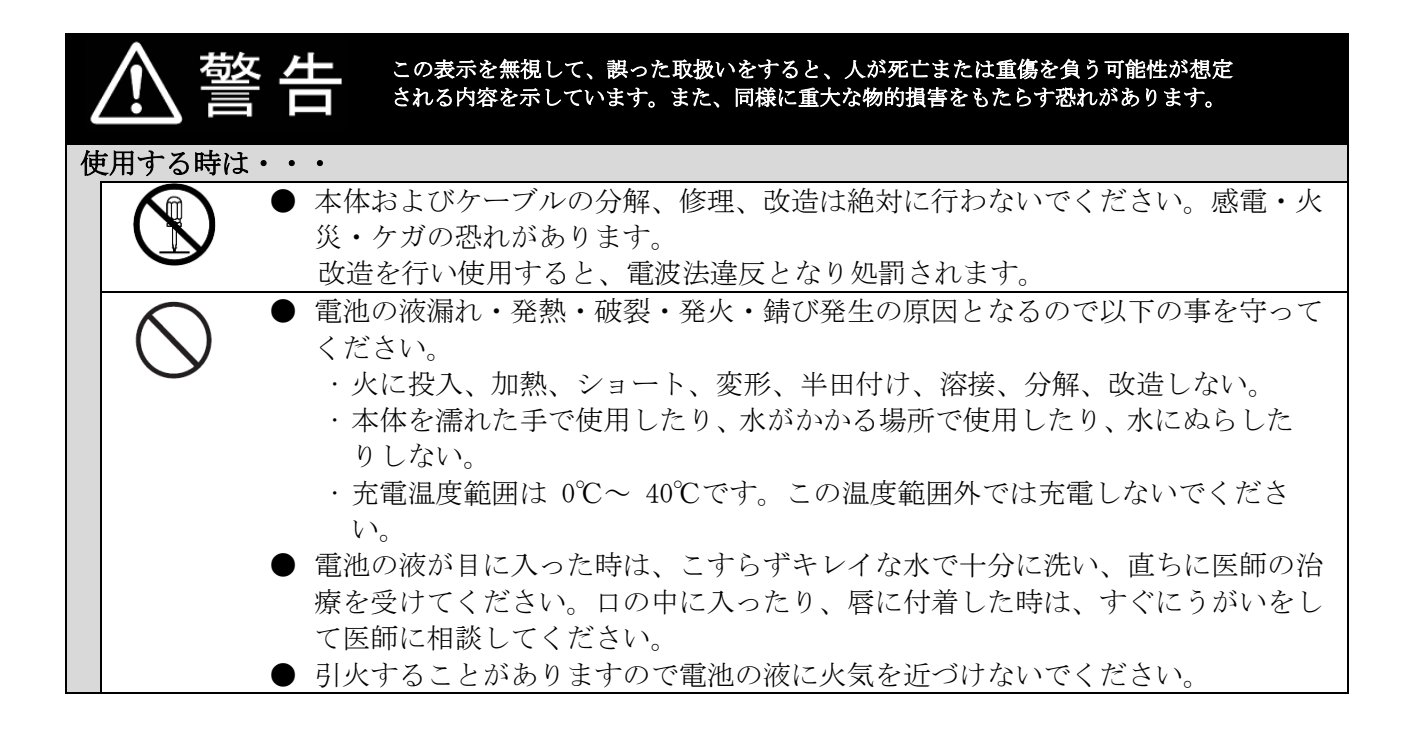

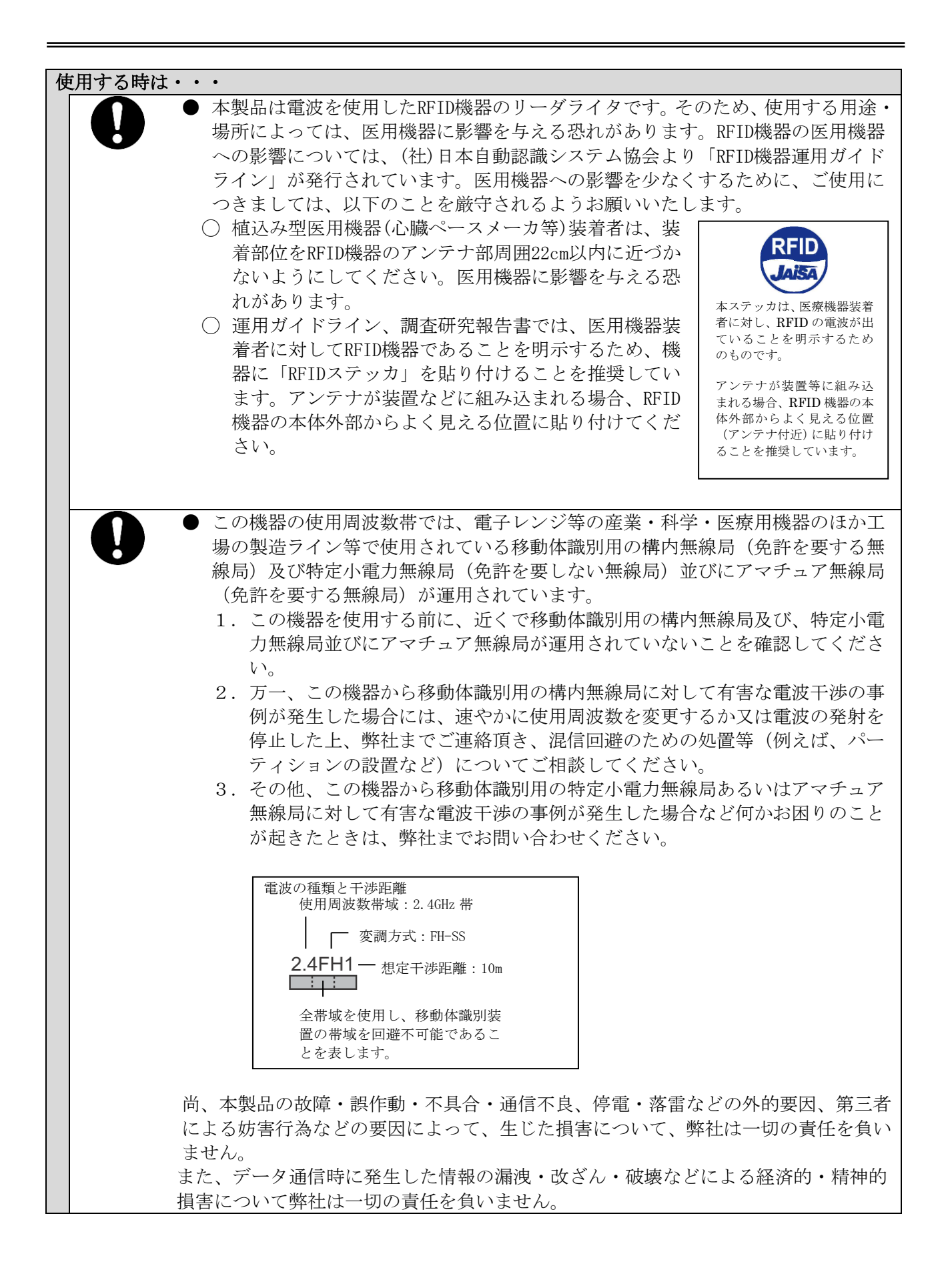

| ⚠注      | この表示を無視して、誤った取扱いをすると、人が傷害を負ったり、あるいは物的損害を<br>受けたりする恐れがあります。<br>                                                                                                    |
|---------|----------------------------------------------------------------------------------------------------|
| 使用時は・・・ |                                                                                                    |
|         | <ul> <li>本製品を、以下のような場所での使用や保管をしないでください。</li> <li>・直射日光(紫外線)の当たる場所</li> <li>・水、油、化学薬品の飛沫がある場所</li> <li>・粉塵、腐食性ガス、可燃性ガス、爆発性ガス、塩分がある場所</li> <li>・高温多湿な場所</li> <li>・振動や衝撃が多い場所</li> <li>・強力な磁力線や衝撃電圧を発生する装置がある場所</li> <li>・ストーブなどの熱源から、直接加熱される場所</li> <li>・結露する場所</li> <li>・周囲が金属で覆われている場所</li> <li>帯電したものをアンテナや信号端子のコネクタに近づけたり接触させたりしないでください。</li> <li>不安定な場所に置かないでください。万一落下した場合は、危険であり、破損する恐れがあります。</li> </ul>                                                                     |
|         | ) 濡れた手で機器を使用しないでください。                                                                                                    |
| •••     | <ul> <li>本製品を継続してご使用になる場合や充電中は温度が高くなることがありますのでご注意ください。また、衣類のポケットに入れたり、眠ってしまったりするなどして、意図せず継続して触れることがないようご注意ください。</li> <li>本製品は、日本国内電波法に準拠した製品です。海外でのご利用は、お客様の責任のもと各国の法令・規制を厳守してください。</li> <li>尚、本製品は日本国内仕様であり、海外での保守サービスおよび技術サポートは行っておりません。</li> </ul>                                                                                                    |
|         | <ul> <li>アンテナから放射される電磁波により、アンテナ近傍に設置された周囲機器の<br/>動作に影響を与える場合があります。</li> <li>発生事例として、以下の製品が挙げられます。</li> <li>・キーボード、マウス、アクティブスピーカ等のパソコン周辺機器<br/>例)入力用装置による誤入力、スピーカからのノイズ音発生など</li> <li>・画像取込・伝送機器等のAV機器</li> <li>例)AV機器の画面にノイズが映り込むなど</li> <li>・おサイフケータイなどアンテナを内蔵する携帯用端末</li> <li>例)携帯電話のランプ表示、バイブレーション等が誤動作する。<br/>(不測のデータ読み書きは発生しません)</li> <li>リーダライタは周囲機器から、20~30cm程度離してご使用ください。</li> <li>リーダライタ側の仕様、周囲機器の仕様(耐ノイズ性など)によっては影響度合いが異なるため、一概には判断しかねますので、使用環境での事前検証を推奨しませ</li> </ul> |
|         | ょゝ。<br>〕ご使用時の注意事項については本書「第4章 使い方」を参照ください。                                                                                                    |

| ⚠注┆      | この表示を無視して、誤った取扱いをすると、人が傷害を負ったり、あるいは物的損害を<br>それたりする恐れがあります。                                                                                                    |
|----------|----------------------------------------------------------------------------------------------------|
| 使用時は・・・  |                                                                                                    |
| •        | <ul> <li>他のシステムの影響により正常に動作しない可能性があります。そのため、事前<br/>に下記の項目を必ず確認してください。また、設置作業はシステムの電源を落と<br/>した状態で行ってください。</li> <li>920MHz帯付近の電波を発生する機器が近くにないこと</li> <li>スピーカや反響物が近くにないこと</li> <li>周囲にノイズを発生する機器が近くにないこと(インバータ、モータ、プラズ<br/>マディスプレイなど)</li> <li>リーダライタとRF タグの交信距離は、下記の使用条件により変化する可能性があ<br/>ります。</li> <li>RF タグを取り付ける対象物</li> <li>RF タグの形状・大きさ</li> <li>アンテナまたはRF タグの付近に金属物等の導電性物質がある場合</li> <li>機器が故障した、水に濡らした、異臭がする、煙や火花が出たなど異常があった<br/>場合は、ただちに使用を中止し、必ず弊社または販売代理店に連絡してください。</li> </ul> |
| 輸送する時は・・ | •                                                                                                    |
| 0:       | 専用の梱包箱を使用してください。<br>水がかからないようにしてください。<br>過度の振動や衝撃を与えたり、落下させたりしないようにしてください。                                                                                                    |
| お手入れの時は・ | ••                                                                                                    |
| •        | お手入れは、乾いた柔らかい布で拭いてください。乾いた布で強くこすると、摩擦<br>により帯電し空気中に浮遊するゴミが付着しやすくなるため、キズ・汚れの原因と<br>なります。<br>水をかけないでください。またクレンザー、シンナー、ベンジン、アルコール、灯<br>油、殺虫剤、消臭スプレーなどをかけないでください。ケースの表面が侵され、ひ<br>びや変色・変質が起こる可能性があります。                                                                                                    |

## 目次

| 第1章 梱包内容                            | 1        |
|-------------------------------------|----------|
| 1.1 - 梱包物一覧                         |          |
| 1.2 お客様でご準備いただくもの                   | 2        |
|                                     | 0        |
|                                     |          |
| 2.1 特徵                              |          |
| 2.2 システム構成                          |          |
|                                     | 6        |
| 第4章 使い方                             |          |
|                                     | 10       |
| 4.1 注息                              |          |
| 4.2 几电因e                            | 11<br>11 |
| 4.2.2 予測電過のスポルC ジャ C                | 11       |
| 4.2.3 パソコンを使用して充電する                 | 12       |
| 4.2.4 ACアダプタを使用して充電する               |          |
| 4.3   電源 0N/0FF 方法                  |          |
| 4.4 各動作モードの説明                       |          |
| 4.5 LED の説明                         |          |
| 4.5.1 通常動作モードの LED 点灯仕様             |          |
| 4.5.2 設定モードの LED 点灯仕様               |          |
| 4.5.3 テスト読取モードの LED 点灯仕様            |          |
| 4.6 ボタンの説明                          |          |
| 4.7 接続                              |          |
| 4.7.1 USB 接続                        |          |
| 4.7.2 Bluetooth 接続                  |          |
| 4.7.3 BLE 接続                        |          |
| 4.7.4 Wi-Fi 接続                      |          |
| 4.8 携帯端末取り付け方法(オプション)               |          |
|                                     |          |
| <u> </u>                            |          |
| 5.1 上位機器接続後の動作モード                   |          |
| 5.2 制御方法                            |          |
| 5.3 ユーティリティツールを使用する                 |          |
| 5.3.1 インストール                        |          |
| 5.3.2 動作確認(USB 接続)                  |          |
| 5.3.3 動作確認(Bluetooth 接続- スレーブモード)   |          |
| 5.3.4 動作確認(Bluetooth 接続- マスターモード)   |          |
| 5.3.5 動作確認(Wi-Fi 接続 - クライアントモード)    |          |
| 5.3.6 動作確認(Wi-Fi 接続 - サーバーモード)      |          |
| 5.3.7 動作確認(Wi-Fi 接続 - アクセスポイントモード)  |          |
| 第6章 仕様                              |          |
|                                     | 79       |
| 6.2 付属品 <del>//梯</del>              |          |
| 691 IISR ケーブル(刑悉・CR-IISR-A)         |          |
| 6.3 オプション品什様                        |          |
| 631 AC アダプタ(型番・PWR-IISRA-1)         |          |
| 6.3.2 QUADLOCK ウォールマウント(刑番・AT-WM-1) | 20       |
|                                     |          |

|     | 6.3. | 3 QUADLOCK ユニバーサルアダプタ(型番: AT-UA-1) |  |
|-----|------|------------------------------------|--|
| 6.  | 4    | システム設定                             |  |
| 6.  | 5    | リーダ設定                              |  |
| 6.  | 6    | 読み取り設定                             |  |
| 6.  | 7    | 汎用ポート設定                            |  |
| 第 7 | 章    | 保守と点検                              |  |
| 7.  | 1    | 保守と点検                              |  |
| 7.  | 2    | 保証とサービス                            |  |
| 修理  | 【依   | 賴票                                 |  |
| 変更  | 履    | 歷                                  |  |

# 第1章 梱包内容

本製品のセット内容について確認してください。 また、使用する際に必要になるものを確認してください。

## 1.1 梱包物一覧

UTR-SHR201の梱包内容を以下に示します。

梱包・出荷には細心の注意を払っておりますが、万一欠品、初期不良の場合は、ご購入先窓口まで お問合せいただきますようお願い申し上げます。

| 品名             | 数量 |
|----------------|----|
| 本体(UTR-SHR201) | 1  |
| USB ケーブル       | 1  |
| ハンディストラップ      | 1  |
| マックアドレス説明書     | 1  |

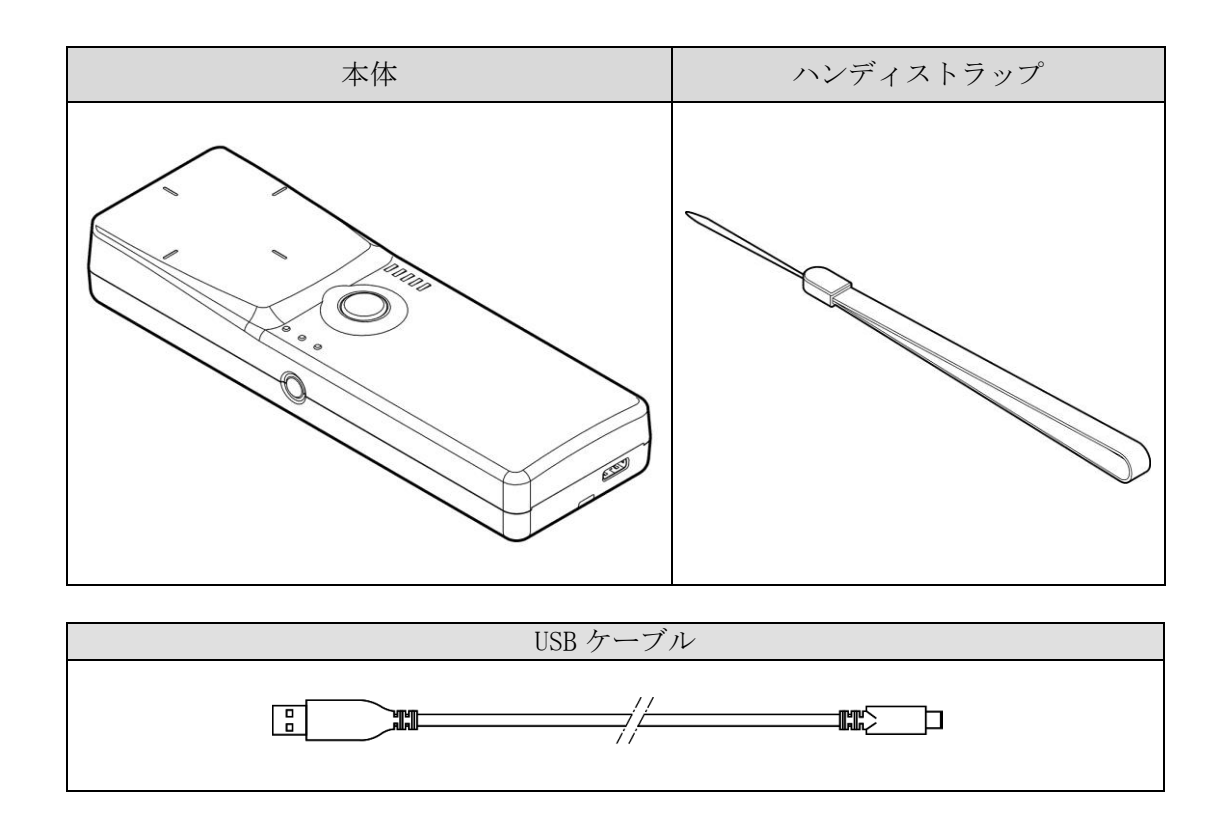

## 1.2 お客様でご準備いただくもの

本製品のご使用にあたって、以下のものが必要になります。

○ 上位機器 (PC、Android 端末、iPhone 等の iOS 端末)

# 第2章 概要

本章では、本製品の概要とシステムの構成例について説明します。

### 2.1 特徴

本製品は920MHz帯の周波数を使用し、非接触でRF タグのデータの読み書きができるリーダライタです。以下の規格に対応した RF タグと交信することができます。

- ・ISO/IEC18000-63(タイプC)
- GS1 EPCglobal Gen2 V1.10, V1.20, V2.00

物品管理、搬送システム、物流管理など、さまざまな用途に利用できます。

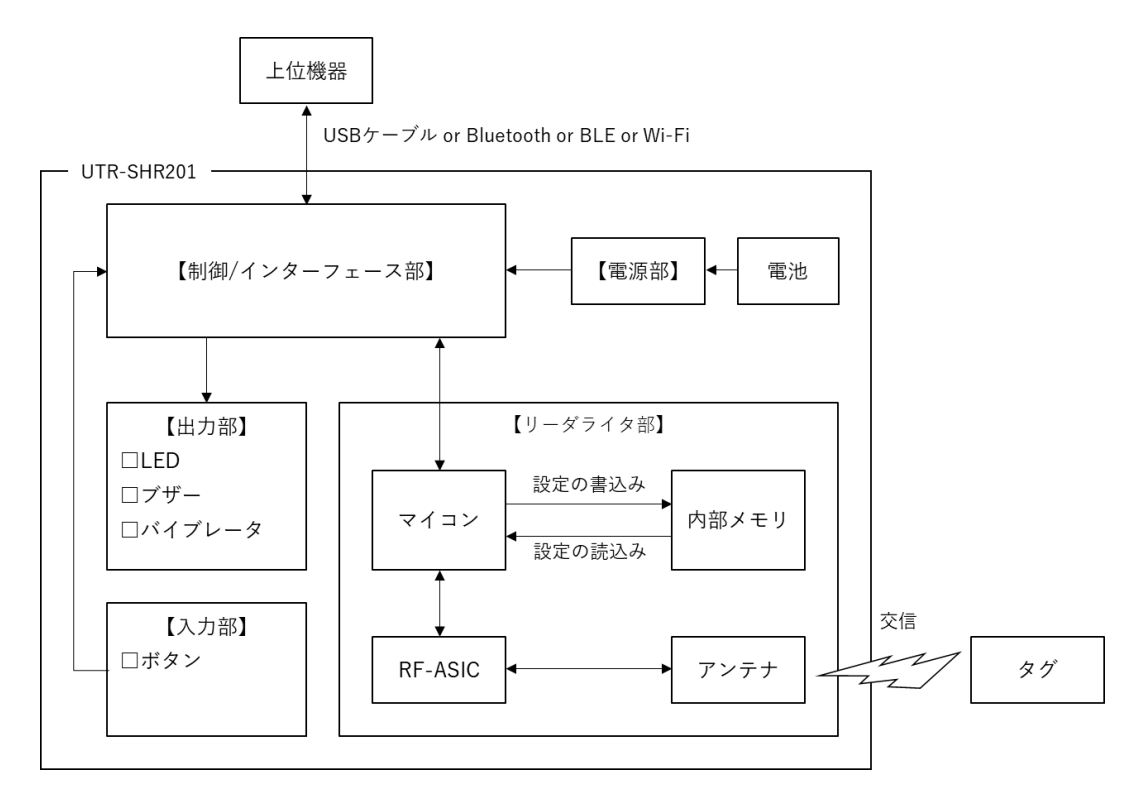

- 920MHz 帯のプロトコル対応 ISO/IEC18000-63(タイプC)
- 日本国内の電波法規格に準拠 本製品は、日本国内仕様であり、海外での保守サービスおよび技術サポートは行っておりません。
- 電池 本体の USB 端子より内蔵のリチウムイオン電池の充電を行います。 充電方法は「4.2 充電関連」 を参照ください。
- 上位機器との接続はUSB、Bluetooth、BLE、Wi-Fiのインターフェースを用意
- 上位機器の負担を軽くする便利な機能を搭載

ISO コマンド以外にもいくつかの便利な機能を用意(自動読み取りモードなど)

- ・UHF 連続インベントリモード(検知した RF タグの EPC を上位機器に自動送信)
- ・UHF 連続インベントリリードモード(検知した RF タグの EPC およびユーザデータを上位機器 に自動送信)
- 詳細は「UTR-S201 シリーズ 通信プロトコル説明書」を参照してください。
- 環境に配慮
   全機種 欧州 RoHS 指令 (2002/95/EC)対応

### 2.2 システム構成

本製品は、上位機器との上位通信とRF タグとの下位通信を行います。 本製品は、本体内蔵アンテナにより、RF タグと交信します。

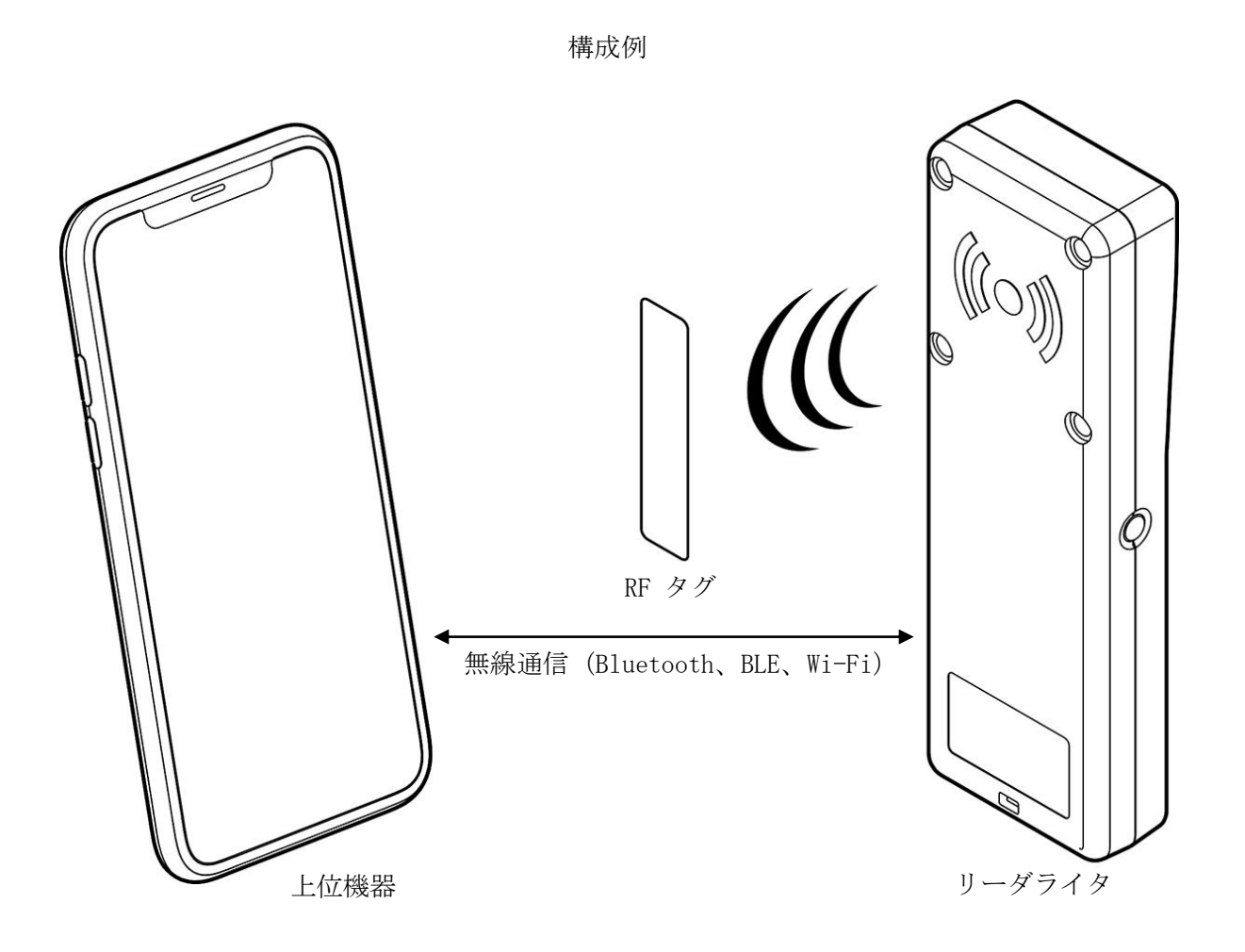

## 第3章 各部の名称と機能

本章では、本製品の各部の名称と機能について説明します。

UTR-SHR201の各部の名称と機能について説明します。

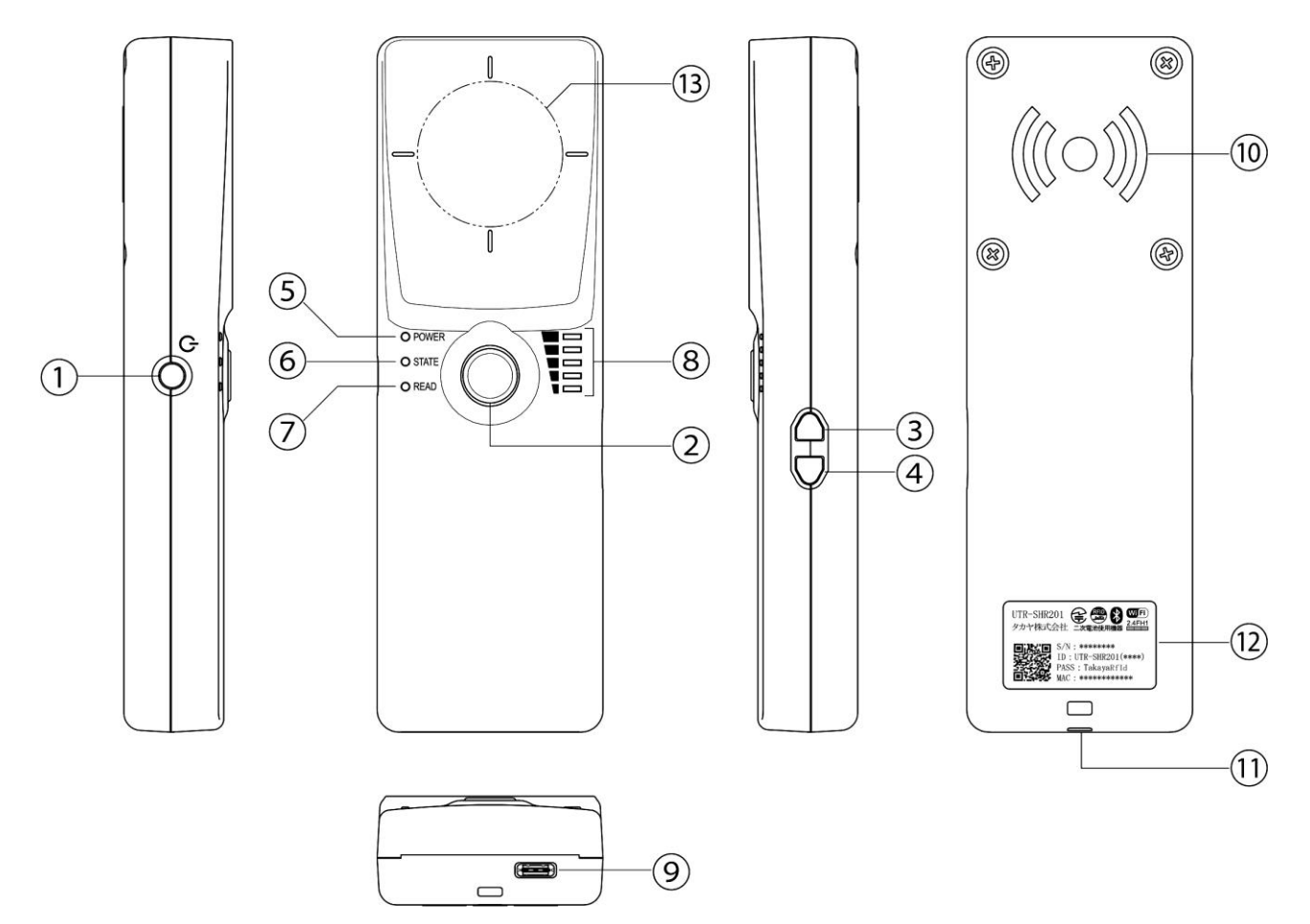

| No             | 名称          | 機能説明                         |
|----------------|-------------|------------------------------|
| 1              | 電源ボタン       | 長押しすることで、電源を ON または OFF します。 |
| 2              | トリガーボタン     | タグの読取モード時に、押下することで読み取りします。   |
| 3              | 出力可変ボタン(△)  | 押下することで送信出力を上げます。            |
| 4              | 出力可変ボタン(▽)  | 押下することで送信出力を下げます。            |
| (5)            | POWER LED   | 電池残量や充電状態を表示します。             |
| 6              | STATE LED   | 本体の接続モード・接続状態を表示します。         |
| $\overline{O}$ | READ LED    | タグデータを受信すると青色に点灯します。         |
|                |             | コマンド制御が可能です。                 |
| 8              | 送信出力 LED    | 送信出力(10~24dBm)を5段階で表示します。    |
| 9              | USB 接続用コネクタ | 付属の USB ケーブルで上位機器と通信します。     |
|                |             | また、内蔵のリチウムイオン電池の充電にも使用します。   |
| 10             | RF アンテナ     | RF タグとの通信を行います。              |
|                |             | 金属箔テープを貼ったり、手で覆ったりしないでください。  |
| 11             | ストラップ取付部    | 付属のハンディストラップを取り付けます。         |

TAKAYA RFID UTR シリーズ

7

| No       | 名称                  | 機能説明                                                                                                    |
|----------|---------------------|----------------------------------------------------------------------------------------------------|
| No<br>12 | 名称<br>銘板表示          | 機能説明<br>製造番号は、8桁のシリアル番号となります。<br><b>電波の種類と干渉距離</b><br>使用周波数帯域:24GHz帯<br>変調方式:FH-SS<br>干渉距離:10m<br>2.4FH1<br>・<br>全帯域を使用し移動体識別装置の<br>帯域を回避不可能であることを表します。 |
|          |                     | UTR-SHR201<br>タカヤ株式会社 二次電池使用機器<br>S/N: *******<br>ID: UTR-SHR201(****)<br>PASS: TakayaRfId<br>MAC: ************************************                 |
|          |                     | RED - 医療機器装着者に対して、RFIDの電波が<br>出ていることを明示するためのものです。                                                                                                    |
| 13       | スマホ取付アタッチメン<br>ト貼付部 | QUADLOCK ウォールマウント(オプション品)の貼り付け箇所で<br>す。<br>QUADLOCK ユニバーサルアダプタ(オプション品)をスマホ側に<br>取り付けることで、本製品にスマホを取り付けることが可能で<br>す。                                      |

=

# 第4章 使い方

本章では、本製品の使い方について説明します。

## 4.1 注意

以下を参考に、使用してください。

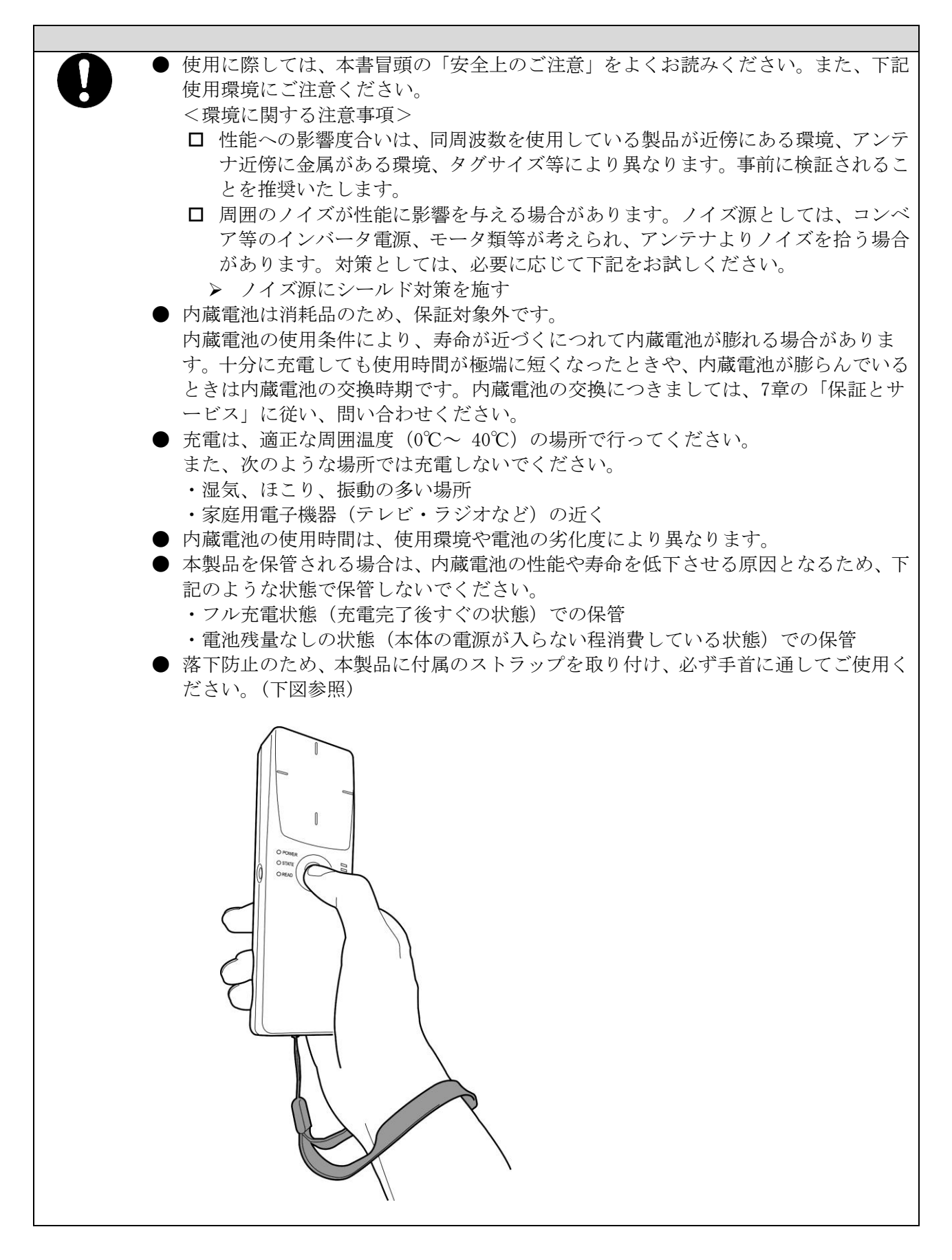

### 4.2 充電関連

#### 4.2.1 内蔵電池の寿命について

- 内蔵電池は消耗品です。充電を繰り返すごとに1回で使える時間が、次第に短くなっていきます。
- 1回で使える時間がお買い上げ時に比べて半分程度になったら、内蔵電池の寿命が近づいていますので、早めに交換することをおすすめします。

内蔵電池の交換につきましては、7.2 章の「保証とサービス」を参照し、弊社に本製品を センドバックしてください。

- 本製品は動作中においても、充電することが可能ですが、充電しながら長時間動作を行う と、内蔵電池の寿命が短くなることがあります。
- 本製品を長期保管される場合は、次の点にご注意ください。
  - ・満充電状態(充電完了後すぐの状態)で保管しないでください。
  - ・電池残量なしの状態(電源が入らない程消費している状態)で保管しないでください。 上記状態での長期保管は、電池の性能や寿命を低下させる原因となります。
- 4.2.2 充電について
  - お買い上げ時の内蔵電池は十分に充電された状態ではありません。手順に従って、内蔵電 池の充電を行ってからご使用ください。
  - 電池寿命を延ばすために、充電は本製品の電源を切った状態で行うことを推奨します。
     電源 0FF 時の充電において、POWER LED に充電中のステータスが表示されます。
    - ・赤点灯・・・充電中
    - ・赤点滅・・・充電エラー
    - ・消灯 ・・・充電完了

※本製品は電源 ON 時(動作中)も充電が可能ですが、以下の注意点があります。

- ・動作中の充電にはおいては、POWER LED は動作モードに従って点灯するため、 充電中のステータスは表示されません。
- ・動作中の自己発熱により、使用条件によっては充電が停止する可能性があります。 (充電回路のフェールセーフ機能であり、正常動作となります。)
- USB ケーブルは本製品に付属している物のご使用を推奨致します。
   市販のケーブルを使用される場合、仕様や形状によっては正しく動作しない恐れがありますので、ご注意ください。

#### 4.2.3 パソコンを使用して充電する

USB ケーブル(付属品)とパソコンを使って充電することができます。

接続方向をよくご確認のうえ、正しく接続してください。無理に接続すると破損の原因となります。

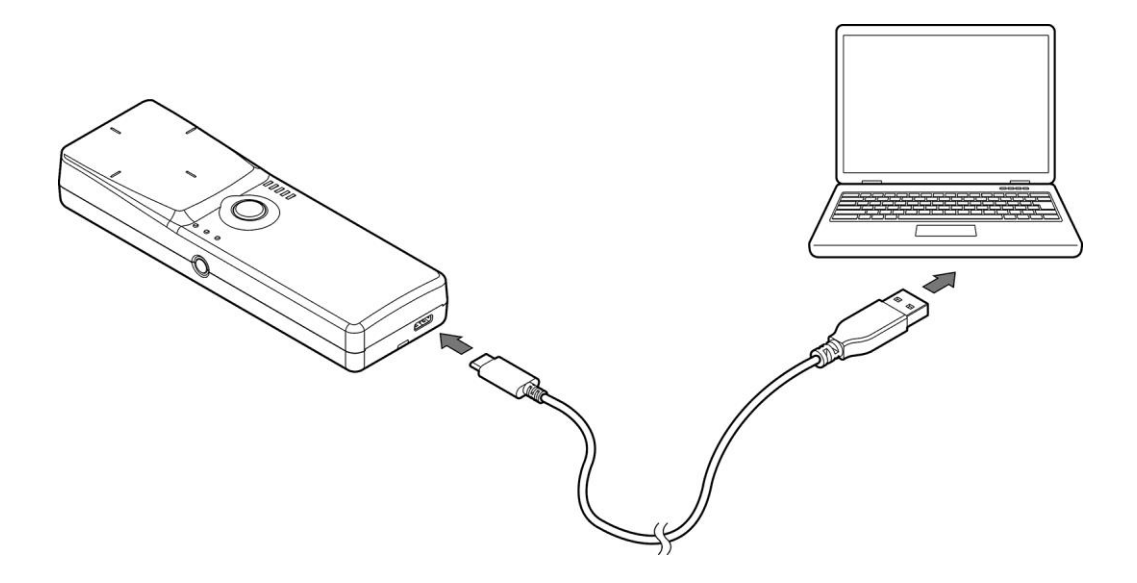

- 1、USB ケーブル(付属品)のUSBType-C プラグを本製品のUSB 接続コネクタにまっすぐに差し 込む。
- 2、USB ケーブル(付属品)のUSB プラグをパソコンのUSB ポートに差し込む。
- 3、充電が終わったら、USBケーブル(付属品)を本製品とPCから取り外す。

#### 4.2.4 AC アダプタを使用して充電する

充電には指定のACアダプタ PWR-USBA-1(オプション品)を使用することを推奨します。

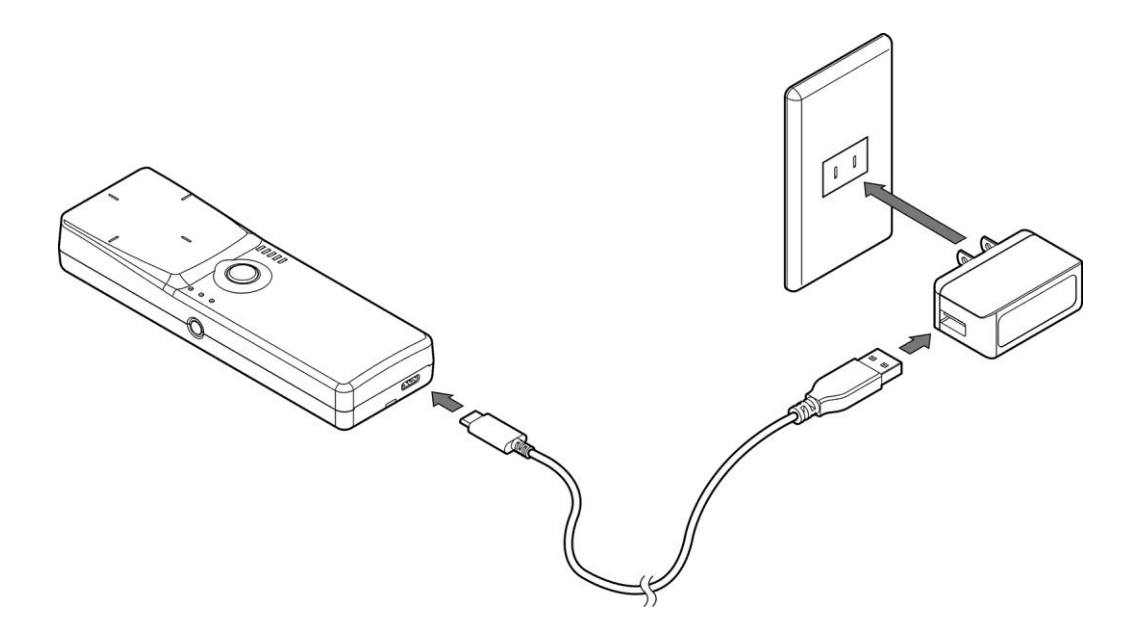

- 1、USB ケーブル(付属品)のUSB プラグを AC アダプタ PWR-USBA-1(オプション品)のUSB 端 子に差し込む。
- 2、ACアダプタ PWR-USBA-1 (オプション品)の電源プラグを AC100V コンセントに差し込む。
- 3、USB ケーブル(付属品)のUSBType-C プラグを本製品のUSB 接続コネクタにまっすぐに差し 込む。
- 4、充電が終わったら、USB ケーブル(付属品)の USB Type-C プラグを本製品からまっすぐ引き抜き、電源プラグをコンセントから抜く。

## 4.3 電源 ON/OFF 方法

#### • 通常モードでの起動

電源ボタンのみを長押し(2秒以上)します。 起動時はブザー鳴動(※1)とバイブレータ振動にて通知します。

#### • 設定モードでの起動

トリガーボタンを押した状態で、電源ボタンを長押し(2秒以上)します。 起動時はブザー鳴動(※1)とバイブレータ振動にて通知します。

#### • テスト読取モードでの起動

出力可変ボタン(△)、出力可変ボタン(▽)を押した状態で、電源ボタンを長押し(2秒以上)します。 起動時はブザー鳴動(※1)とバイブレータ振動にて通知します。

#### • 電源 OFF 方法

全ての動作モードにおいて、電源ボタンを長押し(2秒以上)します。 電源 OFF 時は、ブザー鳴動(※1)と、バイブレータ振動(※2)、LED 消灯にて通知します。

※1 ブザー鳴動設定が有効の場合のみ鳴動します。※2 バイブレータ設定が有効の場合のみ振動します。

#### <注意>

本製品を上位機器と USB ケーブルで接続した直後は、電源投入動作(電源ボタン長押し)が機能しません。

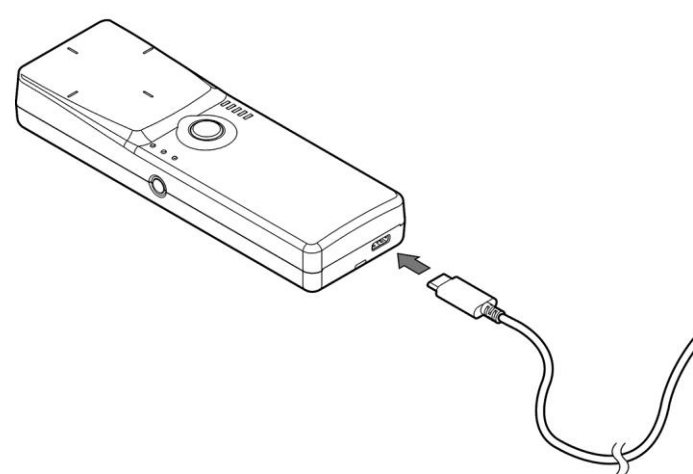

電源投入動作(電源ボタン長押し)は USB 接続前か、USB 接続後に 5 秒以上待ってから実施してください。

### 4.4 各動作モードの説明

本製品は電源投入時のシーケンス(4.3項参照)により、起動時の動作モードを切り替えることができます。

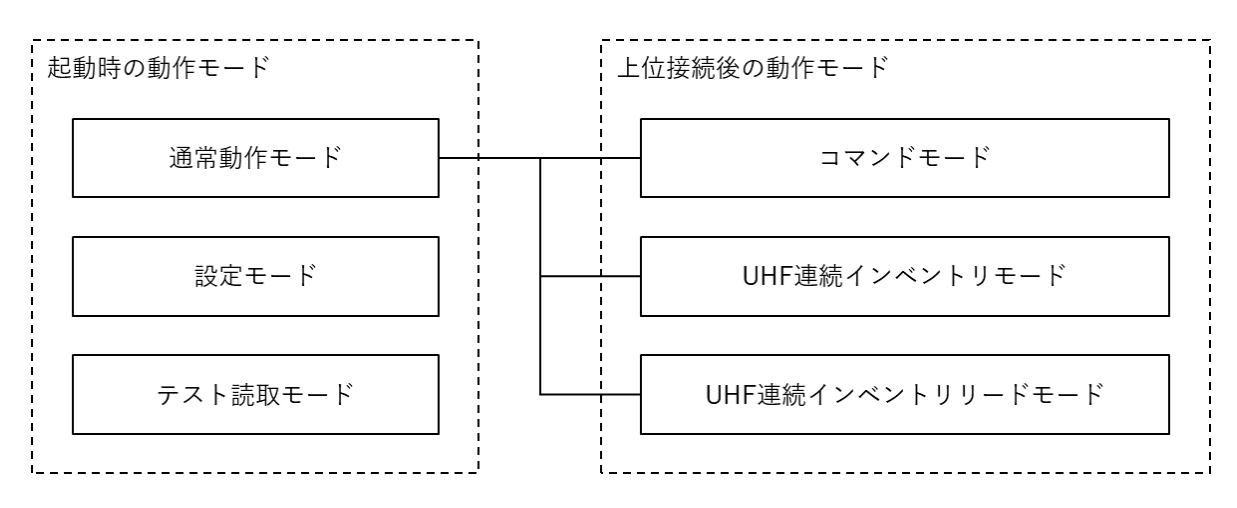

- <u>通常動作モード</u>
   本製品と上位機器を接続し、使用する動作モードです。
- 設定モード

スタンドアロンで、上位機器と接続するインターフェースを選択可能なモードです。 下図の通り、出力可変ボタンを使用して、選択します。 ※BLE モードは、内蔵インターフェース基板のファーム Ver1.080 以降でサポートしています。

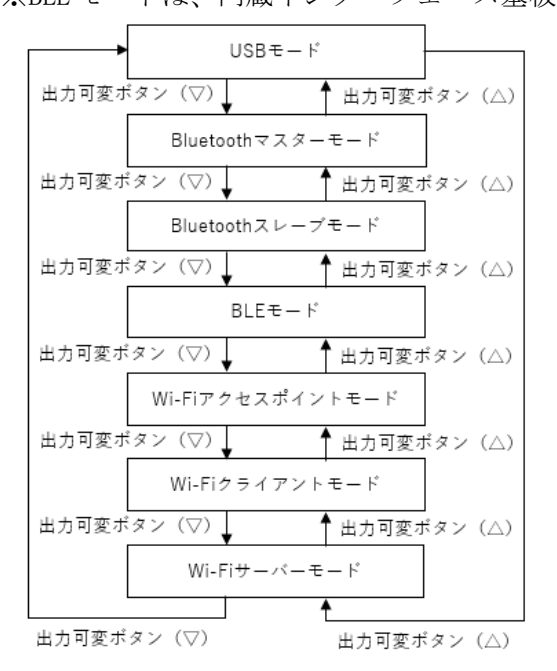

| イン        | STATE LED表示 |       |  |
|-----------|-------------|-------|--|
| USB       | 消灯          |       |  |
| Bluetooth | マスターモード     | 高速緑点滅 |  |
|           | スレーブモード     | 低速緑点滅 |  |
| BLE       |             | 高速黄点滅 |  |
| Wi-Fi     | アクセスポイントモード | 低速黄点滅 |  |
|           | クライアントモード   | 高速赤点滅 |  |
|           | サーバーモード     | 低速赤点滅 |  |

トリガーボタンを長押し(2 秒)することで、選択したインターフェースを保存し、通常動作モードで再起動します。 ※本モードのままで、上位機器と接続することはできません。

 ・ <u>テスト読取モード</u>
 スタンドアロンで、RF タグの読取テストを行うための機能です。
 テスト読取モード中は常に「自動読み取りモード」となります。
 ※ブザー鳴動、バイブレータ振動、トリガーボタン有効/無効は設定に依存します。

### 4.5 LED の説明

#### 4.5.1 通常動作モードの LED 点灯仕様

#### • POWER LED

POWER LED はバッテリーの残量状態を表示します。

- ・緑点灯・・・連続動作可能な時間:最大約8時間 (バッテリーの残量は十分にあります)
- ・黄点灯・・・連続動作可能な時間:約1時間以下 (バッテリーの残量が不足しており、充電することを推奨します)
- ・赤点滅・・・電池切れ警告(5秒間赤点滅)後、電源 OFF となります。

#### • STATE LED

STATE LED はインターフェースモード・通信状態を表示します。 詳細は以下の表を参照ください。

| インターフェースモード |             | STATE LED 表示 |         |  |
|-------------|-------------|--------------|---------|--|
|             |             | 上位機器接続待ち     | 上位機器接続中 |  |
| USB         |             | 消灯           | 消灯      |  |
| D1          | マスターモード     | 高速緑点滅        | 绿齿匠     |  |
| Bluetooth   | スレーブモード     | 低速緑点滅        | 称尽力     |  |
| BLE         |             | 高速黄点滅        | 共占に     |  |
|             | アクセスポイントモード | 低速黄点滅        | <b></b> |  |
| Wi-Fi       | クライアントモード   | 高速赤点滅        | 去占匠     |  |
|             | サーバーモード     | 低速赤点滅        | 亦思知     |  |

※高速点滅:200ms周期、低速点滅:1s周期

※BLE モードは、内蔵インターフェース基板のファーム Ver1.080 以降でサポートしています。

#### • READ LED

READ LED は RF タグの読取状態の表示を行います。 本 LED の点灯条件は以下の通りです。

- ・本製品の起動時またはリスタート時【内蔵チップの初期化時】
  - 本製品の内蔵チップの初期化中は、赤色 LED が点灯します。
  - 内蔵チップの初期化が終了した場合、赤色 LED は消灯します。
  - 内蔵チップの初期化に失敗した場合、赤色 LED が点灯し続けます。
- ・本製品の動作モードが「自動読み取りモード」の場合
  - RF タグを読み取った場合、緑色 LED が点灯します。
  - キャリアセンスにかかった場合、赤色 LED が点灯します
  - [Q 値の開始値]=0 で、かつ、RF タグを読み取っていない場合、赤色 LED が点灯します。

#### • 送信出力 LED

送信出力 LED は、本製品の送信出力を5段階で表示します。 送信出力 LED は、本製品の動作モードが「自動読み取りモード」の場合にのみ点灯します。

| LED表示          |       |          |          |          |          |
|----------------|-------|----------|----------|----------|----------|
| 出力可変ボタンでの設定    | 10dBm | 15dBm    | 18dBm    | 21dBm    | 24dBm    |
| ユーティリティツールでの設定 | 10dBm | 11~15dBm | 16~18dBm | 19~21dBm | 22~24dBm |

=

#### 4.5.2 設定モードの LED 点灯仕様

#### • POWER LED

設定モードにおいて、POWER LED は電池切れ警告(5秒間赤点滅)の赤点滅を除き常に黄点滅となります。

#### • STATE LED

STATE LED は上位機器と通信する際のインターフェースを表示します。

詳細は以下の表を参照ください。

| インターフェースモード |             | STATE LED 表示 |  |
|-------------|-------------|--------------|--|
| USB         |             | 消灯           |  |
| Bluetooth   | マスターモード     | 高速緑点滅        |  |
|             | スレーブモード     | 低速緑点滅        |  |
| BLE         |             | 高速黄点滅        |  |
| Wi-Fi       | アクセスポイントモード | 低速黄点滅        |  |
|             | クライアントモード   | 高速赤点滅        |  |
|             | サーバーモード     | 低速赤点滅        |  |

※高速点滅:200ms周期、低速点滅:1s周期

※BLE モードは、内蔵インターフェース基板のファーム Ver1.080 以降でサポートしています。

#### • READ LED

設定モードにおいて、READ LED は未使用(常時消灯)です。

#### • 送信出力 LED

設定モードにおいて、送信出力 LED は未使用(常時消灯)です。

#### 4.5.3 テスト読取モードの LED 点灯仕様

POWER LED
 テスト読取モードにおいて、POWER L

テスト読取モードにおいて、POWER LED は電池切れ警告(5秒間赤点滅)の赤点滅を除き常に緑点滅となります。

#### • STATE LED

テスト読取モードにおいて、STATE LED は未使用(常時消灯)です。

#### • READ LED

READ LED は RF タグの読取状態の表示を行います。

テスト読取モード中は常に「自動読み取りモード」となり、以下の通り点灯します。

- RF タグを読み取った場合、緑色 LED が点灯します。
- キャリアセンスにかかった場合、赤色 LED が点灯します
- [Q 値の開始値]=0 で、かつ、RF タグを読み取っていない場合、赤色 LED が点灯します。

#### • 送信出力 LED

送信出力 LED は、本製品の送信出力を5段階で表示します。 テスト読取モード中は常に「自動読み取りモード」となり、以下の通り点灯します。

| LED表示       |       |       |       |       |       |
|-------------|-------|-------|-------|-------|-------|
| 出力可変ボタンでの設定 | 10dBm | 15dBm | 18dBm | 21dBm | 24dBm |

=

## 4.6 ボタンの説明

| ボタン        | モード      | 内容                       |
|------------|----------|--------------------------|
| 電源ボタン      | 全モード共通   | 電源 0FF 状態で 2 秒以上押すと電源 0N |
|            |          | 電源 0N 状態で2秒以上押すと電源 0FF   |
| トリガーボタン    | 通常動作モード  | 連続インベントリ・連続インベントリリードモード  |
|            | テスト読取モード | において、RF タグの読み取り時に押します。   |
|            |          | (トリガー設定有効時)              |
|            | 設定モード    | 2 秒以上押すことで、選択中のインターフェースを |
|            |          | 保存し、再起動します。              |
| 出力可変ボタン(△) | 通常動作モード  | 連続インベントリ・連続インベントリリードモード  |
| 出力可変ボタン(▽) | テスト読取モード | において、送信出力の可変が可能です。       |
|            | 設定モード    | インターフェースの選択に使用します。       |

### 4.7 接続

本製品と上位機器との接続について説明します。

上位機器との接続は、USB ケーブル、または Bluetooth 無線通信、BLE 通信、Wi-Fi 無線通信のいず れかの方法で行うことができます。

各インターフェースの設定は、以下の2通りの設定方法があります。

- 1) 本製品を設定モードで起動し、設定を行う。
- TR3IFBTool を使用し、PCから設定を行う。
   ※Wi-Fiの IP アドレスの設定等、詳細な設定は TR3IFBTool を使用する必要があります。

「UTRRWManager」を使用した動作確認方法は、5.3 項を参照ください。

#### 4.7.1 USB 接続

接続を行う前に「USB ドライバインストール手順書(※1)」を参照し、USB ドライバを上位機器に インストールしてください。

※1:USB ドライバインストール手順書は、下記 URL よりダウンロードできます。[URL] https://www.takaya.co.jp/product/rfid/uhf/uhf\_list/

(1) 本製品を USB 通信モード(STATE LED: 消灯)に設定し、通常モードで起動する。

(2) 次に製品に付属している USB ケーブルを使用し、上位機器とリーダライタを接続します。

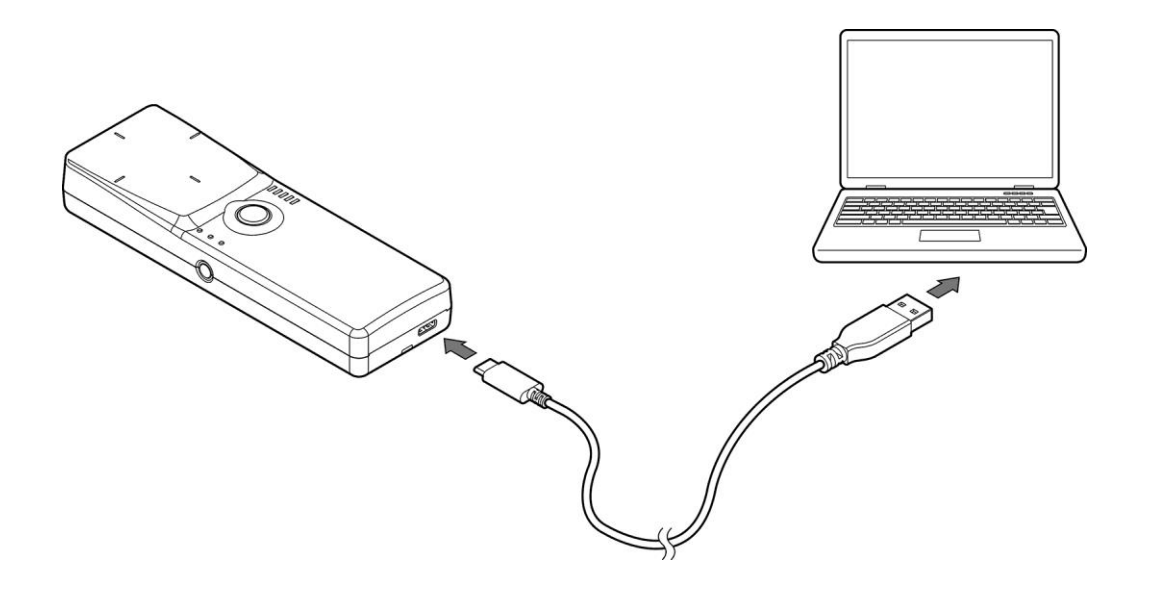

#### 4.7.2 Bluetooth 接続

本製品は、PC、Android 端末と Bluetooth 無線通信を使用して通信します。

まず、本製品と上位機器をペアリングしてください。

【ペアリングについて】

ペアリングについては、以下の手順にて行ってください。

- 1) 上位機器の Bluetooth 機能を有効にし、検出可能な状態にします。 詳細は使用する上位機器の取扱説明書等を参照してください。
- 2) 本製品をBluetoothスレーブモード(STATE LED:低速緑点滅)に設定し、通常モードで起動する。
- 3) 上位機器のデバイスリストから本製品を選択し、ペアリングします。 デバイス名は UTR-SHR201 (\*\*\*\*)と表示されます。(\*\*\*\*)はユニークな ID となり、本製品の銘 板表示に記載されています。
- 4) 上位機器のユーザアプリケーションを実行して接続してください。 接続が完了すると STATE LED が緑点灯します。

【動作モードについて】

Bluetooth 無線通信には、マスターモードとスレーブモードがあります。

| モード               | 動作                      |
|-------------------|-------------------------|
| マスターモード           | 本製品から上位機器へ接続を試みます。      |
| (STATE LED:高速緑点滅) |                         |
| スレーブモード           | 上位機器からの接続待ちになります。       |
| (STATE LED:低速緑点滅) | 上位機器とのペアリングは本モードにて行います。 |

#### 4.7.3 BLE 接続

本製品は、iOS端末とBLE 無線通信を使用して通信します。

BLE 通信を行う場合、本製品は「ペリフェラル(子機)」として動作します。 iOS 端末がセントラル(親機)となりますので、iOS 端末側で BLE 機器の探索をおこない、本製品 と接続するプログラムを作成してください。

接続後、GATT 通信を行う場合は以下の UUID を使用してください。

| 種別                             | UUID                                 |
|--------------------------------|--------------------------------------|
| Service UUID                   | 6E400001-B5A3-F393-E0A9-E50E24DCCA9E |
| Characteristic UUID_RX(WRITE)  | 6E400002-B5A3-F393-E0A9-E50E24DCCA9E |
| Characteristic UUID_TX(NOTIFY) | 6E400003-B5A3-F393-E0A9-E50E24DCCA9E |

#### 4.7.4 Wi-Fi 接続

本製品は、PC、Android 端末、iPhone 等の iOS 端末と Wi-Fi 無線通信を使用して通信します。

#### 【動作モードについて】

Wi-Fi 無線通信には、クライアントモード、サーバーモード、アクセスポイントモードがあります。

| モード                   | 動作                                     |
|-----------------------|----------------------------------------|
| クライアントモード             | 本製品から上位機器へ接続を試みます。                     |
| (CONNECT LED:赤点滅/赤点灯) | 本モードでは、接続においてアクセスポイント(Wi-Fi ルータ        |
|                       | ー)を経由します。                              |
|                       | 「TR3IFBToo1」を使用して、本製品に以下を設定する必要があ      |
|                       | ります。                                   |
|                       | (1) 上位機器(接続先)の IP アドレスとポート番号           |
|                       | (2) 中継するアクセスポイント (Wi-Fi ルーター)の SSID とパ |
|                       | スワード                                   |
| サーバーモード               | 上位機器からの接続待ちになります。                      |
| (CONNECT LED:緑点滅/緑点灯) | 本モードでは、接続においてアクセスポイント(Wi-Fi ルータ        |
|                       | ー)を経由します。                              |
|                       | 「TR3IFBToo1」を使用して、本製品に以下を設定する必要があ      |
|                       | ります。                                   |
|                       | (1) 本製品の IP アドレスとポート番号                 |
|                       | (2) 中継するアクセスポイント(Wi-Fi ルーター)の SSID とパ  |
|                       | スワード                                   |
| アクセスポイントモード           | 本製品がアクセスポイントとして動作します。                  |
| (CONNECT LED:橙点滅/橙点灯) |                                        |

※本製品は 2.4GHz 帯のアクセスポイント (Wi-Fi ルーター) にしか接続できません。

UTR-SHR201のWi-Fiインターフェースの各設定値(出荷時設定値)は下表に示すとおりです。 設定内容の確認、および設定変更は、「TR3IFBTool」をご使用ください。

| 対象         | 設定項目    | 設定値              |
|------------|---------|------------------|
| 本製品        | IP アドレス | 192. 168. 0. 1   |
| UTR-SHR201 | ポート番号   | 9004             |
|            | ネットマスク  | 255. 255. 255. 0 |
| 接続先        | IP アドレス | 192. 168. 0. 1   |
|            | ポート番号   | 9004             |
| ゲートウェイ     | IPアドレス  | 0. 0. 0. 0       |
| DNS        | IPアドレス  | 0. 0. 0. 0       |

#### ●クライアントモード/サーバーモード

<sup>●</sup>アクセスポイントモード

| 項目       | 值                                       |
|----------|-----------------------------------------|
| SSID     | UTR-SHR201 (****)                       |
|          | ※(****)はユニークな ID となり、本製品の銘板表示に記載されています。 |
| Password | TakayaRfId ※RfIdの「I」は大文字                |
| IP アドレス  | 192. 168. 0. 1                          |
| ポート番号    | 9004                                    |

※上記の値は全て固定値(変更不可)となります。 ※本モードで接続する場合、上位機器は本製品以外の機器とのWi-Fi通信はできません。 ※接続した上位機器のIPアドレスは固定で「192.168.0.2」に割り当てられます。 【KeepAlive 機能について】

ネットワーク上で接続が有効であることを確認する機能です。

20 秒ごとのキープアライブパケットに対し、無応答を検出する状態が3回続いた場合、リーダライタは接続を破棄します。(ハーフコネクションの解消)

そのため、最小:41秒 ~ 最大:60秒後に切断されます。

## 4.8 携帯端末取り付け方法(オプション)

本製品はオプション品のアタッチメントを使用することで、携帯端末を取り付けることが可能です。 以下に、取り付けの手順について説明します。

1) 本製品のマークを基準に、QUADLOCK ウォールマウント(6.3.2 項参照)を貼り付けます。

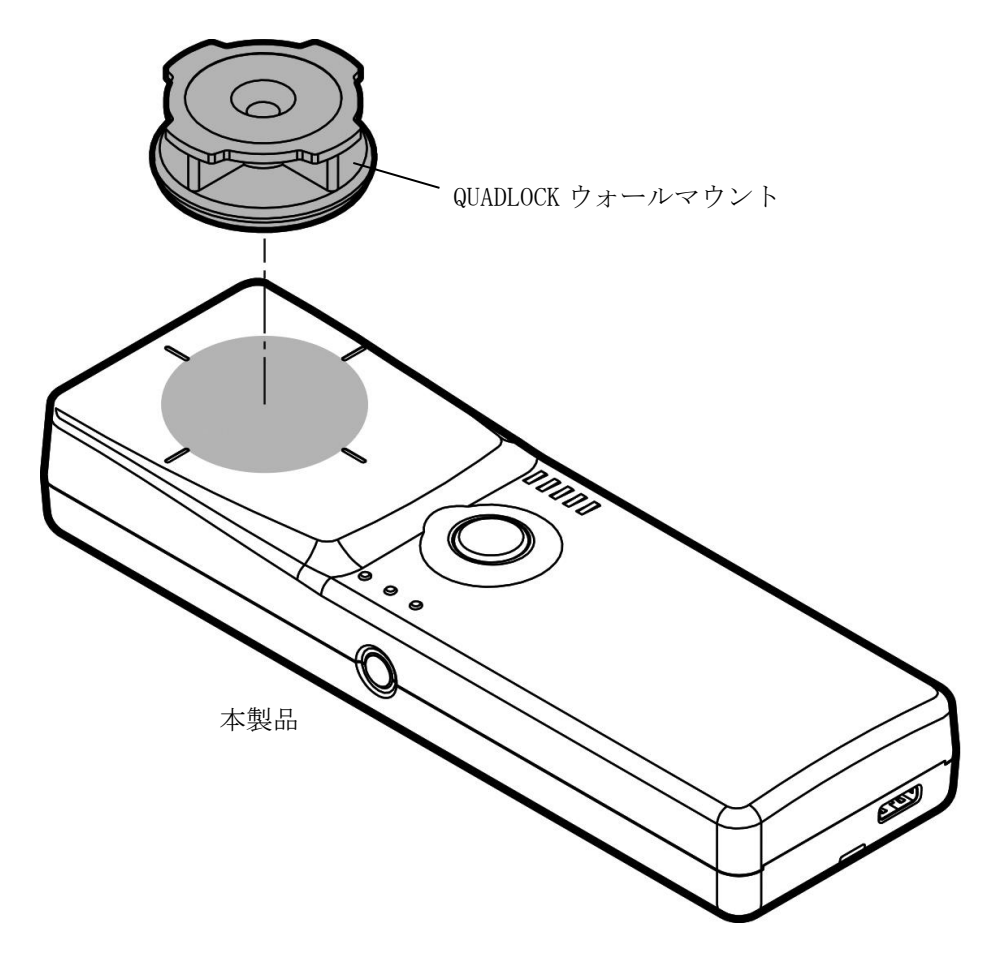
2) 携帯端末側に、QUADLOCK ユニバーサルアダプタ(6.3.3 項)を貼り付け、図のように本製品に 携帯端末を組み付けます。

※ユニバーサルアダプタは、一度貼り付けると剥がすことは困難です。

そのため、携帯端末に直接貼り付けるのではなく、ケース等に貼り付けることを推奨します。

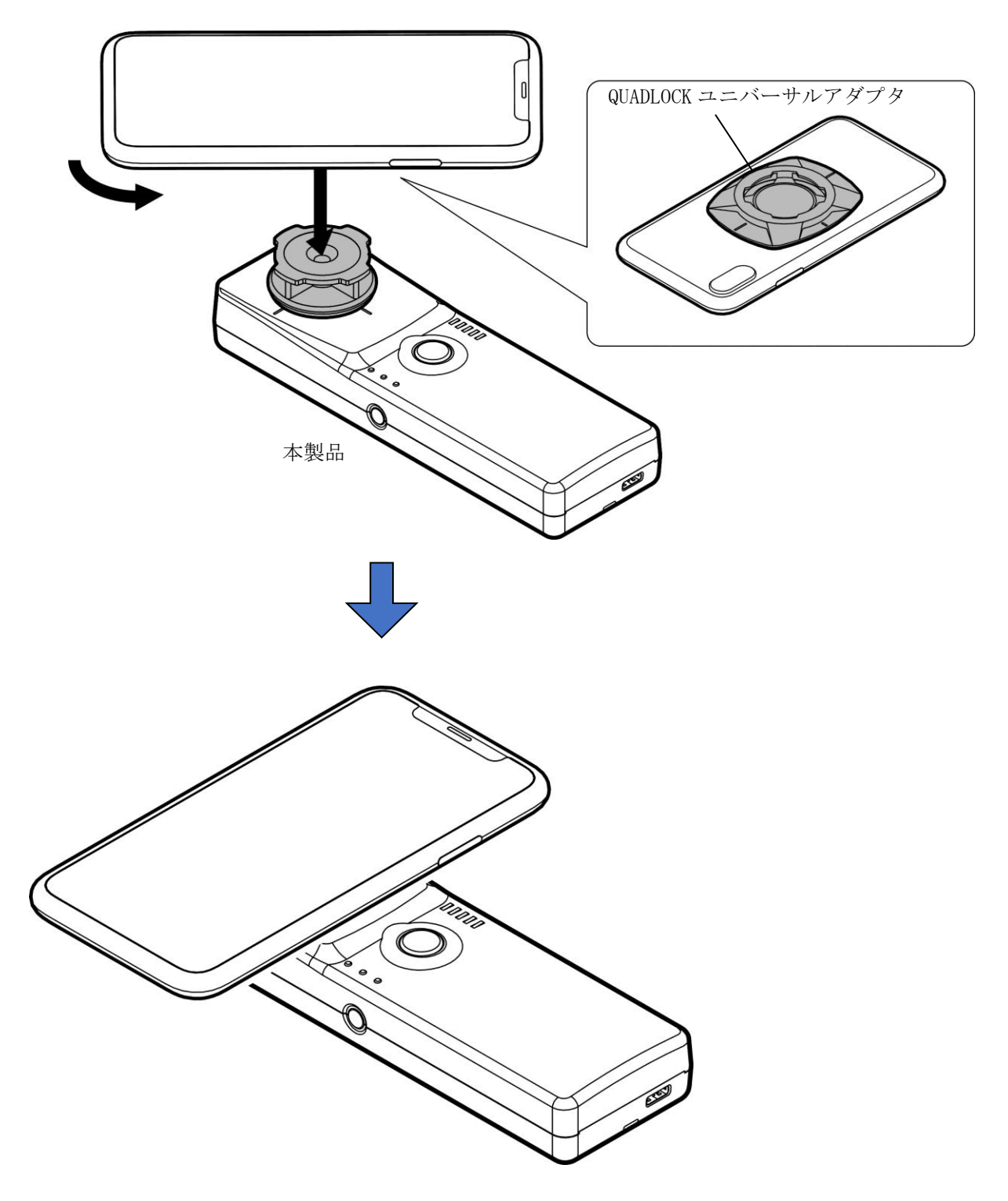

# 第5章 動作確認

本章では、本製品の動作確認の方法について説明します。

## 5.1 上位機器接続後の動作モード

本製品を通常モードで起動し、上位機器と接続した後の動作モードについて説明します。

RF タグの基本的な動作として、リーダライタから送信されたコマンドをRF タグが受信した後、 RF タグからリーダライタへコマンドに対する応答が返されます。(Reader Talk First)

そのため、リーダライタからコマンドが送信されない限り、RF タグからデータ(応答)を返信することはありません。

しかし、UTR シリーズでは上位機器から制御コマンドを送ることなく、RF タグのデータを読み取る ことが可能な各種動作モードを準備しています。

コマンドモード以外の動作モードでは、上位機器とは非同期でリーダライタから RF タグの読み取 りコマンドを送信します。RF タグのデータを受信すると、そのデータを上位機器に返します。

これらの動作モードは UTR シリーズ独自のモードですが、リーダライタから RF タグに送信するコ マンドは IS018000-63 (タイプ C) 準拠のコマンドです。

詳細については、「UTR-S201 シリーズ 通信プロトコル説明書」を参照してください。

動作モードの概要は下表の通りです。

| 動作モード           | 概要                      | 備考          |
|-----------------|-------------------------|-------------|
|                 | 上位機器からのコマンドに従い処理を       |             |
| コマンドチード         | 実行するモードです。              |             |
|                 | IS018000-63 関係のコマンドを実行す |             |
|                 | る場合は、このモードを使用します。       |             |
| IUD 連結インベントリエード | RF タグの EPC データを読み取るモード  | UTR シリーズ独自の |
|                 | です。                     | 自動読み取りモード   |
| UHF 連続インベントリリード | RF タグの EPC データと指定したエリア  | UTR シリーズ独自の |
| モード             | のデータを読み取るモードです。         | 自動読み取りモード   |

# 5.2 制御方法

下表は本製品の制御方法一覧になります。

次節にてユーティリティツール「UTRRWManager」のインストール手順および簡易的な動作確認方法 について説明します。

| 用途       | 手段           | 内容                                                      |
|----------|--------------|---------------------------------------------------------|
|          |              | UTRRWManager (Windows 用)<br>リーダライタを動作させる詳細設定と動作確認ができます。 |
|          |              | UTRHandyDemo (iOS 用)                                    |
| 動作モード設定  | ユーティリティ      | リーダライタの一部の動作設定、および動作確認ができま                              |
| 動作確認     | ツール          | す。                                                      |
|          |              | UTRHandyDemo (Android 用)                                |
|          |              | リーダライタの一部の動作設定、および動作確認ができま                              |
|          |              | す。                                                      |
|          | UTR-S201 シリー | UTR-S201 シリーズ 通信プロトコル説明書を参照し、上位ア                        |
|          | ズ 通信プロト      | プリケーション上でリーダライタの制御コマンドを実装し                              |
| ソフトを開発する | コル説明書        | ます                                                      |
|          | ハンディ専用通      | ハンディ専用通信プロトコル説明書を参照し、上位アプリケ                             |
|          | 信プロトコル説      | ーション上で本製品の制御コマンドを実装します。                                 |
|          | 明書           |                                                         |

### 5.3 ユーティリティツールを使用する

ユーティリティツール (UTRRWManager) のインストール手順および簡易的な動作確認方法について 説明します。

動作確認は、UHF 連続インベントリモードで行います。 RF タグ (ISO/IEC18000-63 (タイプ C))の交信距離などを確認することができます。

5.3.1 インストール

本ソフトウエア(UTRRWManager)のインストーラをご準備ください。 インストール手順は、「UTRRWManager 取扱説明書」を参照ください。

<動作環境>

セットアップを始める前に、お使いになっているパソコンの動作環境をご確認ください。 本ソフトウエアを快適にご利用いただくためには、以下の環境を満たしていることが必要です。 本ソフトウエアには、外部ファイルからのデータ読み取りや外部ファイルへのデータ出力機 能が備えられています。それらの機能を利用する場合には、管理者権限を必要とする場合が ありますのでご注意ください。

| 環境項目          | 必要な動作条件                                |  |  |  |  |
|---------------|----------------------------------------|--|--|--|--|
| CPU           | Intel® Core™2 Duo 1.6GHz 相当以上          |  |  |  |  |
| メモリ容量         | 2GB 以上                                 |  |  |  |  |
| OS            | Windows10、Windows8.1、Windows8、Windows7 |  |  |  |  |
| 推奨ハードディスクドライブ | 空き容量 10GB 以上                           |  |  |  |  |

5.3.2 動作確認(USB 接続)

USB 接続での UTR-SHR201 動作確認方法について説明します。 なお、USB の場合は「USB ドライバインストール手順書」を参照し、事前に USB ドライバを インストールしてください。

- ※「USB ドライバインストール手順書」は、以下の WEB サイトからダウンロードできます。 [URL] <u>https://www.takaya.co.jp/products/rfid/manuals.htm</u>
- (1)本製品を<u>USB 通信モード(STATE LED: 消灯)に設定(※)</u>し、通常モード(POWER LED: 緑 or 黄点灯)で起動します。
   ※設定方法は以下を参照してください。

<本製品単体での USB 通信モード設定方法> トリガーボタンを押した状態で、電源ボタンを長押し(2 秒以上)し、 設定モード(POWER LED: 黄点滅)で起動します。

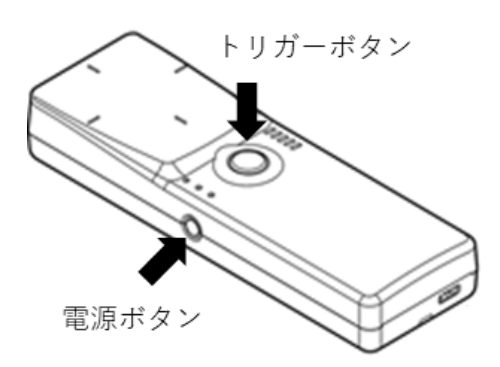

出力可変ボタンを押下し、USBモード(STATE LED: 消灯)へ切り替えます。

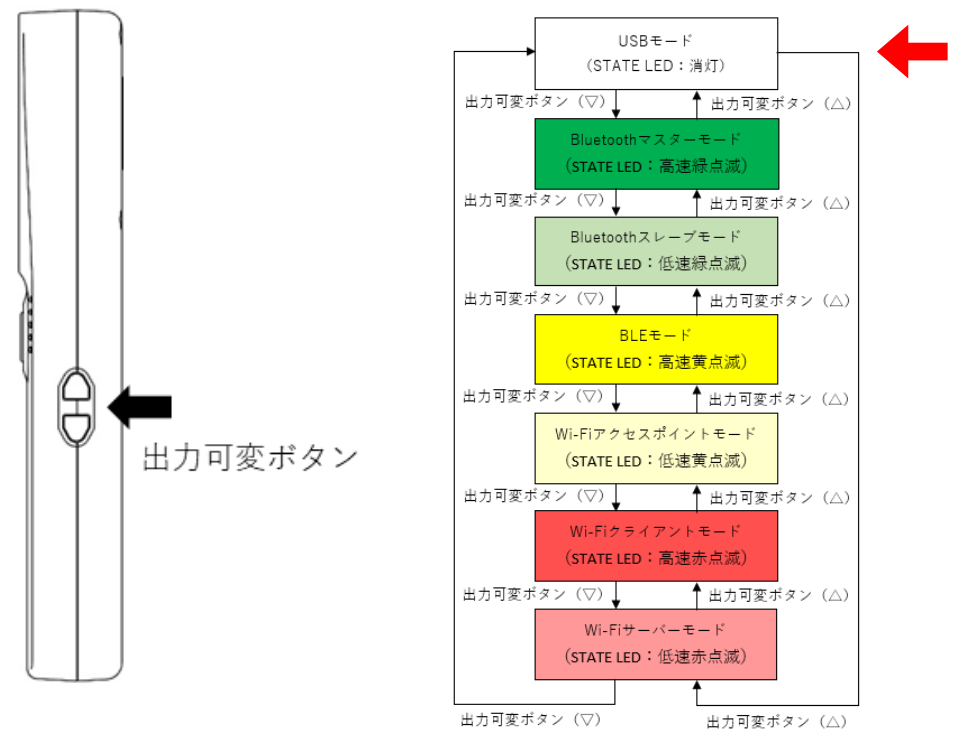

トリガーボタンを長押し(2秒)し、通常動作モード(POWER LED: 緑 or 黄点灯)で再起動します。

#### <設定ツール「TR3IFBTool」での USB 通信モード設定方法>

電源ボタンを長押し(2秒以上)し、通常モード(POWER LED:緑 or 黄点灯)で起動します。 製品に付属している USB ケーブルを使用し、PC とリーダライタを接続します。

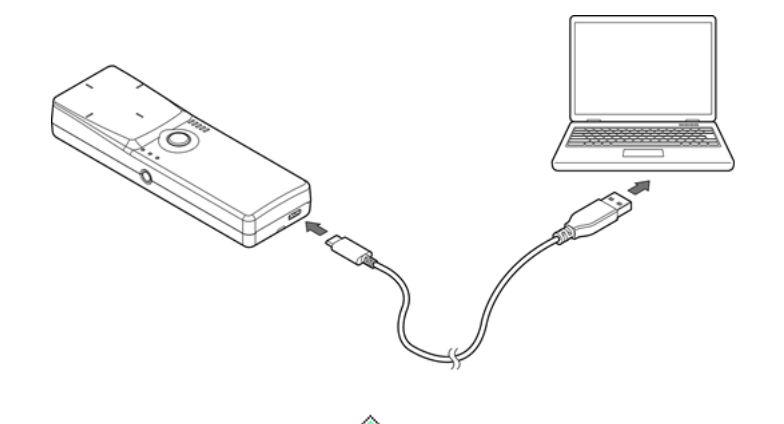

ショートカットアイコン をダブルクリックし、「TR3IFBToo1」を起動します。

| シリアルポートのオープン                                 |                         | ×     |  |  |  |  |  |
|----------------------------------------------|-------------------------|-------|--|--|--|--|--|
|                                              | COM Port                |       |  |  |  |  |  |
|                                              | COM11(USB Serial F      | Port) |  |  |  |  |  |
| COM6(Bluetooth リンク経由<br>COM7(Bluetooth リンク経由 | の標準シリアル)                |       |  |  |  |  |  |
| COM11(USB Serial Port)                       |                         |       |  |  |  |  |  |
|                                              |                         |       |  |  |  |  |  |
|                                              |                         |       |  |  |  |  |  |
|                                              |                         |       |  |  |  |  |  |
|                                              |                         |       |  |  |  |  |  |
| Speed                                        | Parity                  |       |  |  |  |  |  |
| 09600bps                                     | <ul><li>€ tab</li></ul> |       |  |  |  |  |  |
| 19.2kbps                                     | ○奇数                     |       |  |  |  |  |  |
| ○ 38.4kbps                                   | ○偶剱                     |       |  |  |  |  |  |
| ◯57.6kbps                                    | ○57.6kbps ポートの確認        |       |  |  |  |  |  |
| 115.2kbps                                    | BlueToothの確認            |       |  |  |  |  |  |
|                                              |                         |       |  |  |  |  |  |
| Open キャンセル                                   |                         |       |  |  |  |  |  |
|                                              |                         |       |  |  |  |  |  |

上記の画面が起動するため、USB Serial PortのCOMを選択し、Speed 115.2kbps にて「OPEN」 をクリックします。 下記の画面が開きます。 モードの選択で、「USB」を選択し、保存ボタンを押してください。

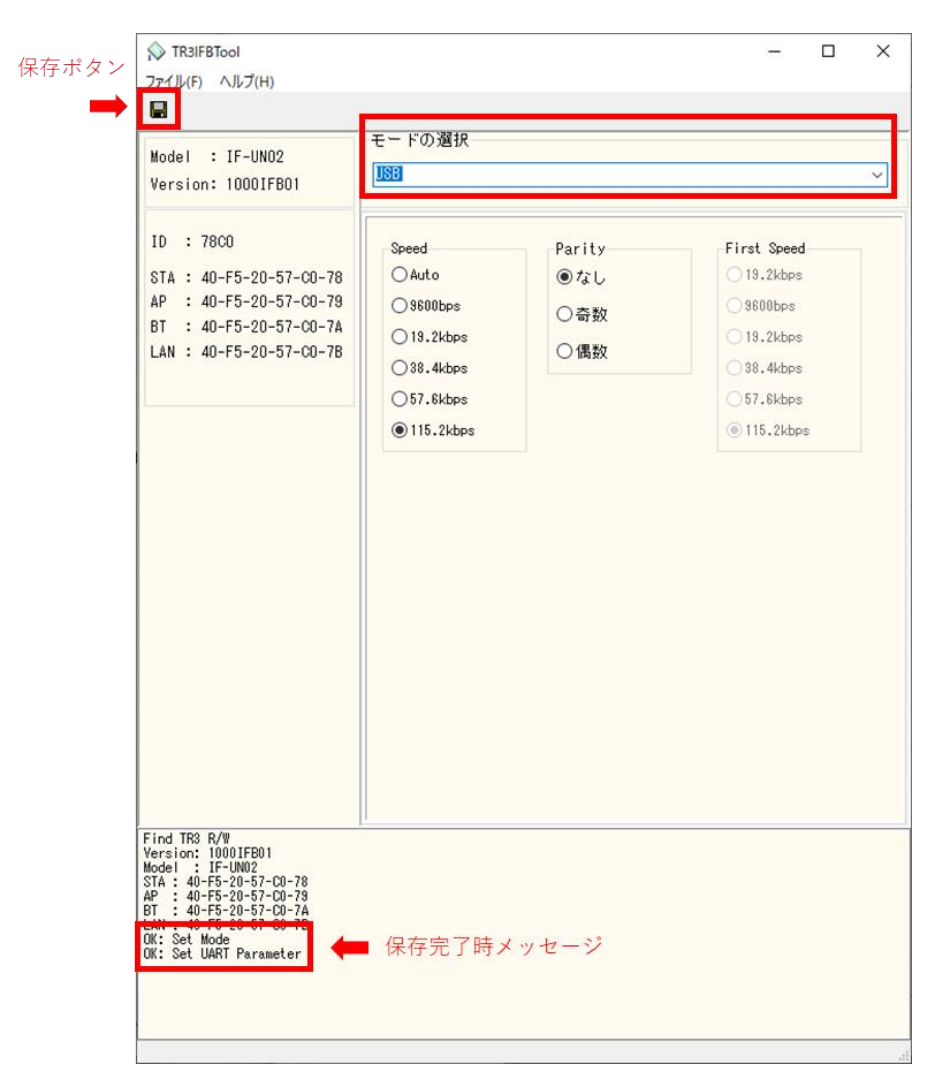

設定の保存が正しく行われると、保存完了時のメッセージが表示されます。 右上の「×」を押してアプリを閉じてください。 (2) 製品に付属している USB ケーブルを使用し、PC とリーダライタを接続します。

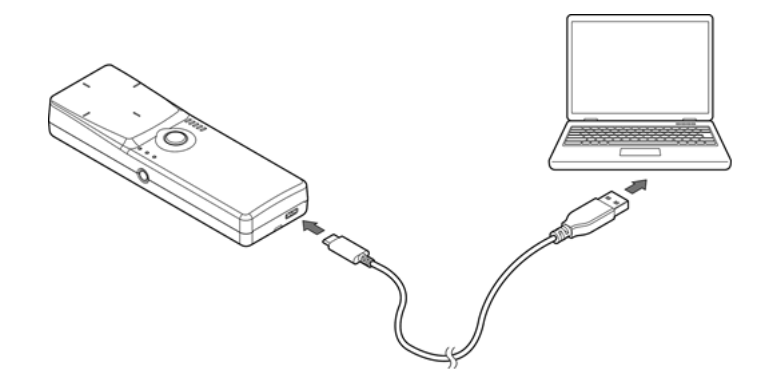

(3) 「UTRRWManager」を起動します。

#### 本ソフトウエアは起動時や終了時に設定ファイルの読み書きを行いますので、プログラムを 管理者として実行する必要があります。

「管理者としてログインする」ことと「管理者としてプログラムを実行する」ことは異なりま すのでご注意ください。

「デスクトップ上のショートカット」または「プログラムの実行ファイル」からプロパティを 開き、「互換性」タブの「管理者としてこのプログラムを実行する」にチェックを入れておく ことで、常に管理者として実行することが可能です。

デスクトップ上に作成されたショートカットアイコン 「UTRRWManager」が起動します。 起動すると次の画面が表示されます。

| シリアルボートのオープン ×                                          |
|---------------------------------------------------------|
| COM Port<br>COM10                                       |
| COM10<br>COM19<br>COM13<br>COM8<br>COM5<br>COM5<br>COM6 |
| ポートの確認                                                  |
| ОК <i><b>+</b>+у/2/</i>                                 |

(4) COM ポート(シリアルポート番号)を選択します。
 通信速度は 115200bps 固定となります。

| リアルボートのオープン ×                                                                                                    |                                                                                                    |
|----------------------------------------------------------------------------------------------------|----------------------------------------------------------------------------------------------------|
| COM Port                                                                                                    |                                                                                                    |
| COMIO                                                                                                    |                                                                                                    |
| COMIO                                                                                                    |                                                                                                    |
| COM19<br>COM13                                                                                                    |                                                                                                    |
| COM8                                                                                                    |                                                                                                    |
|                                                                                                    |                                                                                                    |
|                                                                                                    |                                                                                                    |
|                                                                                                    |                                                                                                    |
|                                                                                                    |                                                                                                    |
| -++ L                                                                                                    |                                                                                                    |
|                                                                                                    |                                                                                                    |
| LANIタイプに切り基定                                                                                                    |                                                                                                    |
|                                                                                                    |                                                                                                    |
|                                                                                                    |                                                                                                    |
| UK +PJEII                                                                                                    |                                                                                                    |
|                                                                                                    |                                                                                                    |
|                                                                                                    |                                                                                                    |
|                                                                                                    |                                                                                                    |
| JOMホートを確認する                                                                                                    |                                                                                                    |
| ミルアルポート釆旦が                                                                                                    | 不明の場合、デバイスマネージャで COM ポートを確認します。                                                                                                    |
| マッファレルニト留方が                                                                                                    |                                                                                                    |
| マッファレル 下留方が<br>UTDDWManagan のインバ                                                                                                    | $\eta_{-}$ フィーフ 記字 両 五 し $\eta_{-}$ よ $\eta_{-}$ で $\eta_{-}$ こ $\eta_{-}$ こ $\eta$ |
| UTRRWManager のインタ                                                                                                    | マーフェース設定画面上の[ポートの確認]ボタンをクリックす                                                                                                    |
| UTRRWManager のインタ<br>とデバイスマネージャ                                                                                                    | マーフェース設定画面上の[ポートの確認]ボタンをクリックす                                                                                                    |
| UTRRWManager のインタ<br>とデバイスマネージャ                                                                                                    | マーフェース設定画面上の[ポートの確認]ボタンをクリックする<br>が起動します。                                                                                                    |
| UTRRWManager のインタ<br>とデバイスマネージャ                                                                                                    | マーフェース設定画面上の[ポートの確認]ボタンをクリックする<br>が起動します。                                                                                                    |
| UTRRWManager のインタ<br>とデバイスマネージャ<br>次の画面から[ポート(                                                                                                    | マーフェース設定画面上の[ポートの確認]ボタンをクリックする<br>が起動します。<br>COM と LPT)] - [USB Serial Port(COM10)]より、COM ポートの                                                                                                    |
| UTRRWManager のインタ<br>とデバイスマネージャ<br>次の画面から[ポート(<br>「10番」が割り当てら                                                                                                    | マーフェース設定画面上の[ポートの確認]ボタンをクリックする<br>が起動します。<br>COM と LPT)] - [USB Serial Port(COM10)]より、COM ポートの<br>れていることが確認できます。                                                                                                    |
| UTRRWManager のインタ<br>とデバイスマネージャ<br>次の画面から[ポート(<br>「10番」が割り当てら<br>■ 5/14スマネージャ                                                                                                    | マーフェース設定画面上の[ポートの確認]ボタンをクリックする<br>が起動します。<br>COM と LPT)] - [USB Serial Port(COM10)]より、COM ポートの<br>れていることが確認できます。                                                                                                    |
| UTRRWManager のインタ<br>とデバイスマネージャ<br>次の画面から[ポート(<br>「10番」が割り当てら<br>■デバイスマネーシャー<br>2771//E] 繁倍) 素5() ヘルブ())                                                                                                    | マーフェース設定画面上の[ポートの確認]ボタンをクリックする<br>が起動します。<br>COM と LPT)] - [USB Serial Port(COM10)]より、COM ポートの<br>れていることが確認できます。                                                                                                    |
| UTRRWManager のインタ<br>とデバイスマネージャ<br>次の画面から[ポート(<br>「10番」が割り当てら<br>■ テノイヘス マネージャー<br>フィカルE) 単作(a) 表示(M へルブ(b)<br>● ● ■ ■ ■ ■ ■                                                                                                    | マーフェース設定画面上の[ポートの確認]ボタンをクリックする<br>が起動します。<br>COM と LPT)] - [USB Serial Port(COM10)]より、COM ポートの<br>れていることが確認できます。                                                                                                    |
| UTRRWManager のインタ<br>とデバイスマネージャ<br>次の画面から[ポート(<br>「10番」が割り当てら<br>■ テノイイス マネーシャー<br>ファイル(2) 壁作(a) 菱赤(M) ヘレレフ(2)<br>◆ ◆ ■ ■ ■ ■ ■<br>> ■ コンピューター<br>> ● サウンド、ビデオ、 &はぴサームコンドローラー                                                                                                    | rーフェース設定画面上の[ポートの確認]ボタンをクリックする<br>が起動します。<br>COM と LPT)] - [USB Serial Port(COM10)]より、COM ポートの<br>れていることが確認できます。                                                                                                    |
| UTRRWManager のインタ<br>とデバイスマネージャ<br>次の画面から[ポート(<br>「10番」が割り当てら<br>■デバイスマネーシャー<br>ファイル(E) 爆作(a) 表示(a) ヘルブ(d)<br>●●□□□□■■<br>● □ンピューター<br>> ● コンピューター<br>> ● コンピューター<br>> ● コンピューター<br>> ● コンピューター<br>> ● コンピューター                                                                                                    | rーフェース設定画面上の[ポートの確認]ボタンをクリックする<br>が起動します。<br>COM と LPT)] - [USB Serial Port(COM10)]より、COM ポートの<br>れていることが確認できます。                                                                                                    |
| UTRRWManager のインタ<br>とデバイスマネージャ<br>次の画面から[ポート(<br>「10番」が割り当てら<br>『デバイスマネーシャー<br>フィバ(E) 操作(A) 表示(M) へいブ(L)<br>●● □ □ □ □ □ ■ □ ■<br>> ③ コンビューター<br>> ④ ロンビューター<br>> ④ ロンビューター<br>> ● ロンビューター<br>> ● ロンビューター                                                                                                    | <ul> <li>マーフェース設定画面上の[ポートの確認]ボタンをクリックするが起動します。</li> <li>COM と LPT)] - [USB Serial Port(COM10)]より、COM ポートのれていることが確認できます。</li> </ul>                                                                                                    |
| UTRRWManager のインタ<br>とデバイスマネージャ<br>次の画面から[ポート(<br>「10番」が割り当てら<br>■デバイスマネージャ-<br>フィルE) 操作(a) 表示(M へいブ(b)<br>●●回回回回回<br>● コンピューター<br>> ● コンピューター<br>> ● コンピューター<br>> ● コンピューター<br>> ● コンピューター<br>> ● コンピューター<br>> ● コンピューター<br>> ● コンピューター<br>> ● コンピューター<br>> ● コンピューター<br>> ● コンピューター<br>> ● コンピューター<br>> ● コンピューター                                                                                                    | rーフェース設定画面上の[ポートの確認]ボタンをクリックする<br>が起動します。<br>COM と LPT)] - [USB Serial Port(COM10)]より、COM ポートの<br>れていることが確認できます。                                                                                                    |
| UTRRWManager のインタ<br>とデバイスマネージャ<br>次の画面から[ポート(<br>「10番」が割り当てら<br>■ テノ(イス マネージャ-<br>フーイルE) 壁作(a) 菱気(M) ヘルブ(L)<br>● ●   回   回 回 國<br>● □ 221-9-<br>> ● サンド、ビデホ、およびサームコントローラ-<br>> ■ センサ-<br>> ■ シンヒュータ-<br>> ■ マンレコーク<br>> ■ マンレコーク-<br>> ■ ディスフレイ アダプター-                                                                                                    | <ul> <li>マーフェース設定画面上の[ポートの確認]ボタンをクリックするが起動します。</li> <li>COM と LPT)] - [USB Serial Port(COM10)]より、COM ポートのれていることが確認できます。</li> </ul>                                                                                                    |
| UTRRWManager のインタ<br>とデバイスマネージャ<br>次の画面から[ポート(<br>「10番」が割り当てら<br>■ テノ(イス マネーシャ-<br>ファイルE) 端f(a) 数示(0) ヘルブ(1)<br>● ● □ □ □ ■ ■<br>> □ > 22-9-<br>> ④ サウンド、ビデホ およびサームコントローラ-<br>> ③ オンビュータ-<br>> ③ オンビュータ-<br>> ⑤ オンビュータ-<br>> ⑤ オンビュータ-<br>> ⑦ オンビュータ-<br>> ⑤ オンビュータ-<br>> ⑤ オンビュータ-<br>○ ⑦ オンビュータ-<br>○ ⑦ オンビュータ-<br>○ ⑦ オンビュータ-<br>○ ⑦ オンビュータ-<br>○ ⑦ オンビュータ-<br>○ ⑦ オンビュータ-<br>○ ⑦ オンビュータ-<br>○ ⑧ オンビュータ-<br>○ ⑧ ⑦ プンビュータ-<br>○ ⑧ ⑦ ⑦ ⑦ ⑦ ⑦ ⑦ ⑦ ⑦ ⑦ ⑦ ⑦ ⑦ ⑦ ⑦ ⑦ ⑦ ⑦ ⑦                                                                                                    | r-フェース設定画面上の[ポートの確認]ボタンをクリックする<br>が起動します。<br>COM と LPT)] - [USB Serial Port(COM10)]より、COM ポートの<br>れていることが確認できます。                                                                                                    |
| ン リ ) / レ ハ 「 下 街 亏 か<br>UTRRWManager の イ ン タ<br>と デ バ イ ス マ ネ ー ジ ャ<br>次 の 画 面 から [ ポート(<br>「 10 番」が割り当てら<br>를 テレ(イス マネ - ジャ-<br>ファイル(E) 操作(a) 表示(y) ヘルブ(t)<br>◆ ●   面   目 面 風<br>> □ ンピュータ-<br>> ④ サウンド、ビデホ およびサーム コントローラ-<br>> ④ サウンド、ビデホ およびサーム コントローラ-<br>> ④ サウンド、ビデホ およびサーム コントローラ-<br>> ④ サウンド、ビデホ およびサーム コントローラ-<br>> ④ サンド・ビデホ およびサーム コントローラ-<br>> ④ サンド・ビデホ およびサーム コントローラ-<br>> ④ サンド・ビデホ およびサーム コントローラ-<br>> ④ サンド・ビデホ およびサーム コントローラ-<br>> ⑤ マンピューター<br>> ⑤ マンピューター<br>> ⑥ マンピューター<br>> ⑥ マンピューター<br>> ⑤ マンピューター<br>> ⑥ マンピューター<br>> ⑥ マンピューター<br>> ⑥ マンピューター<br>> ⑥ マンピューター<br>> ⑥ マンピューター<br>> ⑥ マンピューター<br>> ⑥ マンピューター<br>> ⑦ マンピューター<br>> ⑤ マンピューター<br>> ⑤ マンピューター<br>> ⑥ マンピューター<br>> ⑥ マンピューター<br>> ⑥ マンピューター<br>> ⑦ マンピューター<br>> ⑦ マンピューター<br>> ⑦ マンピューター<br>> ⑦ マンピューター<br>> ⑦ マンピューター<br>> ⑦ マンピューター<br>> ⑦ マンピューター<br>> ⑦ マンピューター<br>> ⑦ マンピューター<br>> ⑦ マンピューター<br>> ⑦ マンピューター<br>> ⑦ マンピューター<br>> ⑦ マンピューター<br>> ⑦ マンピューター<br>> ⑦ マンピューター<br>> ⑦ マンピューター<br>> ⑦ マンピューター<br>> ⑦ マンピューター<br>> ⑦ マン                                                                                                    | rーフェース設定画面上の[ポートの確認]ボタンをクリックする<br>が起動します。<br>COM と LPT)] - [USB Serial Port(COM10)]より、COM ポートの<br>れていることが確認できます。<br>- □ ×                                                                                                    |
| UTRRWManager のインタ<br>とデバイスマネージャ<br>次の画面から[ポート(<br>「10番」が割り当てら<br>■デバイスマネージャ<br>フィル(E) 操作(A) 表示(M) ヘルブ(H)<br>●●■■■■■<br>● コンビューター<br>>● コンビューター<br>>> ● コンビューター<br>>● コンビューター<br>>● コンビューター<br>>> ● コンビューター<br>>> ● コンビューター                                                                                                    | マーフェース設定画面上の[ポートの確認]ボタンをクリックす<br>が起動します。<br>COM と LPT)] - [USB Serial Port(COM10)]より、COM ポートの<br>れていることが確認できます。<br>                                                                                                    |
| UTRRWManager のインタ<br>とデバイスマネージャ<br>次の画面から[ポート(<br>「10番」が割り当てら<br>『デバイスマネージャ-<br>フィル(E) 操作(A) 表示(M) へいブ(L)<br>●●□□□□■■■<br>> □ンビューター<br>> □ ジンビューター<br>> □ ジンビューター<br>> □ ジンビューター<br>> □ ジンビュアデバイス<br>> □ ジンビュアデバイス<br>> □ マンビューター<br>> □ ジンビュアデバイス<br>> □ マンビューター<br>> □ ジンビュアデバイス<br>> □ マンビューター<br>> □ マンビューター<br>> □ マンマンビューター<br>> □ マンビューター<br>> □ □ マンビューター<br>> □ □ □ □ □ □ □ □ □ □ □ □ □ □ □ □ □ □ □                                                                                                    | <pre>アーフェース設定画面上の[ポートの確認]ボタンをクリックする<br/>が起動します。</pre> COM と LPT)] - [USB Serial Port(COM10)]より、COM ポートの<br>れていることが確認できます。<br>- □ ×                                                                                                    |
| UTRRWManager のインタ<br>とデバイスマネージャ<br>次の画面から[ポート(<br>「10番」が割り当てら<br>『デバイスマネージャ<br>フィルE) 操作(a) 表示(y) ヘルブ(h)<br>●● □ □ □ □ □ □ □<br>● コンピューター<br>> ④ コンピューター<br>> ④ コンピューター<br>> ④ コンピューター<br>> ④ コンピューター<br>> ④ コンピューター<br>> ④ コンピューター<br>> ④ コンピューター<br>> ● コンピューター<br>> ④ コンピューター<br>> ● コンピューター<br>> ● コンピーター<br>> ● コンピー<br>● コンピー<br>● コン                                                                                                    | アーフェース設定画面上の[ポートの確認]ボタンをクリックするが起動します。 COM と LPT)] - [USB Serial Port(COM10)]より、COM ポートのれていることが確認できます。                                                                                                    |
| UTRRWManager のインタ<br>とデバイスマネージャ<br>次の画面から[ポート(<br>「10番」が割り当てら<br>■ テノ(イス マネーシャ<br>フィイル() 壁作(a) 数元(y) ヘルブ(t)<br>● ● □ □ □ □ □ ■<br>■ コンピューター<br>> ■ シンピューター<br>> ■ シンピューター<br>> ■ シンピューター<br>> ■ シンピューター<br>> ■ シンピューター<br>> ■ シンピューター<br>> ■ シンピューター<br>> ■ シンピューター<br>> ■ シンピューター<br>> ■ コンピューター<br>> ■ コンピューター<br>■ コンピューター<br>> ■ コンピューター<br>> ■ コンピューター<br>■ コンピューター<br>■ コンター<br>■ コンター<br>■ コンター                                                                                                    | (-フェース設定画面上の[ポートの確認]ボタンをクリックする<br>が起動します。 COM と LPT)] - [USB Serial Port(COM10)]より、COM ポートの<br>れていることが確認できます。                                                                                                    |
| UTRRWManager のインタ<br>とデバイスマネージャ<br>次の画面から[ポート(<br>「10番」が割り当てら<br>■ テン(イスマネージャ<br>ファイルE) 操作(a) 表示(y) ヘルブ(t)<br>● ■ □ □ □ ■ ■<br>> コンピューター<br>> ④ サウンド、ビデホ およびゲームコントローラー<br>> ③ オンピューター<br>> ④ サウンド、ビデホ およびゲームコントローラー<br>> ③ オンピューター<br>> ④ サウンド、ビデホ およびゲームコントローラー<br>> ③ オンピューター<br>> ④ サンド、ビデホ およびゲームコントローラー<br>> ③ オンピューター<br>> ④ サンド、ビデホ およびゲームコントローラー<br>> ③ オンピューター<br>> ④ オンパーフタブター<br>> ③ オンパーフタブター<br>> ③ オンパーフタブター<br>> ③ プロとッサ<br>♥ □ 回していり<br>♥ Bluetooth リンク経由の電車シリアル (COMU<br>♥ Bluetooth リンク経由の電車シリアル (COMU<br>♥ Bluetooth リンク経由の電車シリアル (COMU                                                                                                    | (-フェース設定画面上の[ポートの確認]ボタンをクリックするが起動します。 COM と LPT)] - [USB Serial Port(COM10)]より、COM ポートのれていることが確認できます。                                                                                                    |
| UTRRWManager のインタ<br>とデバイスマネージャ<br>次の画面から[ポート(<br>「10番」が割り当てら<br>■デバイスマネージャ<br>フィル(E) 操作(a) 表示(x) ヘルブ(t)<br>●●□□□□■■<br>■ションビューター<br>> ■シンビューター<br>> ■シンビューター<br>■ ■シンビューター<br>> ■シンビューター<br>> ■シンビューター<br>> ■シンビューター<br>> ■シンビューター<br>> ■シンビューター<br>> ■シンビューター<br>> ■シンビューター<br>> ■シンビューター<br>> ■シンビューター<br>> ■シンビューター<br>> ■シンビューター<br>> ■シンビューター<br>> ■シンビー<br>> ■シンビー<br>> ■シンビー<br>> ■シンビー<br>> ■シンビー<br>> ■シンビー<br>> ■シンビー<br>> ■シンビー<br>> ■シンビー<br>> ■シンビー<br>> ■シンビー<br>> ■シンビー<br>> ■シンビー<br>> ■シンビー<br>> ■シンビー<br>> ■シンビー<br>> ■シンビー<br>> ■シンビー<br>> ■シンビー<br>> ■シンビー<br>> ■シンビー<br>> ■シンビー<br>> ■シンビー<br>> ■シンビー<br>> ■シンビー<br>> ■シンビー                                                                                                    | (-フェース設定画面上の[ポートの確認]ボタンをクリックするが起動します。 COM と LPT)] - [USB Serial Port(COM10)]より、COM ポートのれていることが確認できます。                                                                                                    |
| UTRRWManager のインタ<br>とデバイスマネージャ<br>次の画面から[ポート(<br>「10番」が割り当てら<br>『デバイスマネージャ-<br>フィル(E) 操作(A) 表示(M) へいブ(H)<br>● ■ □ □ □ □ □ □<br>● □ □ □ □ □ □ □<br>○ □ ンビューター<br>> ④ ロンビューター<br>> ④ ロンビューター<br>> ④ ロンビューター<br>> ④ ロンビューター<br>> ④ ロンビューター<br>> ④ ロンビューター<br>> ④ ロンビューター<br>> ④ ロンビューター<br>> ④ ロンビューター<br>> ④ ロンビューター<br>> ④ ロンビューター<br>> ● コンビューター<br>> ● コンビューター<br>> ● ヨンビューター<br>> ● ヨンビューター<br>> ● ヨンビューター<br>> ● ヨンビューター<br>> ● コンビューター<br>> ● ヨンビューター<br>> ● コンビューター<br>> ● ヨンビューター<br>> ● コンビューター<br>> ● コンビューター<br>> ● コンビューター<br>> ● コンビューター<br>> ● コンビューター<br>> ● コンビューター<br>> ● コンビューター<br>> ● コンビューター<br>> ● コンビューター<br>> ● コンビューター<br>> ● コンビューター<br>> ● コンビューター<br>> ● コンビューター<br>> ● コンビューター<br>> ● コンビューター<br>> ● コンビューター<br>> ● コンビューター<br>> ● コンビューター<br>> ● マングロック<br>● ロー (COMI)<br>● USB Serial Port (COMI)<br>● USB Serial Port (COMI)<br>● USB Serial Port (COMI)<br>● USB Serial Port (COMI)<br>● コンジスとその(F) ● ロー<br>● コンジョー<br>● コンジングラブ(COMI)<br>● USB Serial Port (COMI)<br>● コンジスとその(F) ● ロー<br>● コングラブ(COMI)<br>● ロー<br>● コングスとその(F) ● ロー<br>● コングラブ(COMI)<br>● コングスとその(F) ● ロー<br>● コングラブ(COMI)<br>● コングスとその(F) ● ロー<br>● コングラブ(COMI)<br>● コングスとその(F) ● ロー<br>● コングラブ(COMI)<br>● コングスとその(F) ● ロー<br>● コングラブ(COMI)<br>● コングスとその(F) ● ロー<br>● コングラブ(COMI)<br>● ロー<br>● コングスとその(F) ● ロー<br>● コングラブ(COMI)<br>● コングスとその(F) ● ロー<br>● コングラブ(COMI)<br>● コングラブ(COMI)<br>● コングラブ(COMI)<br>● ロー<br>● コングスとその(F) ● ロー<br>● コングラブ(COMI)<br>● コングラブ(COMI)<br>● コング                                                                                                    | P-フェース設定画面上の[ポートの確認]ボタンをクリックするが起動します。 COM と LPT)] - [USB Serial Port (COM10)]より、COM ポートのれていることが確認できます。                                                                                                    |
| UTRRWManager のインタ<br>とデバイスマネージャ<br>次の画面から[ポート(<br>「10番」が割り当てら<br>雪デバイスマネージャ-<br>フィルE) 操作(A) 表示(M) ヘルブ(H)<br>● ■ □ □ □ ■ ■<br>ションピューター-<br>ションピューター-<br>マンノンジョン<br>「ロッサー<br>「<br>リンクト<br>ロッジー<br>「<br>リンクト<br>ロッジー<br>「<br>リンクト<br>ロッジー<br>「<br>リンクト<br>ロッジー<br>「<br>リンク<br>レンク<br>「<br>ロッジー<br>「<br>リンクト<br>ロッジー<br>「<br>リンク<br>レンク<br>「<br>ロッジー<br>「<br>リンク<br>レンク<br>「<br>ロッジー<br>「<br>リンク<br>レンク<br>「<br>ロッジー<br>「<br>ロッジー<br>「<br>リンク<br>レンク<br>レンク<br>レンク<br>レンク<br>レンク<br>ロッジー<br>「<br>ロッジー<br>「<br>ロッジー<br>「<br>ロッジー<br>「<br>ロッジー<br>「<br>ロッジー<br>「<br>ロッジー<br>「<br>ロッジー<br>「<br>ロッジー<br>「<br>ロッジー<br>「<br>ロッジー<br>「<br>ロッシン<br>「<br>ロッジー<br>「<br>ロッシン<br>「<br>ロッシン<br>「<br>マンク<br>フッン<br>「<br>「<br>「<br>「<br>「<br>「<br>「<br>「<br>「<br>「<br>「<br>「<br>「                                                                                                    | (-フェース設定画面上の[ポートの確認]ボタンをクリックするが起動します。 COM と LPT)] - [USB Serial Port(COM10)]より、COM ポートのれていることが確認できます。                                                                                                    |
| y ) ) レ ハー 下 街 万 小<br>UTRRWManager の イ ン タ<br>と デ バイスマネージャ<br>次の画面から[ポート(<br>「10番」が割り当てら<br>『デバイスマネージャ<br>フィルE) 操作(a) 表示(x) ヘルブ(t)<br>◆●  □ □ □ □ □ □<br>ジョンビューター<br>シ マンレーター<br>ンマイルE) 操作(a) 表示(x) ヘルブ(t)<br>◆●  □ □ □ □ □ □<br>ジョンビューター<br>ンマイルE) 操作(a) 表示(x) ヘルブ(t)<br>◆●  □ □ □ □ □ □<br>ジョンビューター<br>ンマイルズ (x)<br>マ サント、ビデボ、およびゲームコントローラー<br>シ マンビューター<br>ンマインクドライズ<br>シ マンビューター<br>ンマインクドライズ<br>シ マンビューター<br>ンマインターフェイステバイス<br>シ マンビョーター<br>ジ マンビョーター<br>ンター<br>ジ マンビョーター<br>ンター<br>ンター<br>ンター<br>ジ マンビョーター<br>ンター<br>ンター<br>ンター<br>ジ マンビョーター<br>ンター<br>ング マンビーク<br>マ ジレシー<br>シ マンビョーター<br>ング ロショー<br>ング マンビーク<br>ジ マンビーク<br>ジ マンビーク<br>ング マンビーク<br>ング マンビーク<br>ジ マンビーク<br>ング マンビーク<br>ング マンビーク<br>ング マンビーク<br>ング マンビーク<br>ング マンビーク<br>ング マンビーク<br>ジ マンビーク<br>ング マンビーク<br>ング マンビーク<br>ング マンビーク<br>ング マンビーク<br>ング マンビーク<br>ング マンビーク<br>ング マンビーク<br>ング マンビーク<br>ング マンビーク<br>ング マンビーク<br>ング マンビーク<br>ング マンビーク<br>マンビーク<br>ング マンビーク<br>ング マンビーク<br>ング マンビーク<br>ング マンビーク<br>ング マンビーク<br>ング マンビーク<br>ング マンビーク<br>マンビーク<br>ング マンビーク<br>ング (COME)<br>マンビーク<br>マンビーク<br>マンビーク<br>マンビーク<br>ング (COME)<br>マンビーク<br>マンビーク<br>ング マンビーク<br>マンビーク<br>マンビーク<br>マンビーク<br>ング マンビーク<br>マンビーク<br>ング (COME)<br>マンビーク<br>マンビーク<br>ング マンビーク<br>ング デンビーク<br>マンビーク<br>ング (COME)<br>マンビーク<br>ング デンビーク<br>ング マンビーク<br>マンビーク<br>ング (COME)<br>マンビーク<br>マンビーク<br>ング (COME)<br>マンビーク<br>マンビーク<br>ング (COME)<br>マンビーク<br>マンビーク<br>ング (COME)<br>マンビーク<br>マンビーク<br>ング (COME)<br>マンビーク<br>マンビーク<br>マンビーク<br>ング (COME)<br>マンビーク<br>マンビーク<br>マンビーク<br>マンビーク<br>マンビーク<br>マンビーク<br>ング (COME)<br>マンビーク<br>マンビーク<br>マンビーク<br>ング (COME)<br>マンビーク<br>マンビーク | <pre>パーフェース設定画面上の[ポートの確認]ボタンをクリックす が起動します。 COM と LPT)] - [USB Serial Port(COM10)]より、COM ポートの れていることが確認できます。</pre>                                                                                                    |
| y ) ) レベート ( ( ) ( ) ( ) ( ) ( ) ( ) ( ) ( ) ( )                                                                                                    | a) a) b) (1) (1) (1) (1) (1) (1) (1) (1) (1) (1                                                                                                    |

(5) 起動画面を確認します。

リーダライタとの通信が正常に開始された場合は、ログ画面に次のように表示されます。 COM ポートのオープンに成功し、リーダライタの ROM バージョンと動作モードの読み取り等が 行われます。

| III UTRRWHansger Ver.1.2.0.0 _ 🗆                                                                                                    |
|----------------------------------------------------------------------------------------------------|
| ファイル(F) リーダライタ制御コマンド(W) リーダライタ語定コマンド(K) RFタダ温度コマンド(K) ツール(T) 設定(V) 接続(Z) ヘルプ(H)                                                                                                    |
| ● コマオ ● 連続インベントリ ● 連続インベントリード ● 一枚読取 ● 消込 ● 消心登録 ● 770                                                                                                    |
| ● O 24 dBm ● Inventory ● Inventory ● Inv |
| 受信データー覧   透受信ログ                                                                                                    |
| 17:34:55:065 [cd] / 2 00 - 2 00 00 00 00 00 00 00 00 00 00 00 00 0                                                                                                    |
|                                                                                                    |
|                                                                                                    |

COM ポートのオープンに失敗した場合は、次の画面のように「COM のオープンに失敗しました」と表示されます。

リーダライタとの通信に使用する COM ポート番号を再度確認ください。

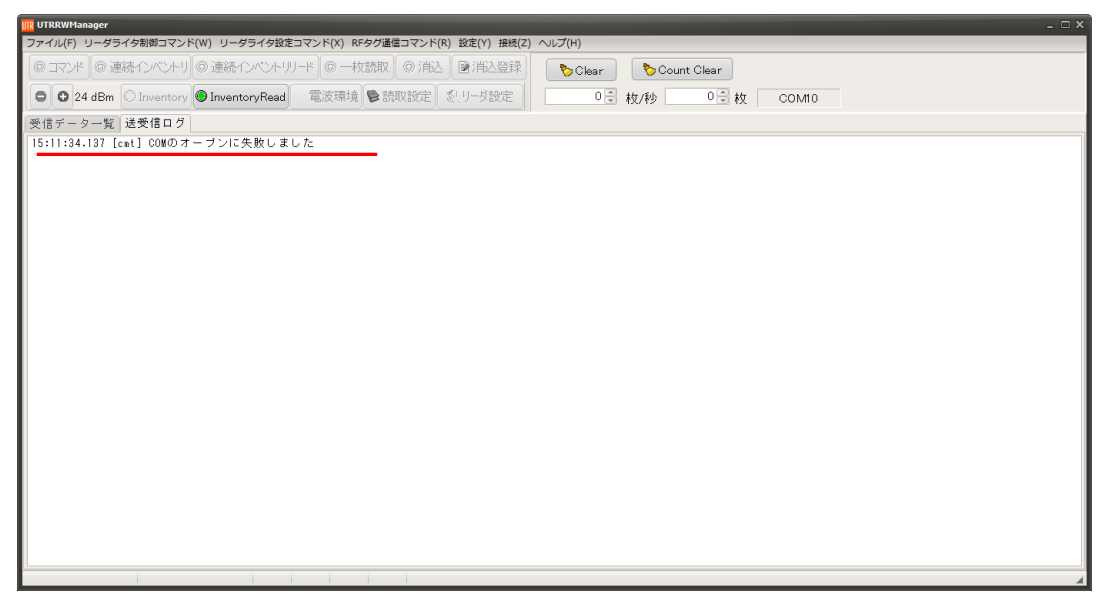

#### (6) UHF 連続インベントリモードにします。

画面上の[連続インベントリ]をクリックすることで、リーダライタは「UHF 連続インベントリ モード」へ遷移します。

メニューバーに配置された各種メニュー(リーダライタ制御コマンド・リーダライタ設定コマンド・RF タグ通信コマンド・設定など)は使用不可となります。各種メニューを使用するには、「コマンドモード」ボタンをクリックし「コマンドモード」へ遷移してください。

|        | UTRRWHanager _ 🗆 X |                                           |             |         |          |       |         |       |       |      |  |
|--------|--------------------|-------------------------------------------|-------------|---------|----------|-------|---------|-------|-------|------|--|
| ファイル(F | ) リーダき             | 5イタ制御コマンド(W) リーダライタ設定コマンド(X) RFタグ通信コマンド(  | R) 設定(      | Y) 接続(2 | Z) ヘルプ(H | )     |         |       |       |      |  |
| עקב 🌒  | /ド <b>◎</b> ∄      | 車続インベントリ●●連続インベントリリード ● 一枚読取 ● 消込         | 。 📄 洋       | 込登録     | ) 🔊      | Clear | 🏷 Count | Clear |       |      |  |
|        | 24 dBm             | ◎ Inventory ● InventoryRead ? 電波環境 ● 読取設定 | <b>%</b> 9- | 以設定     |          | 0     | 枚/秒     | 0景枚   | COM10 |      |  |
| 受信デー   | ター覧                | 送受信ログ                                     |             |         |          |       |         |       |       |      |  |
| No. デ  | ータ数                | PC/EPC(UII)                               | RSSI        | -min-   | -max- A  | IT    |         |       |       |      |  |
|        |                    |                                           |             |         |          |       |         |       |       |      |  |
|        |                    |                                           |             |         |          |       |         |       |       |      |  |
|        |                    |                                           |             |         |          |       |         |       |       |      |  |
|        |                    |                                           |             |         |          |       |         |       |       |      |  |
|        |                    |                                           |             |         |          |       |         |       |       |      |  |
|        |                    |                                           |             |         |          |       |         |       |       |      |  |
|        |                    |                                           |             |         |          |       |         |       |       |      |  |
|        |                    |                                           |             |         |          |       |         |       |       |      |  |
|        |                    |                                           |             |         |          |       |         |       |       |      |  |
|        |                    |                                           |             |         |          |       |         |       |       |      |  |
|        |                    |                                           |             |         |          |       |         |       |       |      |  |
|        |                    |                                           |             |         |          |       |         |       |       |      |  |
|        |                    |                                           |             |         |          |       |         |       |       |      |  |
|        |                    |                                           |             |         |          |       |         |       |       |      |  |
|        |                    |                                           |             |         |          |       |         |       |       |      |  |
|        |                    |                                           |             |         |          |       |         |       |       |      |  |
|        |                    |                                           |             |         |          |       |         |       |       |      |  |
|        |                    |                                           |             |         |          |       |         |       |       |      |  |
|        |                    |                                           |             |         |          |       |         |       |       |      |  |
|        |                    |                                           |             |         |          |       |         |       |       |      |  |
|        |                    |                                           |             |         |          |       |         |       |       |      |  |
|        |                    |                                           |             |         |          |       |         |       |       |      |  |
|        |                    |                                           |             |         |          |       |         |       |       |      |  |
|        |                    |                                           |             |         |          |       |         |       |       |      |  |
|        |                    |                                           |             |         |          |       |         |       |       | <br> |  |

(7) RF タグと交信します。 本製品のトリガーボタンを押した状態で、アンテナ部(下図)に RF タグを近づけると、 交信します。

RF タグの EPC (UII) 読み取りと共に READ LED が点灯します。

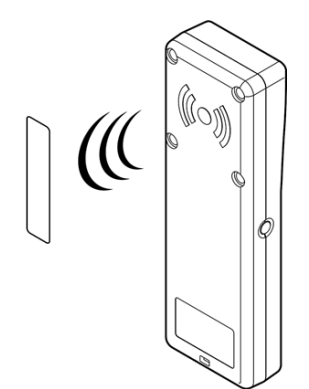

「UHF 連続インベントリモード」で動作するリーダライタで受信したデータは、UTRRWManager の[受信データー覧]ページに表示されます。

[受信データー覧]ページには、次の情報が表形式で表示されます。

- データ数 : 読み取った回数
- ② PC/EPC(UII) : RF タグの UII
- ③ RSSI (min、max) :受信信号強度
   ※-84dBm がタグの信号を受信できるぎりぎりの値で、基本的には数値が大きいほど安定して受信出来ていると
   判断できます。また、アンテナとの距離に応じて数値が小さくなっていく傾向にありますが、マルチパスの影響で一概に言えない場合がありますので、タグとアンテナとの距離に関してはあくまで目安としてお考えください。
- ④ ANT :読み取ったアンテナの番号

また、[受信データー覧]ページに表示中の No の数(件数)が右上⑤に表示されます。

| IR UTRRWManager                                           |                | - 🗆 >                      |
|-----------------------------------------------------------|----------------|----------------------------|
| ファイル(F) リーダライタ制御コマンド(W) リーダライタ設定コマンド(X) RFタグ通信コマンド(R      | 設定(Y) 接続(Z)    | ∧レプ(H)                     |
| ● コマンド ● 連続インベントリ ● 連続インベントリリード ● 一枚読取 ● 消込               | ≥消込登録          | 🏷 Clear 🛛 🏷 Count Clear    |
| ○ 24 dBm ● Inventory ● InventoryRead ? 電波環境 ● 読取設定 :      | 1-ダ設定          | 0 (学) 林7/彩ゆ 1 (学) 林7 COM10 |
|                                                           |                |                            |
| 文16アーダー丸 达文16日ク                                           | /a             | 10/83/89/0/12 - SHIT       |
| 1 1 41 C2 41 1C FA 00 FA 00 F8 40 C0 4F C0 4F E6 A1 09 56 | -35.3 -35.3 -3 | max- ani<br>35.3 1         |
|                                                           | _              |                            |
| (1) $(2)$                                                 | 3              | (4)                        |
|                                                           | U              |                            |
|                                                           |                |                            |
|                                                           |                |                            |
|                                                           |                |                            |
|                                                           |                |                            |
|                                                           |                |                            |
|                                                           |                |                            |
|                                                           |                |                            |
|                                                           |                |                            |
|                                                           |                |                            |
|                                                           |                |                            |
|                                                           |                |                            |
|                                                           |                |                            |
|                                                           |                |                            |
|                                                           |                |                            |
|                                                           |                |                            |
|                                                           |                |                            |
|                                                           |                |                            |
|                                                           |                |                            |
|                                                           |                |                            |
|                                                           |                |                            |
|                                                           |                |                            |
|                                                           |                |                            |
|                                                           |                |                            |
| 読みとり総数: 1                                                 |                |                            |

(8) ソフトを終了する。 メニューバーの[ファイル(<u>F</u>)] - [終了(<u>X</u>)]をクリックすると「UTRRWManager」が終了します。

| UTRRWHanager<br>ファイル(F) リーダライタ制約コマンド(W) リーダライタ設定コマンド(X) RFタグ通信コマンド(R) 設定(Y) 接続(Z) ヘルプ(H) |                                                                               |       |       |         |                   |  |  |
|------------------------------------------------------------------------------------------|-------------------------------------------------------------------------------|-------|-------|---------|-------------------|--|--|
| リーダー設定の保存(2)                                                                             | . [2消                                                                         | 込登録   |       | 🏷 C lea | ar 🏷 Count Clear  |  |  |
| 終了(X)<br>終了(X)<br>● InventoryRead ? 電波環境 ●読取設定                                           | いん ひょうしん ちょうしん ちょうしん しんしん ちょうしん しんしん ちょうしん しんしん しんしん しんしん しんしん しんしん しんしん しんしん | 設定    |       |         | 0章 枚/秒 0章 枚 COM10 |  |  |
| 受信データー覧」送受信ログ                                                                            |                                                                               |       |       |         |                   |  |  |
| No. データ数 PC/EPC(UII)                                                                     | RSSI                                                                          | -min- | -max- | ANT     |                   |  |  |
|                                                                                          |                                                                               |       |       |         |                   |  |  |
|                                                                                          |                                                                               |       |       |         |                   |  |  |
|                                                                                          |                                                                               |       |       |         |                   |  |  |
|                                                                                          |                                                                               |       |       |         |                   |  |  |
|                                                                                          |                                                                               |       |       |         |                   |  |  |
|                                                                                          |                                                                               |       |       |         |                   |  |  |
|                                                                                          |                                                                               |       |       |         |                   |  |  |
|                                                                                          |                                                                               |       |       |         |                   |  |  |
|                                                                                          |                                                                               |       |       |         |                   |  |  |
|                                                                                          |                                                                               |       |       |         |                   |  |  |
|                                                                                          |                                                                               |       |       |         |                   |  |  |
|                                                                                          |                                                                               |       |       |         |                   |  |  |
|                                                                                          |                                                                               |       |       |         |                   |  |  |
|                                                                                          |                                                                               |       |       |         |                   |  |  |
|                                                                                          |                                                                               |       |       |         |                   |  |  |
|                                                                                          |                                                                               |       |       |         |                   |  |  |
|                                                                                          |                                                                               |       |       |         |                   |  |  |
|                                                                                          |                                                                               |       |       |         |                   |  |  |
|                                                                                          |                                                                               |       |       |         |                   |  |  |
|                                                                                          |                                                                               |       |       |         |                   |  |  |
|                                                                                          |                                                                               |       |       |         |                   |  |  |
|                                                                                          |                                                                               |       |       |         |                   |  |  |
|                                                                                          |                                                                               |       |       |         |                   |  |  |
| アプリケーション終了                                                                               |                                                                               |       |       |         | A                 |  |  |

5.3.3 動作確認 (Bluetooth 接続-スレーブモード) Bluetooth 接続 (スレーブモード) での UTR-SHR201 動作確認方法について説明します。

| モード               | 動作                      |
|-------------------|-------------------------|
| スレーブモード           | 上位機器からの接続待ちになります。       |
| (STATE LED:低速緑点滅) | 上位機器とのペアリングは本モードにて行います。 |

ここでの例は Bluetooth 機能を持った PC(OS: Windows10) との接続例となります。

(1) 最初に以下の手順で本製品と PC のペアリングを行います。

(既に本製品とPCのペアリングが完了している場合、本作業は不要です)
 本製品を<u>Bluetoothスレーブモード(STATE LED:低速緑点滅)に設定(※)</u>し、通常モード(POWER LED:緑 or 黄点灯)で起動します。
 ※設定方法は以下を参照してください。

<本製品単体でのBluetooth スレーブモード設定方法> トリガーボタンを押した状態で、電源ボタンを長押し(2秒以上)し、

設定モード(POWER LED: 黄点滅)で起動します。

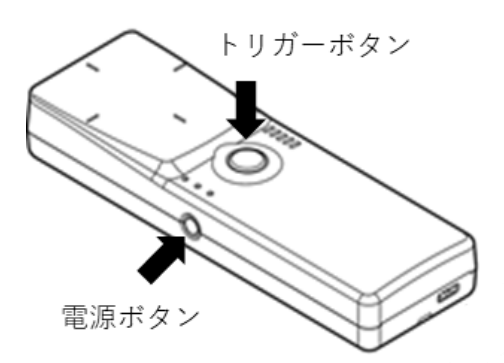

出力可変ボタンを押下し、Bluetoothスレーブモード(STATE LED: 低速緑点滅)へ切り替えます。

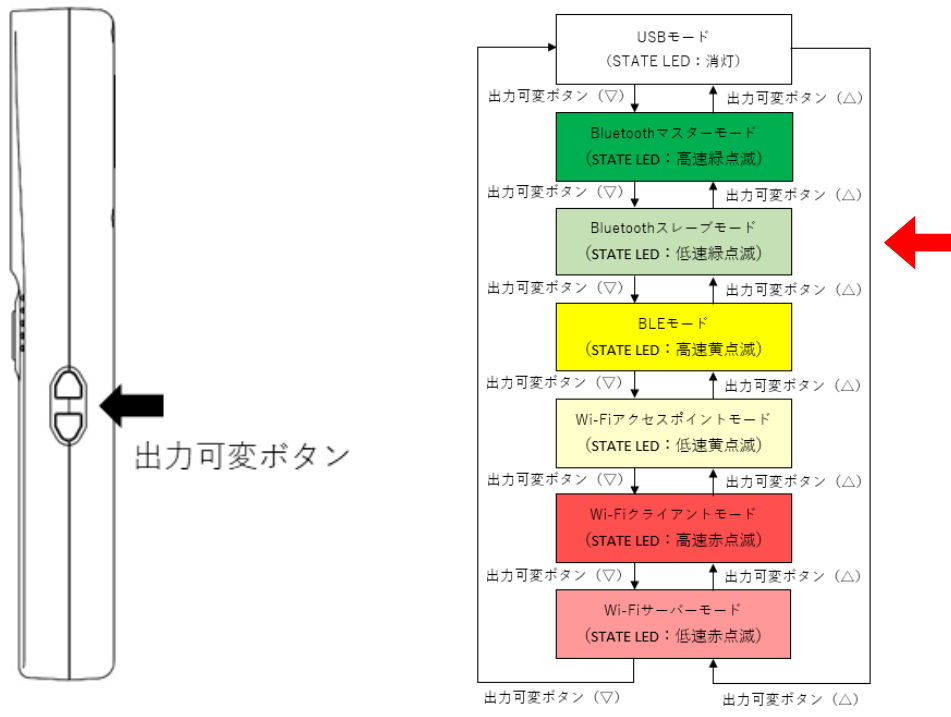

トリガーボタンを長押し(2秒)し、通常動作モード(POWER LED: 緑 or 黄点灯)で再起動します。

#### <設定ツール「TR3IFBTool」での Bluetooth スレーブモード設定方法>

電源ボタンを長押し(2秒以上)し、通常モード(POWER LED:緑 or 黄点灯)で起動します。 製品に付属している USB ケーブルを使用し、PC とリーダライタを接続します。

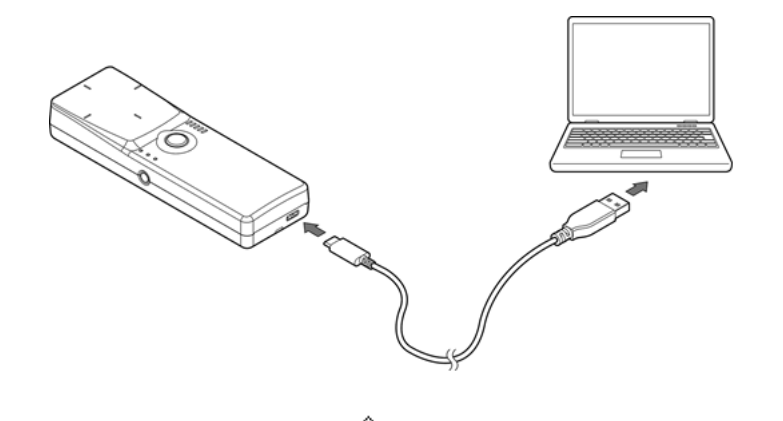

ショートカットアイコン をダブルクリックし、「TR3IFBToo1」を起動します。

| シリアルポートのオープン                                 |                        | × |  |  |  |  |  |  |
|----------------------------------------------|------------------------|---|--|--|--|--|--|--|
|                                              | COM Port               |   |  |  |  |  |  |  |
|                                              | COM11(USB Serial Port) |   |  |  |  |  |  |  |
| COM6(Bluetooth リンク経由<br>COM7(Bluetooth リンク経由 | の標準シリアル)<br>の標準シリアル)   |   |  |  |  |  |  |  |
| COM11(USB Serial Port)                       |                        |   |  |  |  |  |  |  |
|                                              |                        |   |  |  |  |  |  |  |
|                                              |                        |   |  |  |  |  |  |  |
|                                              |                        |   |  |  |  |  |  |  |
|                                              |                        |   |  |  |  |  |  |  |
| Speed                                        | Parity                 |   |  |  |  |  |  |  |
| 09600bps                                     | ● til                  |   |  |  |  |  |  |  |
| 019.2kbps                                    | ○奇数                    |   |  |  |  |  |  |  |
| ○ 38.4kbps                                   | 〇偶数                    |   |  |  |  |  |  |  |
| ◯57.6kbps                                    | ポートの確認                 |   |  |  |  |  |  |  |
| 115.2kbps                                    | BlueToothの確認           |   |  |  |  |  |  |  |
|                                              |                        |   |  |  |  |  |  |  |
| Or                                           |                        |   |  |  |  |  |  |  |
|                                              |                        |   |  |  |  |  |  |  |

上記の画面が起動するため、USB Serial PortのCOMを選択し、Speed 115.2kbps にて「OPEN」 をクリックします。

#### 下記の画面が開きます。

モードの選択で、「Bluetooth(SPP Mode)」を選択し、保存ボタンを押してください。 ※Bluetooth Master Mode のチェックボックスにチェックを入れないでください。

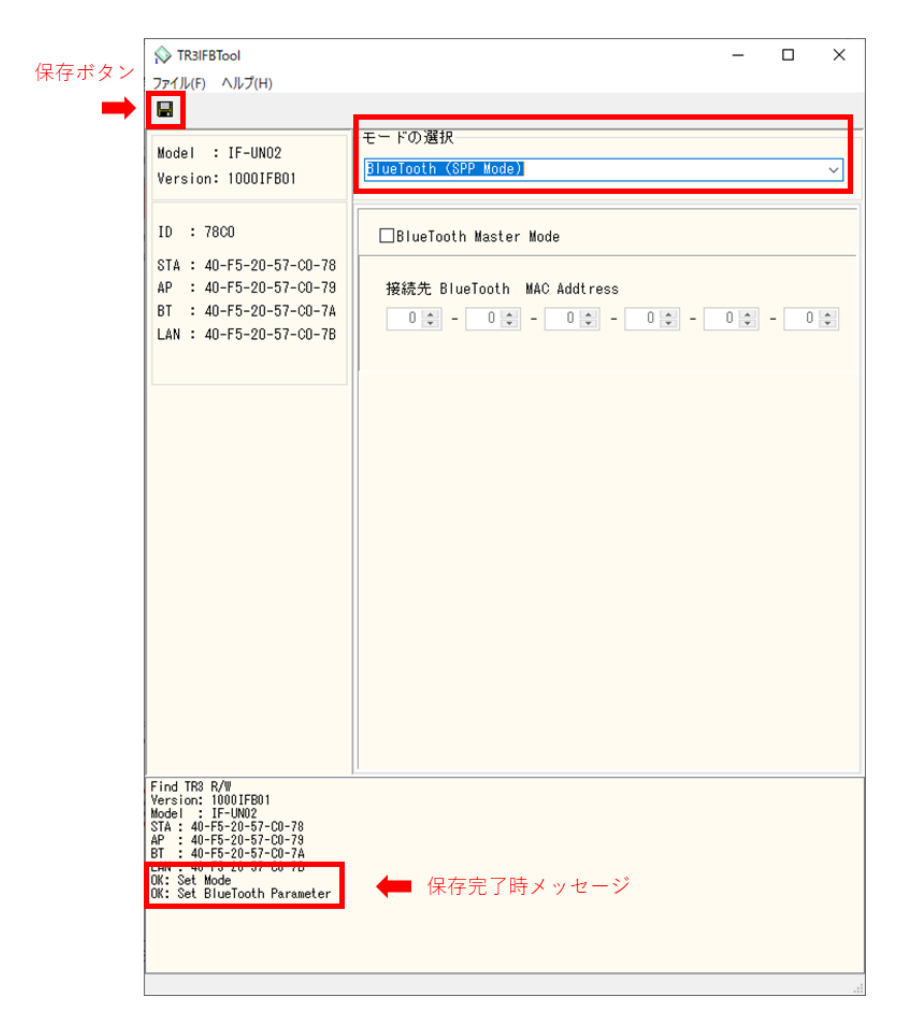

設定の保存が正しく行われると、保存完了時のメッセージが表示されます。 右上の「×」を押してアプリを閉じてください。 PCのBluetooth 設定画面を開き、「Bluetooth またはその他のデバイスを追加する」をクリックします。(※画像は全てWindows10の画像となります。)

| 設定                     |                              | - 🗆 X                                                                              |
|------------------------|------------------------------|------------------------------------------------------------------------------------|
| G 赤−ム                  | Bluetooth とその他のデバイス          |                                                                                    |
| 設定の検索                  |                              | Bluetoothをさらに簡単に有効にする                                                              |
| デバイス                   | + Bluetooth またはその他のデバイスを追加する | [設定] を開かずに Bluetooth の有効と無<br>効を切り替えるには、アクション センターを開<br>いて [Bluetooth] アイコンを選択します。 |
|                        | Bluetooth                    |                                                                                    |
| 「聞 Bluetooth とその他のデバイス | オン                           | 明道的学                                                                               |
| 品 プリンターとスキャナー          | "RF204" として発見可能になりました        | デバイスとプリンター                                                                         |
| גליד 🛈                 | マウフ キーボード パン                 | サウンドの設定                                                                            |
|                        |                              | ディスプレイの設定                                                                          |
| □ 入力                   | U Logiculio da Laser Modse   | その他の Bluetooth オブション                                                               |
| 多 ベンと Windows Ink      | USB Keyboard                 | Bluetoothでファイルを送信または受信する                                                           |
| (P) 自動再生               |                              |                                                                                    |
| A use                  | オーディオ                        | Web のヘルプ                                                                           |
| 0.020                  |                              | Bluetooth 接続の修正                                                                    |
|                        |                              | Bluetooth 経由でファイルを共有する                                                             |
|                        | EX-LDGCQ271D                 | Bluetooth ドライバの再インストール                                                             |
|                        | - MSDisplayAdapter B8        | ∞ ヘルプを表示                                                                           |
|                        | ▲ 未接続                        | フィードバックの送信                                                                         |

「デバイスを追加する」から、追加するデバイスの種類として「Bluetooth」を選択し、本製品「UTR-SHR201(\*\*\*\*)」をクリックします。

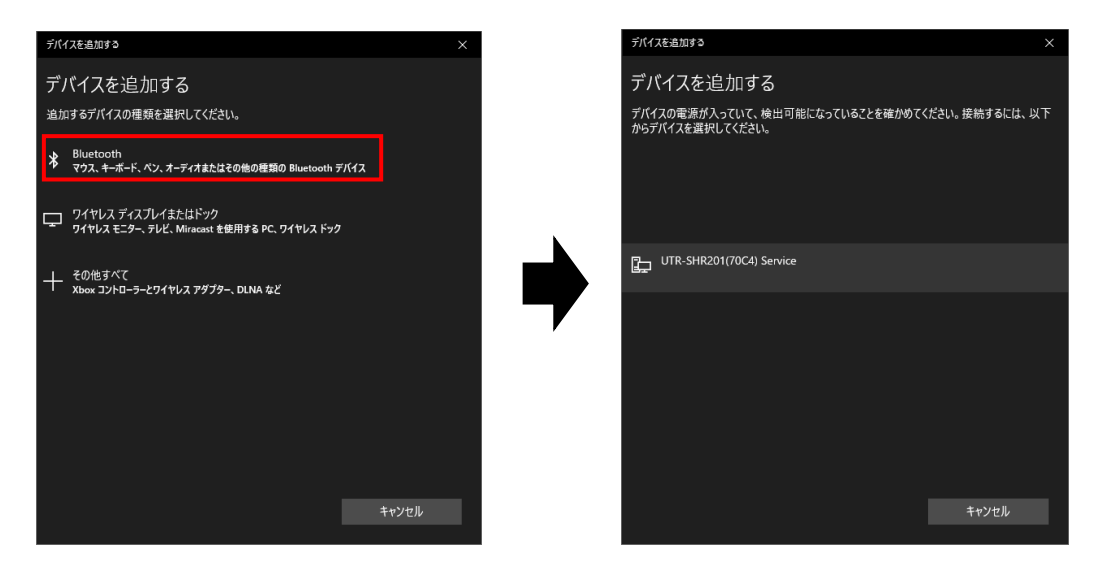

ペアリングが完了したら、「UTRRWManager」を起動します。

(2) 「UTRRWManager」を起動します。

#### 本ソフトウエアは起動時や終了時に設定ファイルの読み書きを行いますので、プログラムを 管理者として実行する必要があります。

「管理者としてログインする」ことと「管理者としてプログラムを実行する」ことは異なりま すのでご注意ください。

「デスクトップ上のショートカット」または「プログラムの実行ファイル」からプロパティを 開き、「互換性」タブの「管理者としてこのプログラムを実行する」にチェックを入れておく ことで、常に管理者として実行することが可能です。

デスクトップ上に作成されたショートカットアイコン 「UTRRWManager」が起動します。 起動すると次の画面が表示されます。

| シリアルボートのオープン ×                                          |
|---------------------------------------------------------|
| COM Port<br>COM8                                        |
| COM8<br>COM6<br>COM7                                    |
| ポートの確認                                                  |
| <ul> <li>フロー制御(RTS/CTS)</li> <li>LANタイプに切り替え</li> </ul> |
| OK         キャンセル                                        |

(3) COM ポート(シリアルポート番号)を選択します。通信速度は 115200bps 固定となります。

| レボートのオーブン             | ×                            |                                                      |                                                                               |                     |
|-----------------------|------------------------------|------------------------------------------------------|-------------------------------------------------------------------------------|---------------------|
| COM Port              |                              |                                                      |                                                                               |                     |
| COM8                  |                              |                                                      |                                                                               |                     |
| COM8                  |                              |                                                      |                                                                               |                     |
| COM6                  |                              |                                                      |                                                                               |                     |
| JUMI                  |                              |                                                      |                                                                               |                     |
|                       |                              |                                                      |                                                                               |                     |
|                       |                              |                                                      |                                                                               |                     |
|                       |                              |                                                      |                                                                               |                     |
|                       |                              |                                                      |                                                                               |                     |
|                       |                              |                                                      |                                                                               |                     |
| ポートの確認…               |                              |                                                      |                                                                               |                     |
| フロー制御(RTS/CTS         | 3)                           |                                                      |                                                                               |                     |
| LAND Z-R- LTD #* 7    |                              |                                                      |                                                                               |                     |
| LANタイフに切り替え           |                              |                                                      |                                                                               |                     |
| OK tout               | 211                          |                                                      |                                                                               |                     |
| UK 49/1               | 2.00                         |                                                      |                                                                               |                     |
|                       |                              |                                                      |                                                                               |                     |
|                       |                              |                                                      |                                                                               |                     |
| COMポートを               |                              |                                                      |                                                                               |                     |
|                       |                              |                                                      |                                                                               | 1                   |
| シリアルホー                | - ト番号が不明の場合、                 | Bluetooth設定か                                         | ら COM ホートを確認します                                                               | す。                  |
| 設定                    |                              | - 0 ×                                                |                                                                               |                     |
| ω <i>π</i> -Δ         | Bluetooth とその他のデバイス          |                                                      |                                                                               |                     |
| 設定の検索                 | + Bluetooth またはその他のデバイスを追加する | Bluetooth をさらに簡単に有効にする<br>(設定)を開かずに Bluetooth の有効と無  |                                                                               |                     |
| デバイス                  |                              | 効を切り替えるには、アクション センターを開<br>いて (Bluetooth) アイコンを選択します。 | 8 Bluetooth 設定                                                                | ×                   |
| 昭 Bluetooth とその他のデバイス | あしをさつか オン                    | 10 × 10 P                                            |                                                                               |                     |
| 品 ブリンターとスキャナー         | "RF204" として発見可能になりました        | 同連設定<br>デバイスとプリンター                                   | オブション COM ホート ハードウェア                                                          |                     |
| 0 202                 | マウス、キーボード、ペン                 | サウンドの設定                                              | この PC では、下の一覧に表示された COM (シリアル) ポートが使<br>す。Bluetooth デバイスのマニュアルを参照して、COM ポートが必 | (用されていま)<br>要かどうかを判 |
| 100 入力                | Logicool® G5 Laser Mouse     | ディスプレイの設定                                            | 断してください。                                                                      |                     |
| of ペンと Windows Ink    | USB Keyboard                 | その地の Bluetooth オフジョン<br>Bluetooth でファイルを送信または受信する    | 🖌 ポート 方向 名前                                                                   |                     |
| ④ 自動再生                |                              |                                                      | COM6 発信 UTR-SHR201(70C4) Service 'E                                           | ESP32SPP'           |
| Ö USB                 | オーディオ                        | Web のヘルブ                                             | COM7 #12 UTR-SHR201(70C4) Service                                             |                     |
|                       | DELL U2713HM                 | Bluetooth 接触の序止<br>Bluetooth 経由でファイルを共有する            |                                                                               |                     |
|                       | EX-LDGCQ271D                 | Bluetooth ドライパの再インストール                               |                                                                               |                     |
|                       | MSDisplayAdapter_88          | Q ∧ルブを表示                                             |                                                                               |                     |
|                       | ▲ 未接稿                        | フィードパックの送信                                           |                                                                               |                     |
|                       |                              |                                                      |                                                                               |                     |
|                       |                              |                                                      |                                                                               |                     |
|                       |                              |                                                      | -Ê tî!(D)                                                                     | 前間全(R)              |
|                       |                              |                                                      | (2))((2))                                                                     | HINT(II)            |
|                       |                              |                                                      |                                                                               |                     |
|                       |                              |                                                      | OK キャンセル                                                                      | 適用( <u>A</u> )      |
|                       |                              |                                                      |                                                                               |                     |
|                       |                              |                                                      |                                                                               |                     |
|                       |                              |                                                      |                                                                               |                     |
| スレーブモー                | ・ドでは、発信用ポート                  | を指定して接続を                                             | 行います。                                                                         |                     |
| 上記の例でけ                | · COM6 (発信) を選択              | リーてください                                              |                                                                               |                     |
|                       |                              |                                                      |                                                                               |                     |
|                       |                              |                                                      |                                                                               |                     |

(4) 以下の手順は 5.3.2 項の(5) 以降と共通となります。

5.3.4 動作確認 (Bluetooth 接続-マスターモード) Bluetooth 接続 (マスターモード) での UTR-SHR201 動作確認方法について説明します。

| モード               | 動作                 |
|-------------------|--------------------|
| マスターモード           | 本製品から上位機器へ接続を試みます。 |
| (STATE LED:高速緑点滅) |                    |

ここでの例は Bluetooth 機能を持った PC(OS: Windows10) との接続例となります。

(1) 最初に以下の手順で本製品と PC のペアリングを行います。

(既に本製品とPCのペアリングが完了している場合、本作業は不要です)
 本製品を<u>Bluetoothスレーブモード(STATE LED:低速緑点滅)に設定(※)</u>し、通常モード(POWER LED:緑 or 黄点灯)で起動します。
 ※設定方法は以下を参照してください。

<本製品単体でのBluetooth スレーブモード設定方法> トリガーボタンを押した状態で、電源ボタンを長押し(2秒以上)し、 設定モード(POWER LED: 黄点滅)で起動します。

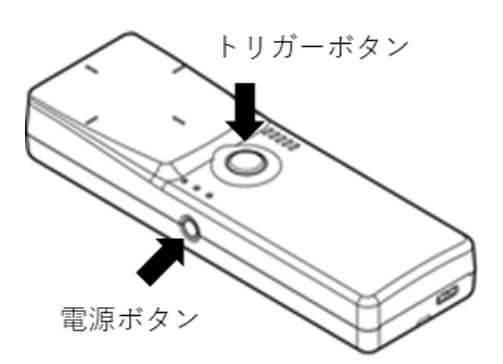

出力可変ボタンを押下し、Bluetoothスレーブモード(STATE LED: 低速緑点滅)へ切り替えます。

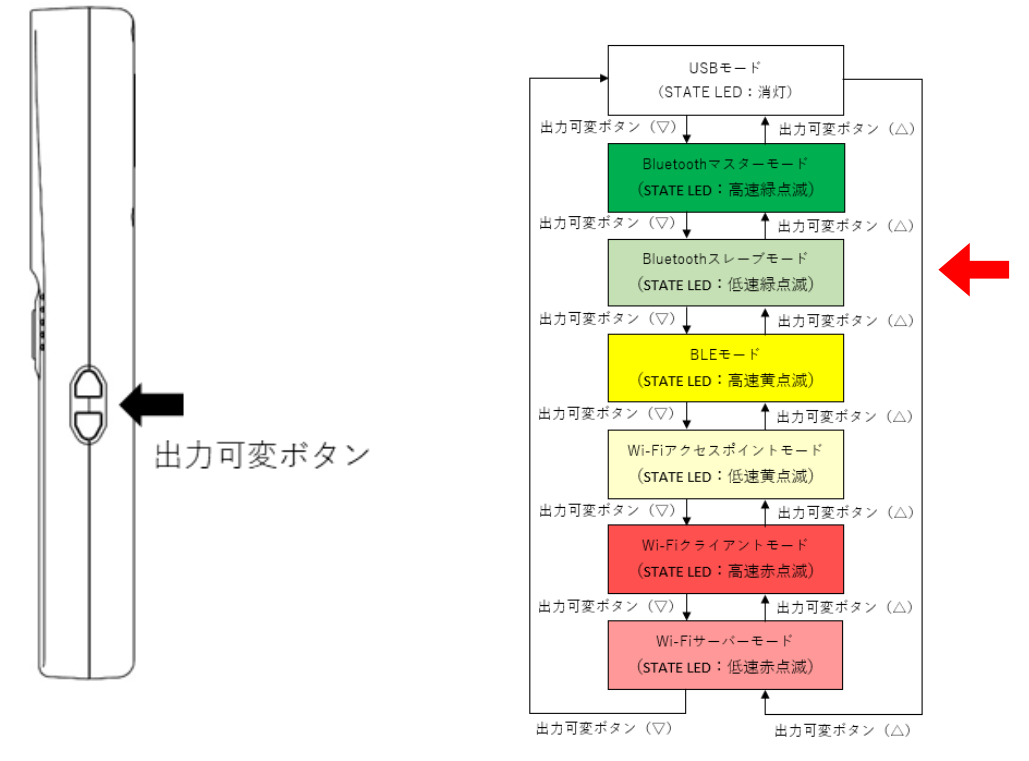

トリガーボタンを長押し(2秒)し、通常動作モード(POWER LED: 緑 or 黄点灯)で再起動します。

#### <設定ツール「TR3IFBTool」での Bluetooth スレーブモード設定方法>

電源ボタンを長押し(2秒以上)し、通常モード(POWER LED:緑 or 黄点灯)で起動します。 製品に付属している USB ケーブルを使用し、PC とリーダライタを接続します。

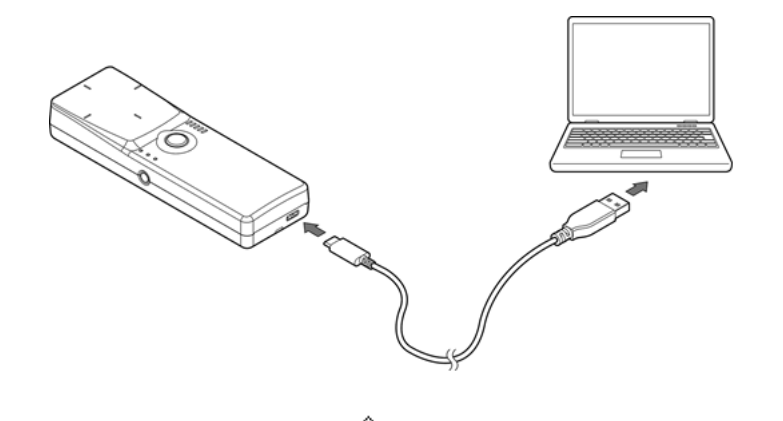

ショートカットアイコン をダブルクリックし、「TR3IFBToo1」を起動します。

| シリアルポートのオープン                               |                          | Х |
|--------------------------------------------|--------------------------|---|
|                                            | COM Port                 |   |
|                                            | COM11(USB Serial Port)   |   |
| COM6(Bluetooth リンク約<br>COM7(Bluetooth リンク約 | 発用の標準シリアル)<br>発用の標準シリアル) |   |
| COM11(USB Serial Port                      |                          |   |
|                                            |                          |   |
|                                            |                          |   |
|                                            |                          |   |
|                                            |                          |   |
| Speed                                      | Parity                   |   |
| 09600bps                                   | ● til                    |   |
| 19.2kbps                                   | ○奇数                      |   |
| ○ 38.4kbps                                 | 〇偶数                      |   |
| ◯57.6kbps                                  | ポートの確認                   |   |
| 115.2kbps                                  | BlueToothの確認             |   |
|                                            |                          |   |
|                                            | Open キャンセル               |   |
|                                            | 119 20                   |   |

上記の画面が起動するため、USB Serial PortのCOMを選択し、Speed 115.2kbps にて「OPEN」 をクリックします。

#### 下記の画面が開きます。

モードの選択で、「Bluetooth(SPP Mode)」を選択し、保存ボタンを押してください。 ※Bluetooth Master Mode のチェックボックスにチェックを入れないでください。

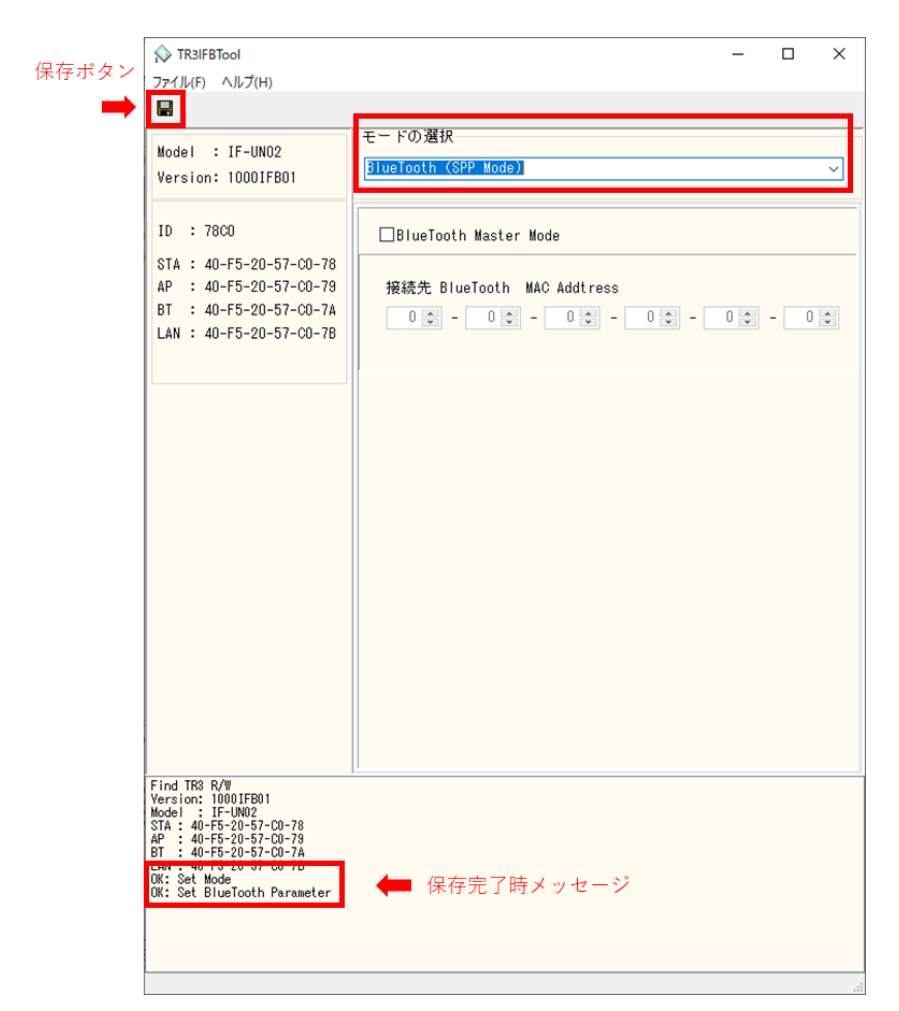

設定の保存が正しく行われると、保存完了時のメッセージが表示されます。 右上の「×」を押してアプリを閉じてください。 PCのBluetooth 設定画面を開き、「Bluetooth またはその他のデバイスを追加する」をクリックします。(※画像は全てWindows10の画像となります。)

| 設定                     |                              | - 🗆 X                                                                              |
|------------------------|------------------------------|------------------------------------------------------------------------------------|
| © <sup>#−</sup> 4      | Bluetooth とその他のデバイス          |                                                                                    |
| 設定の検索                  |                              | Bluetoothをさらに簡単に有効にする                                                              |
| デバイス                   | + Bluetooth またはその地のナバイスを追加する | [設定] を開かずに Bluetooth の有効と無<br>効を切り替えるには、アクション センターを開<br>いて [Bluetooth] アイコンを選択します。 |
|                        | Bluetooth                    |                                                                                    |
| ビ曽 Bluetooth とその他のデバイス | オン                           | 關連設定                                                                               |
| 品 ブリンターとスキャナー          | "RF204" として発見可能になりました        | デバイスとプリンター                                                                         |
| Ο マウス                  | マウス キーボード ペン                 | サウンドの設定                                                                            |
| m 1+                   | Logicool® G5 Laser Mouse     | ディスプレイの設定                                                                          |
|                        | 0                            | その他の Bluetooth オブション                                                               |
| 多 ベンと Windows Ink      | USB Keyboard                 | Bluetoothでファイルを送信または受信する                                                           |
| 自動再生                   |                              |                                                                                    |
| A USB                  | オーディオ                        | Web のヘルプ                                                                           |
| 0.000                  |                              | Bluetooth 接続の修正                                                                    |
|                        |                              | Bluetooth 経由でファイルを共有する                                                             |
|                        | EX-LDGCQ271D                 | Bluetooth ドライパの再インストール                                                             |
|                        |                              | ∞ ヘルプを表示                                                                           |
|                        |                              | フィードパックの送信                                                                         |

「デバイスを追加する」から、追加するデバイスの種類として「Bluetooth」を選択し、 本製品「UTR-SHR201(\*\*\*\*)」をクリックします。

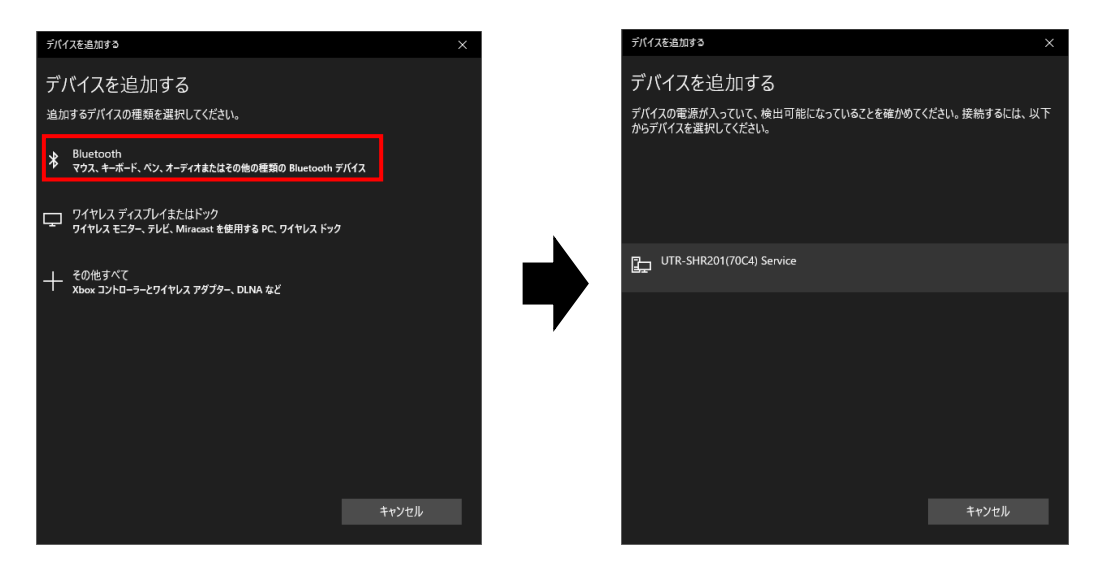

ペアリングが完了したら、本製品を Bluetooth マスターモード(STATE LED:高速緑点滅)に 切り替えます。 (2) Bluetooth マスターモード(STATE LED: 高速緑点滅)に設定します。

#### <本製品単体でのBluetoothマスターモード設定方法> トリガーボタンを押した状態で、電源ボタンを長押し(2秒以上)し、

設定モード(POWER LED: 黄点滅)で起動します。

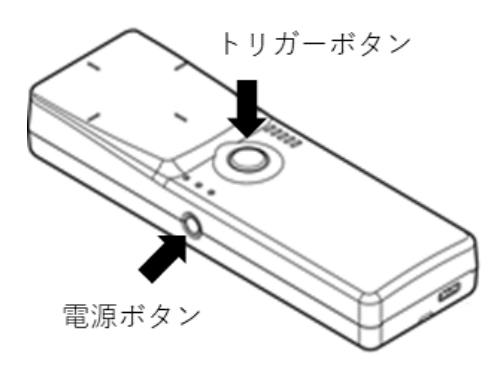

出力可変ボタンを押下し、Bluetoothマスターモード(STATE LED: 高速緑点滅)へ切り替えます。

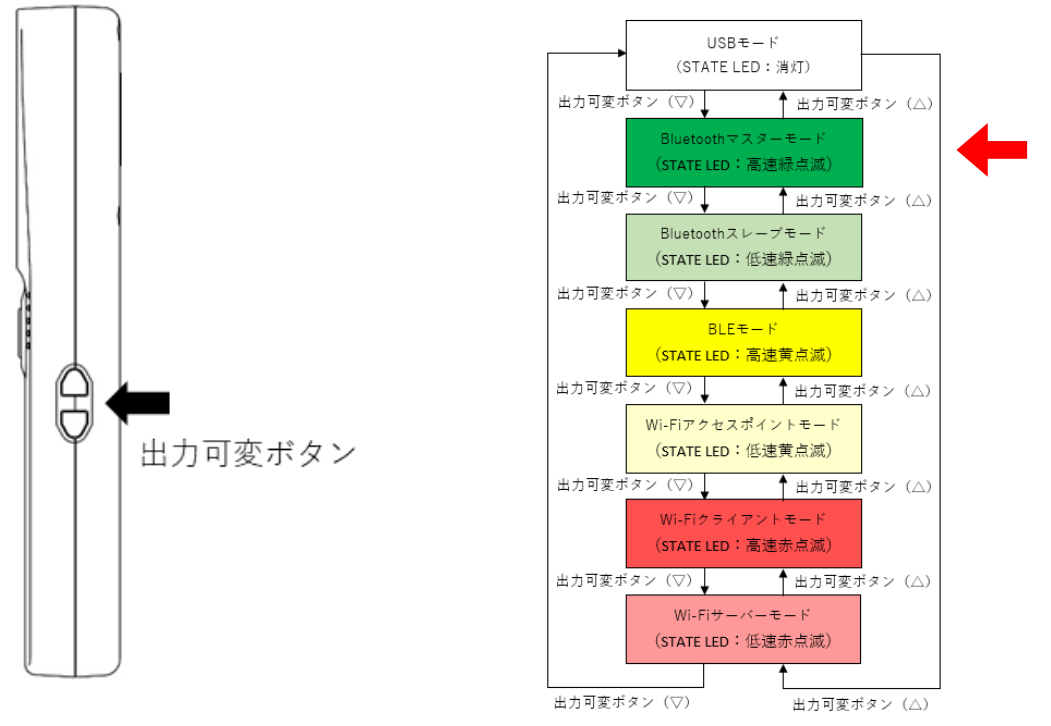

トリガーボタンを長押し(2秒)し、通常動作モード(POWER LED:緑 or 黄点灯)で再起動します。

#### <設定ツール「TR3IFBTool」での Bluetooth マスターモード設定方法>

電源ボタンを長押し(2秒以上)し、通常モード(POWER LED:緑 or 黄点灯)で起動します。 製品に付属している USB ケーブルを使用し、PC とリーダライタを接続します。

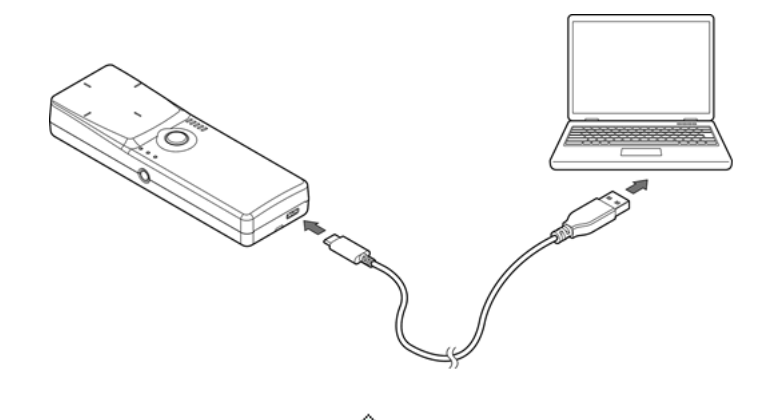

ショートカットアイコン をダブルクリックし、「TR3IFBToo1」を起動します。

| シリアルポートのオープン                               |                          | Х |
|--------------------------------------------|--------------------------|---|
|                                            | COM Port                 |   |
|                                            | COM11(USB Serial Port)   |   |
| COM6(Bluetooth リンク約<br>COM7(Bluetooth リンク約 | 発用の標準シリアル)<br>発用の標準シリアル) |   |
| COM11(USB Serial Port                      |                          |   |
|                                            |                          |   |
|                                            |                          |   |
|                                            |                          |   |
|                                            |                          |   |
| Speed                                      | Parity                   |   |
| 09600bps                                   | ● til                    |   |
| 19.2kbps                                   | ○奇数                      |   |
| ○ 38.4kbps                                 | 〇偶数                      |   |
| ◯57.6kbps                                  | ポートの確認                   |   |
| 115.2kbps                                  | BlueToothの確認             |   |
|                                            |                          |   |
|                                            | Open キャンセル               |   |
|                                            | 119 20                   |   |

上記の画面が起動するため、USB Serial PortのCOMを選択し、Speed 115.2kbps にて「OPEN」 をクリックします。 下記の画面が開きます。

モードの選択で、「Bluetooth(SPP Mode)」を選択し、Bluetooth Master Mode のチェックボッ クスにチェックを入れた状態で、保存ボタンを押してください。

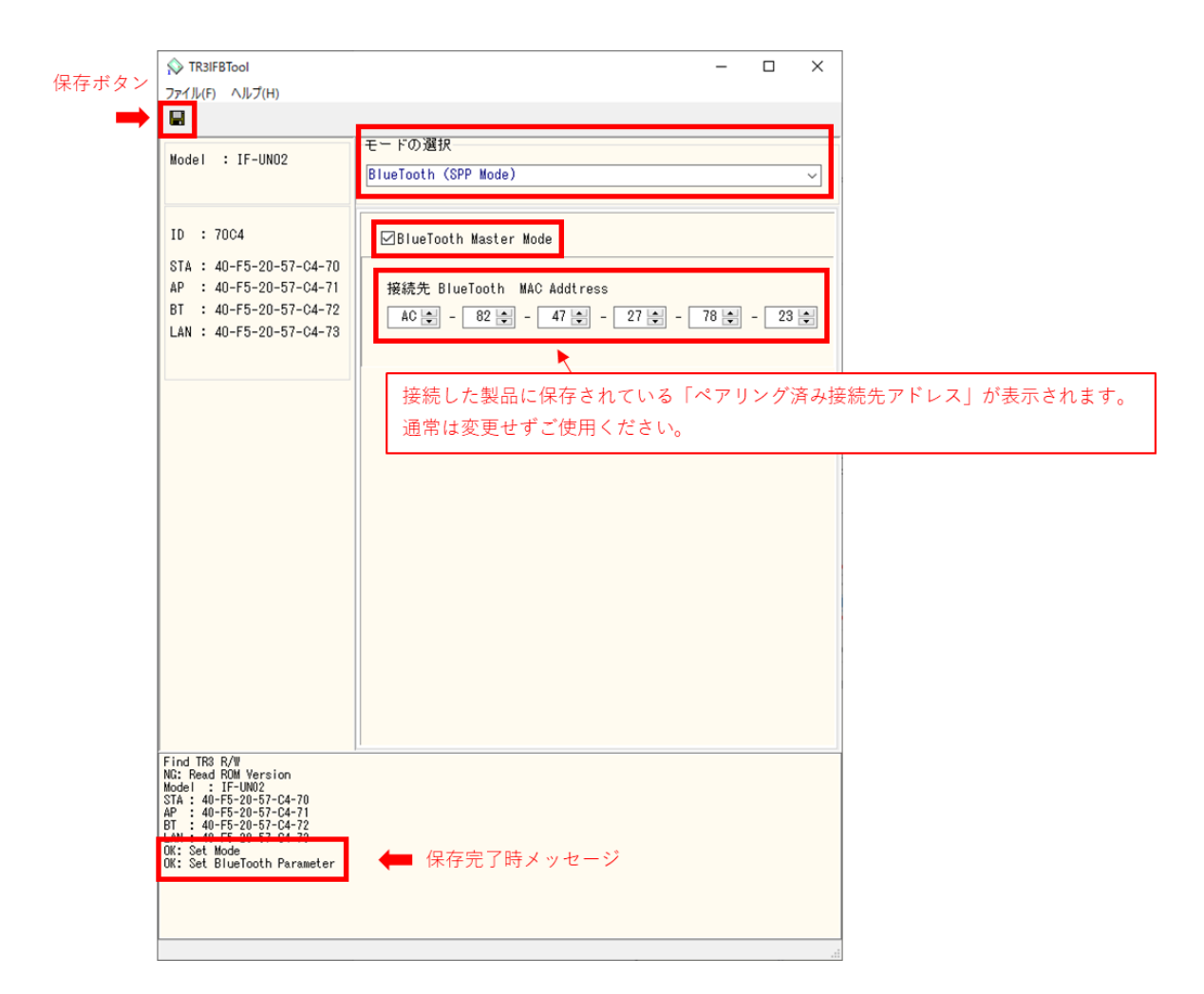

設定の保存が正しく行われると、保存完了時のメッセージが表示されます。 右上の「×」を押してアプリを閉じてください。 (3) 「UTRRWManager」を起動します。

#### 本ソフトウエアは起動時や終了時に設定ファイルの読み書きを行いますので、プログラムを 管理者として実行する必要があります。

「管理者としてログインする」ことと「管理者としてプログラムを実行する」ことは異なりま すのでご注意ください。

「デスクトップ上のショートカット」または「プログラムの実行ファイル」からプロパティを 開き、「互換性」タブの「管理者としてこのプログラムを実行する」にチェックを入れておく ことで、常に管理者として実行することが可能です。

デスクトップ上に作成されたショートカットアイコン 「UTRRWManager」が起動します。 起動すると次の画面が表示されます。

| シリアルボートのオープン ×                                      |
|-----------------------------------------------------|
| COM Port<br>COM8                                    |
| COM8<br>COM6<br>COM7                                |
| ポートの確認<br>フロー制御(RTS/CTS)<br>LANタイプに切り替え<br>OK キャンセル |

(4) COM ポート(シリアルポート番号)を選択します。通信速度は 115200bps 固定となります。

| アルボートのオーナン                        | ×                            |                                                  |                                                                               |
|-----------------------------------|------------------------------|--------------------------------------------------|-------------------------------------------------------------------------------|
| COM Port                          |                              |                                                  |                                                                               |
| COM                               |                              |                                                  |                                                                               |
| COM8                              |                              |                                                  |                                                                               |
| COM6                              |                              |                                                  |                                                                               |
| COM7                              |                              |                                                  |                                                                               |
|                                   |                              |                                                  |                                                                               |
|                                   |                              |                                                  |                                                                               |
|                                   |                              |                                                  |                                                                               |
|                                   |                              |                                                  |                                                                               |
|                                   |                              |                                                  |                                                                               |
|                                   |                              |                                                  |                                                                               |
| ポートの確認…                           |                              |                                                  |                                                                               |
| <ul> <li>フロー制御(RTS/CT)</li> </ul> | s)                           |                                                  |                                                                               |
|                                   |                              |                                                  |                                                                               |
| LANタイプに切り替え                       |                              |                                                  |                                                                               |
|                                   |                              |                                                  |                                                                               |
| OK キャン                            | セル                           |                                                  |                                                                               |
|                                   |                              |                                                  |                                                                               |
|                                   |                              |                                                  |                                                                               |
|                                   |                              |                                                  |                                                                               |
| ▶ COM ポートを                        | 確認する                         |                                                  |                                                                               |
| シリアルギ                             | しませぶて明の相合                    | D1                                               | こ CON や した 本部しまナ                                                              |
| シリアルホー                            | - 下番方が不明の場合、                 | Bluetootn 改正//                                   | ら UM ホートを確認しま 9。                                                              |
| 設定                                |                              | - 0 ×                                            |                                                                               |
| @ #-L                             | Bluetooth とその他のデバイス          |                                                  |                                                                               |
| 設定の検索                             | ○ Bluetooth またはその他のデバイスを追加する | Bluetooth をさらに簡単に有効にする                           |                                                                               |
| รีที่ปร                           | +                            | 効を切り着えるには、アクションを決める<br>いて[Bluetooth] アイコンを選択します。 |                                                                               |
| Bluetooth とその他のデバイス               | Bluetooth                    |                                                  | § Bluetooth 設定 X                                                              |
| 日 ブリンターとスキャナー                     | "RF204" として発見可能になりました        | 関連設定                                             | オブション COM ボート ハードウェア                                                          |
| 0 202                             |                              | サウンドの設定                                          | この PC では、下の一覧に表示された COM (シリアル) ポートが使用されていま                                    |
|                                   |                              | ディスプレイの設定                                        | す。Bluetooth デバイスのマニュアルを参照して、COM ポートが必要かどうかを判<br>断してください。                      |
| 四 入力                              | U Logicool e us Laser Mouse  | その他の Bluetooth オブション                             |                                                                               |
| d ベンと Windows Ink                 | USB Keyboard                 | Bluetoothでファイルを送信または受信する                         | ★ ポート 方向 名前<br>COME PER UTD SUPPORT (PRODUCT)                                 |
| ④ 自動再生                            |                              |                                                  | COM6 先信 UTR-SHR201(70C4) Service ESP32SPP<br>COM7 著信 UTR-SHR201(70C4) Service |
| Ö USB                             | オーディオ                        | Web のヘルフ<br>Bluetooth 接触の修正                      |                                                                               |
|                                   | DELL U2713HM                 | Bluetooth 経由でファイルを共有する                           |                                                                               |
|                                   | EX-LDGCQ271D                 | Bluetooth ドライパの再インストール                           |                                                                               |
|                                   | MSDisplayAdapter B8          | ◎ ヘルプを表示                                         |                                                                               |
|                                   | ▲ 来接稿                        | フィードパックの送信                                       |                                                                               |
|                                   |                              |                                                  |                                                                               |
|                                   |                              |                                                  |                                                                               |
|                                   |                              |                                                  |                                                                               |
|                                   |                              |                                                  | 追加( <u>D</u> ) 削除( <u>R</u> )                                                 |
|                                   |                              |                                                  |                                                                               |
|                                   |                              |                                                  |                                                                               |
|                                   |                              |                                                  | OK キャンセル 適用(A)                                                                |
|                                   |                              |                                                  |                                                                               |
|                                   |                              |                                                  |                                                                               |
|                                   | 以不过 羊仔田 22 1                 | チャートレート                                          | 行います                                                                          |
| マスターモー                            | - ト じは、看信用ホート                | を指正して接続を                                         | 行いより。                                                                         |
| 上記の例でに                            | t、COM7(着信)を選択                | してください。                                          |                                                                               |
|                                   |                              | =                                                |                                                                               |
|                                   |                              |                                                  |                                                                               |

(5) 以下の手順は 5.3.2 項の(5) 以降と共通となります。 ※接続完了するまで最大 10 秒程度かかる場合があり、ログ画面には、ROM バージョンの 読み取りに何度か失敗するログが表示されるが、何度目かのリトライで成功します。 5.3.5 動作確認(Wi-Fi 接続 - クライアントモード) Wi-Fi 接続(クライアントモード)での UTR-SHR201 動作確認方法について説明します。

| モード               | 動作                                    |
|-------------------|---------------------------------------|
| クライアントモード         | 本製品から上位機器へ接続を試みます。                    |
| (STATE LED:高速赤点滅) | 本モードでは、接続においてアクセスポイント(Wi-Fi ルータ       |
|                   | ー)を経由します。                             |
|                   | 「TR3IFBToo1」を使用して、本製品に以下を設定する必要が      |
|                   | あります。                                 |
|                   | (1) 上位機器(接続先)の IP アドレスとポート番号          |
|                   | (2) 中継するアクセスポイント(Wi-Fi ルーター)の SSID とパ |
|                   | スワード                                  |

PC と本製品で Wi-Fi(クライアントモード) 通信を行うためには、 アクセスポイント(Wi-Fi ルーター)が必要となります。

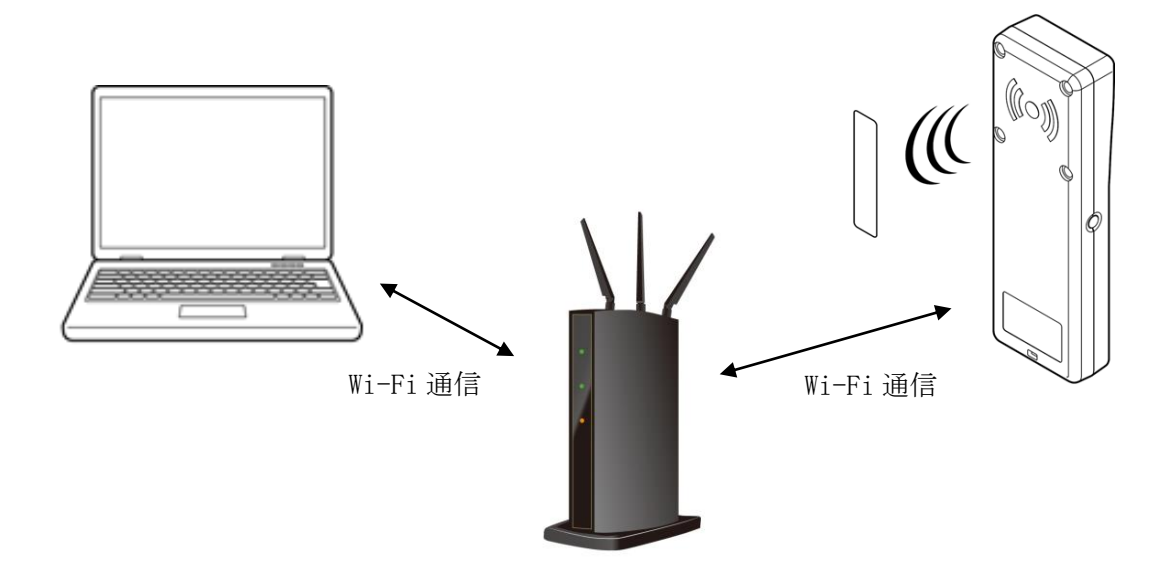

(1) 最初にアクセスポイント(Wi-Fi ルーター)に接続している PC の IP アドレスを確認します。 コマンドプロンプトを起動し、 ipconfig と半角英数字で入力し Enter を押します。

<Windows10 でのコマンドプロンプトの起動方法>

[Windows] + [R] キーを押し、[ファイル名を指定して実行] ダイアログを開く。次に[名前] 入力ボックスに「cmd」と入力して、[Enter] キーを押すか、[OK] ボタンをクリックすると、 コマンドプロンプトが起動する。

| 💷 ファイリ          | ル名を指定して実行                                                 | × |
|-----------------|-----------------------------------------------------------|---|
| ٨               | 実行するプログラム名、または開くフォルダーやドキュメント名、インター<br>ネット リソース名を入力してください。 |   |
| 名前( <u>O</u> ): | cmd ~                                                     |   |
|                 | OK キャンセル 参照(B)                                            |   |

| בעטל אלעטע איז איז איז איז איז איז איז איז איז איז                                                 | - | × |
|----------------------------------------------------------------------------------------------------|---|---|
| Microsoft Windows [Version 10.0.19041.746]<br>(c) 2020 Microsoft Corporation. All rights reserved. |   | ^ |
| C:¥Users¥ >ipconfig_                                                                               |   |   |
|                                                                                                    |   |   |
|                                                                                                    |   |   |
|                                                                                                    |   |   |
|                                                                                                    |   |   |
|                                                                                                    |   |   |
|                                                                                                    |   |   |
|                                                                                                    |   |   |
|                                                                                                    |   |   |
|                                                                                                    |   |   |
|                                                                                                    |   |   |
|                                                                                                    |   |   |
|                                                                                                    |   |   |
|                                                                                                    |   | ~ |

赤枠で囲った部分が、PCのWi-Fi用 IP アドレスになります。

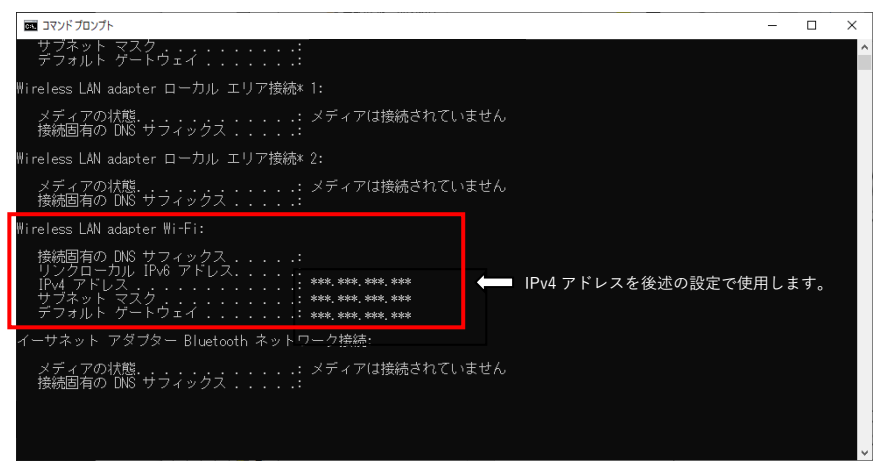

 (2) 確認した PC の IP アドレスをもとに、「TR3IFBTool」を使用し、以下の手順で、本製品の SSID、 Password、IP アドレス、サブネットマスクを通信可能な状態に設定します。
 ※「TR3IFBTool」の詳細な説明は、「TR3IFBTool 取扱説明書」を参照ください。

<設定ツール「TR3IFBTool」でのWi-Fiクライアントモード設定方法> 電源ボタンを長押し(2秒以上)し、通常モード(POWER LED:緑 or 黄点灯)で起動します。 製品に付属している USB ケーブルを使用し、PCとリーダライタを接続します。

ショートカットアイコン をダブルクリックし、「TR3IFBTool」を起動します。

| シリアルポートのオープン                                |                        | × |
|---------------------------------------------|------------------------|---|
|                                             | COM Port               |   |
|                                             | COM11(USB Serial Port) |   |
| COM6(Bluetooth リンク                          | 2経由の標準シリアル)            |   |
| COM/(Bluetooth U.2/)<br>COM11(USB Serial Po | /栓田の標準シリアル/<br>rt)     |   |
|                                             |                        |   |
|                                             |                        |   |
|                                             |                        |   |
|                                             |                        |   |
|                                             |                        |   |
| Speed                                       | Parity                 |   |
| ○ 9600bps                                   | ⊚ tau                  |   |
| 19.2kbps                                    | ○奇数                    |   |
| ○ 38.4kbps                                  | 〇偶数                    |   |
| 057.6kbps                                   | ポートの確認                 |   |
| Otherster                                   |                        |   |
| ① 115, 2kbps                                | DL. To the CN 1203     |   |
| 115.2kbps                                   | BlueToothの確認           |   |
| 115.2kbps                                   | BlueToothの確認           |   |

上記の画面が起動するため、USB Serial PortのCOMを選択し、Speed 115.2kbps にて「OPEN」 をクリックします。 下記の画面が開きます。 モードの選択で、「WiFi」を選択し、接続するアクセスポイント(Wi-Fi ルーター)の SSID と Password を入力します。

| TR3IFBTool                                                                                                    | - 🗆 X                                                    |                                         |        |
|----------------------------------------------------------------------------------------------------|----------------------------------------------------------|-----------------------------------------|--------|
|                                                                                                    |                                                          |                                         |        |
| Model : IF-UN02<br>Version: 09001FB01                                                                                                    | モードの選択<br>[ <b>11日]</b>                                  |                                         |        |
| ID : 70C4<br>STA : 40-F5-20-57-C4-70<br>AP : 40-F5-20-57-C4-71<br>BT : 40-F5-20-57-C4-72<br>LAN : 40-F5-20-57-C4-73                                                | viFi TCP/IP<br>□APモード<br>SSID<br>Password<br>●●●●●●●●●●● | 接続するアクセスポイント(Wi-Fiル<br>SSIDとPasswordを入力 | レーター)の |
| Find TRB (A/W<br>Version: 0300/FE01<br>Model : IF-UM02<br>STA: 440-F5-20-57-C4-70<br>AP : 440-F5-20-57-C4-71<br>BT : 440-F5-20-57-C4-72<br>LAM : 40-F5-20-57-C4-73 |                                                          |                                         |        |
| Check TR3 IFB                                                                                                    |                                                          |                                         |        |

「TCP/IP」のタブへ移動します。

|                                                   |              |   |          | 1 1      |                         |                            |
|---------------------------------------------------|--------------|---|----------|----------|-------------------------|----------------------------|
| N TR3IFBTool                                      | -            |   | $\times$ |          | N TR3IFBTool            | - 🗆 ×                      |
| ファイル(E) ヘルプ(H)                                    |              |   |          |          | ファイル(F) ヘルプ(H)          |                            |
|                                                   |              |   |          |          |                         |                            |
|                                                   | モードの選択       |   |          |          |                         | モードの選択                     |
| Model : IF-UN02                                   | (MISH        |   | ~        |          | Model : IF-UN02         | WIEL                       |
| Version: 0900IFB01                                |              |   |          |          | Version: 0900IFB01      |                            |
|                                                   | WiFi TCP/IP  |   |          |          |                         | WIFI TOP/IP                |
| ID : 70C4                                         |              |   |          |          | ID : 70C4               |                            |
| STA : 40-F5-20-57-C4-70                           |              |   |          |          | STA : 40-F5-20-57-C4-70 | 動作モード (ESP32 I/Fボード)       |
| AP : 40-F5-20-57-C4-71                            | SSID         |   |          |          | AP : 40-F5-20-57-C4-71  | ●クライアント ○サーバー              |
| BT : 40-F5-20-57-C4-72                            | TR3-AP(0000) |   |          |          | BT : 40-F5-20-57-C4-72  | DHCP                       |
| LAN : 40-F5-20-57-C4-73                           | Password     |   |          |          | LAN : 40-F5-20-57-C4-73 | ●手動(IP指定) ○自動(DHCP)        |
|                                                   | •••••        |   |          |          |                         |                            |
|                                                   |              |   |          |          |                         | - #- K                     |
|                                                   |              |   |          |          |                         |                            |
|                                                   |              |   |          |          |                         |                            |
|                                                   |              |   |          |          |                         | 小一下番号 9004 🚔               |
|                                                   |              |   |          |          |                         | ネットマスク 255 🔄 255 🖨 🛛 🖨     |
|                                                   |              |   |          |          |                         | 10 (本 仲                    |
|                                                   |              |   |          |          |                         | 接続元                        |
|                                                   |              |   |          |          |                         | IPアドレス 192 😌 168 🔄 0 🖨 1 🖨 |
|                                                   |              | Г | тог      | <u> </u> | 88.7                    | ボート番号 9004 🚔               |
|                                                   |              |   | IC       | -/IPのタフを | (開く                     |                            |
|                                                   |              | - |          |          |                         | 7-F91                      |
|                                                   |              |   |          |          |                         | IPアドレス 0章 0章 0章            |
|                                                   |              |   |          |          |                         | DNS                        |
|                                                   |              |   |          |          |                         | IP7 FL 2 이숙 이숙 이숙 이숙       |
|                                                   |              |   |          |          |                         |                            |
| Find TR3 R/W                                      | I'           |   |          |          | Find TP2 R/W            |                            |
| Version: 0300IFB01<br>Model : IF-UN02             |              |   |          |          | Version: 0900IFB01      |                            |
| STA : 40-F5-20-57-C4-70<br>AP : 40-F5-20-57-C4-71 |              |   |          |          | STA: 40-F5-20-57-C4-70  |                            |
| BT : 40-F5-20-57-C4-72<br>LAN : 40-F5-20-57-C4-73 |              |   |          |          | BT : 40-F5-20-57-C4-72  |                            |
|                                                   |              |   |          |          | LAN : 40-F5-20-57-64-73 |                            |
|                                                   |              |   |          |          |                         |                            |
|                                                   |              |   |          |          |                         |                            |
|                                                   |              |   |          |          |                         |                            |
| Check TR3 IFB                                     |              |   |          |          | Check TR3 IFB           | li.                        |

「TCP/IP」タブの設定を行います。 ここでは、ipconfig で確認した PC の IPv4 アドレスとサブネットマスクが以下の値であるケー スを例に説明します。

PCのIPv4アドレス: 192.168.0.2 PCのサブネットマスク: 255.255.0(マスク長:24ビット)

※実際の設定では、上記の値を(1)で確認した値に置き換えて設定してください。

| H-1-1 - 15 1000                                                                                                    | モードの選択                                                                                                    |   |  |  |  |  |  |
|----------------------------------------------------------------------------------------------------|----------------------------------------------------------------------------------------------------|---|--|--|--|--|--|
| Version: 0900IFB01                                                                                                    | WiFi                                                                                                    | ~ |  |  |  |  |  |
| ID : 70C4<br>STA : 40-F5-20-57-C4-70<br>AP : 40-F5-20-57-C4-71<br>BT : 40-F5-20-57-C4-72<br>LAN : 40-F5-20-57-C4-73                                                                                   | WiFi         TCP/IP           ① 動作モード(ESP32 I/Fボード)<br><ul> <li>●クライアント</li> <li>○サーバー</li> </ul> ② PD-バー           ② PHCP           ●手動(IP指定)         ○自動(DHCP) |   |  |  |  |  |  |
|                                                                                                    | ボード<br>③ IPアドレス 192 全 168 全 0 全 1 全<br>④ ボート番号 9004 全<br>⑤ ネットマスク 255 全 255 全 0 全<br>接続先<br>⑥ IPアドレス 192 全 168 全 0 全 2 全<br>⑦ ボート番号 9004 全<br>グートウェイ             |   |  |  |  |  |  |
|                                                                                                    | 8     IP7 ドレス     0 20     0 20     0 20       DNS     9     IP7 ドレス     0 20     0 20                                                                           |   |  |  |  |  |  |
| Find TR3 R/W<br>Version: 03001FB01<br>Model : 1F-UN02<br>STA: 40-F5-20-57-C4-70<br>3F : 40-F5-20-57-C4-73<br>3T : 40-F5-20-57-C4-73<br>3T : 40-F5-20-57-C4-73<br>M: 3et Mode<br>W: Set WiFi Parameter | μ                                                                                                    |   |  |  |  |  |  |

- 動作モード 「クライアント」を選択します。
- ② DHCP

ネットワーク設定を自動でおこなう機能の設定です。 通常は「手動(IP 固定)」を推奨します。

<注意>

・「手動(IP 固定)」を選択する場合、設定する IP アドレスは、使用するネットワーク環境 と接続可能なアドレスとする必要があります。 (接続するアクセスポイントのネットワークアドレスに合わせる)

・「自動(DHCP)」を選択する場合、製品側の IP アドレスは接続するアクセスポイントから 自動的に割り付けされますので、起動するたびに変わる可能性があります。 ③ ボード/IPアドレス

製品側の IP アドレスを入力します。 「DHCP=手動」を選択した場合に有効な設定です。 「DHCP=自動」を選択した場合は入力できません。(グレーダウンします) 接続する PC と同じネットワークアドレスで、他のネットワーク機器と重複しないアドレス を指定する必要があります。

今回の例では、製品側の IP アドレスとして「192.168.0.1」を入力します。

製品側に IP アドレス「192.168.0.1」を割り当てた理由
 IPv4 ネットワークでは、全 32 ビットの IP アドレスをネットワークアドレスとホストアドレスに分割して管理しています。
 同一のネットワークアドレスを持つ端末同士によって一つのネットワークが構成され、特定のネットワーク内に属する端末同士は一意に割り当てられたホストアドレスによって
 識別されます。

本例において、PC 側のサブネットマスクは「255.255.0」と定義されており、この定 義は IP アドレスの前半 24 ビットをネットワークアドレス、後半8 ビットをホストアドレ スとすることを示しており、そのため前半 24 ビット(ネットワークアドレス)が等しく、 且つ後半8 ビット(ホストアドレス)が異なる「192.168.0.1」の IP アドレスを製品側に 割り当てています。

| 本製品の IP アドレス   | 192.168.0.1 |
|----------------|-------------|
| PC の IPv4 アドレス | 192.168.0.2 |

- ④ ボード/ポート番号
   製品側の TCP ポート番号を入力します。
   初期値 9004 を推奨します。(必要に応じて変更)
- ⑤ ボード/ネットマスク
   製品側のネットマスク(サブネットマスク)を入力します。
   接続するネットワーク環境に合わせて設定してください。
   通常は、ipconfig で確認したサブネットマスクの値を入力することで、接続するネットワーク環境にあった設定となります。

今回の例では、PC 側のサブネットマスクは「255.255.255.0」と定義されているため、製品 側のサブネットマスクも「255.255.255.0」を入力します。

⑥ 接続先(上位機器)の IP アドレスを入力します。
 IP アドレス: ipconfig で確認した <u>IPv4 アドレス</u>を入力してください。

今回の例では、「192.168.0.2」を入力します。

 ⑦ 接続先/ポート番号 接続先(上位機器)のTCPポート番号を入力します。
 9004を推奨します。(必要に応じて変更)

- ⑧ ゲートウェイ/IPアドレス ネットワークがルータを経由する場合など、デフォルトゲートウェイの設定です。
   通常は設定不要ですが、必要に応じて、ネットワーク管理者に確認し、接続するネットワーク環境に合わせて設定してください。
   ゲートウェイ設定が不要な場合は、0.0.0.0を入力してください。
- ⑨ DNS/IPアドレス
   本設定は将来拡張のための設定項目となりますので、「0.0.0.0」を入力してください。
   (DNS 機能は未サポートです。)

設定が完了した後、「保存ボタン」を押してください。

|                                                  |                             | ~ |
|--------------------------------------------------|-----------------------------|---|
| V IR3IFBIOOI                                     | - 0                         | × |
| 771 JV(F) 1 JV 7 (H)                             |                             |   |
|                                                  | エードの潮知                      |   |
| Model : IF-UN02                                  |                             | _ |
| Version: 0900IFB01                               | WIFI                        | ~ |
|                                                  | WIFI TOP/IP                 |   |
| ID : /UC4                                        |                             |   |
| STA : 40-F5-20-57-C4-70                          | 動作モード (ESP32 I/Fボード)        |   |
| AP : 40-F5-20-57-04-71<br>BT : 40-F5-20-57-04-72 | 0751721 07-1-               |   |
| LAN : 40-F5-20-57-C4-73                          | ●手動 (IP指定) ○自動 (DHCP)       |   |
|                                                  |                             |   |
|                                                  |                             |   |
|                                                  |                             |   |
|                                                  |                             |   |
|                                                  |                             |   |
|                                                  |                             |   |
|                                                  | 接続先                         |   |
|                                                  | IPアドレス 192 🔄 168 🐑 0 🐑 21 🔿 |   |
|                                                  | ボート番号 9004 🔄                |   |
|                                                  |                             |   |
|                                                  |                             |   |
|                                                  |                             |   |
|                                                  | DNS                         |   |
|                                                  | IPアドレス 01 01 01             |   |
|                                                  |                             |   |
| Find TR3 R/W<br>Version: 0300IFB01               |                             |   |
| Model : IF-UNU2<br>STA : 40-F5-20-57-C4-70       |                             |   |
| AP : 40-F5-20-57-C4-71<br>BT : 40-F5-20-57-C4-72 |                             |   |
| OK: Set Mode<br>OK: Set WiFi Parameter           |                             |   |
|                                                  |                             |   |
|                                                  |                             |   |
|                                                  |                             |   |

設定の保存が正しく行われると、保存完了時のメッセージが表示されます。 右上の「×」を押してアプリを閉じてください。
- (3) 「UTRRWManager」を起動します。
  - 本ソフトウエアは起動時や終了時に設定ファイルの読み書きを行いますので、プログラムを 管理者として実行する必要があります。

「管理者としてログインする」ことと「管理者としてプログラムを実行する」ことは異なりま すのでご注意ください。

「デスクトップ上のショートカット」または「プログラムの実行ファイル」からプロパティを 開き、「互換性」タブの「管理者としてこのプログラムを実行する」にチェックを入れておく ことで、常に管理者として実行することが可能です。

デスクトップ上に作成されたショートカットアイコン 「UTRRWManager」が起動します。

起動すると次の画面が表示されますので、「LAN タイプに切り替え」ボタンを押します。

| シリアルボートのオーブン ×                    |
|-----------------------------------|
| COM Port<br>COM8                  |
| <mark>СОМВ</mark><br>СОМ6<br>СОМ7 |
|                                   |
| ポートの確認                            |
| 」フロー制御(RTS/CTS)<br>LANタイプに切り替え    |
| OK キャンセル                          |

(4) 切り替えると(切り替え以降の起動時)次の画面が表示されます。

| TCP/IPの設定                                                  | ×                                                   |
|------------------------------------------------------------|-----------------------------------------------------|
| リーダーライタのTCP/IPの<br>動作モード                                   | 設定                                                  |
| ○ サーバー                                                     | IPアドレス<br>192 ①: 168 ①: 0 ②: 1 ③<br>ポート番号<br>9004 ② |
| <ul> <li>         D̄̄̄̄̄̄̄̄̄̄̄̄̄̄̄̄̄̄̄̄̄̄̄     </li> </ul> | ポート番号<br>9004 €                                     |
| PCのTCP/IPの設定                                               | 更新 ネットワーク接続                                         |
| IP Address                                                 | NET MASK                                            |
| 192.168.0.2                                                | 255.255.0.0                                         |
|                                                            |                                                     |
| USBタイプに切り替え                                                | 接続 キャンセル                                            |

クライアントにチェックを入れ、(2)で設定した本製品のポート番号を入力し、「接続」ボタン を押します。

(5) 以下の手順は 5.3.2 項の(5) 以降と共通となります。

5.3.6 動作確認(Wi-Fi 接続 - サーバーモード) Wi-Fi 接続(サーバーモード)での UTR-SHR201 動作確認方法について説明します。

| モード               | 動作                                    |
|-------------------|---------------------------------------|
| サーバーモード           | 上位機器からの接続待ちになります。                     |
| (STATE LED:低速赤点滅) | 本モードでは、接続においてアクセスポイント(Wi-Fi ルータ       |
|                   | ー)を経由します。                             |
|                   | 「TR3IFBToo1」を使用して、本製品に以下を設定する必要が      |
|                   | あります。                                 |
|                   | (1) 上位機器(接続先)の IP アドレスとポート番号          |
|                   | (2) 中継するアクセスポイント(Wi-Fi ルーター)の SSID とパ |
|                   | スワード                                  |

PC と本製品で Wi-Fi(クライアントモード)通信を行うためには、 アクセスポイント(Wi-Fi ルーター)が必要となります。

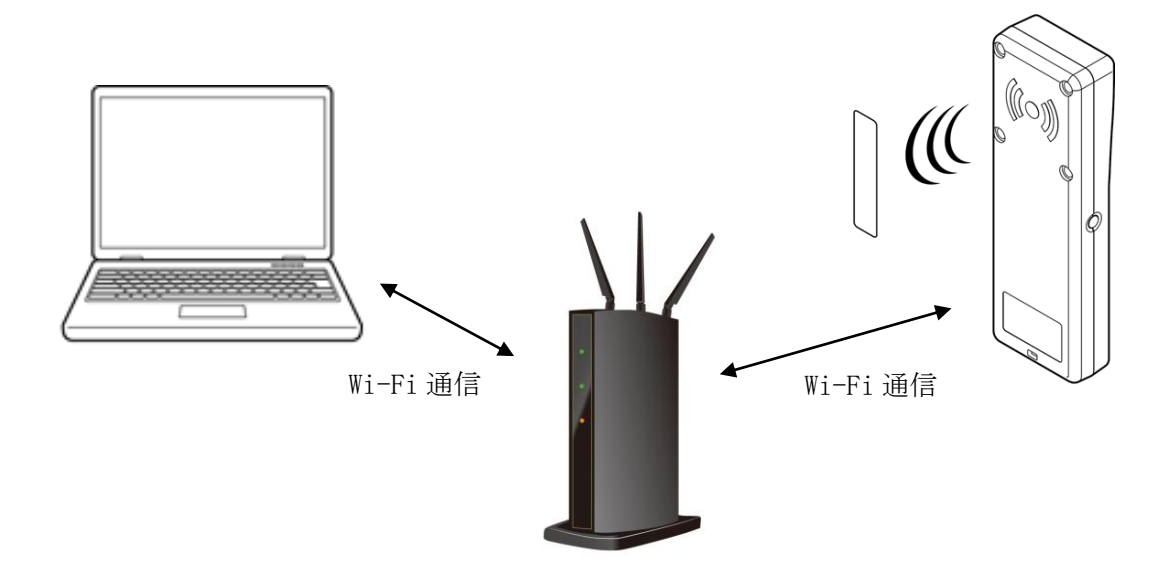

(1) 最初にアクセスポイント(Wi-Fi ルーター)に接続している PC の IP アドレスを確認します。 コマンドプロンプトを起動し、 ipconfig と半角英数字で入力し Enter を押します。

<Windows10 でのコマンドプロンプトの起動方法>

[Windows] + [R] キーを押し、[ファイル名を指定して実行] ダイアログを開く。次に[名前] 入力ボックスに「cmd」と入力して、[Enter] キーを押すか、[OK] ボタンをクリックすると、 コマンドプロンプトが起動する。

| דיר 🖾           | ル名を指定して実行                                               | ×  |
|-----------------|---------------------------------------------------------|----|
| ٨               | 実行するプログラム名、または開くフォルダーやドキュメント名、インタ<br>ネットリソース名を入力してください。 | 7- |
| 名前( <u>O</u> ): | cmd                                                     | ~  |
|                 | OK キャンセル 参照( <u>B</u> )                                 |    |

| אלעסלאעקב 📾                                                                                        | - | × |
|----------------------------------------------------------------------------------------------------|---|---|
| Microsoft Windows [Version 10.0.19041.746]<br>(c) 2020 Microsoft Corporation. All rights reserved. |   | ^ |
| C:¥Users¥ >ipconfig_                                                                               |   |   |
|                                                                                                    |   |   |
|                                                                                                    |   |   |
|                                                                                                    |   |   |
|                                                                                                    |   |   |
|                                                                                                    |   |   |
|                                                                                                    |   |   |
|                                                                                                    |   |   |
|                                                                                                    |   |   |
|                                                                                                    |   |   |
|                                                                                                    |   |   |
|                                                                                                    |   | J |

赤枠で囲った部分が、PCのWi-Fi用 IP アドレスになります。

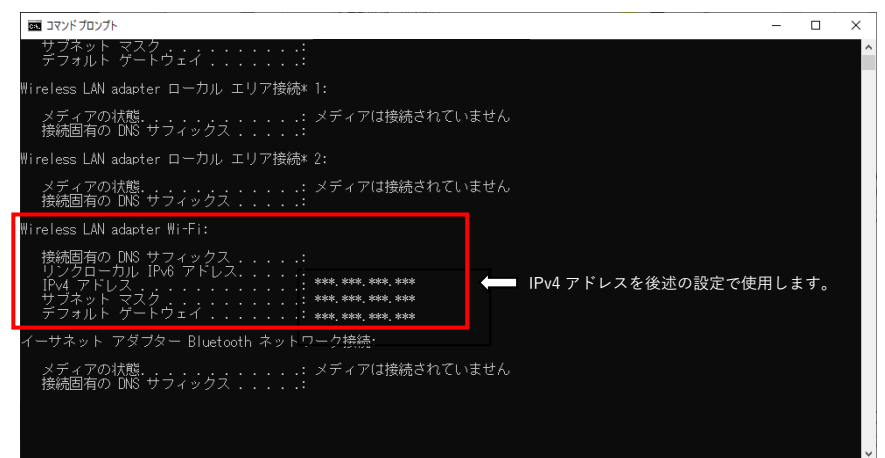

 (2) 確認した PC の IP アドレスをもとに、「TR3IFBTool」を使用し、以下の手順で、本製品の SSID、 Password、IP アドレス、サブネットマスクを通信可能な状態に設定します。
 ※「TR3IFBTool」の詳細な説明は、「TR3IFBTool 取扱説明書」を参照ください。

<設定ツール「TR3IFBTool」でのWi-Fiサーバーモード設定方法> 電源ボタンを長押し(2秒以上)し、通常モード(POWER LED:緑 or 黄点灯)で起動します。 製品に付属している USB ケーブルを使用し、PC とリーダライタを接続します。

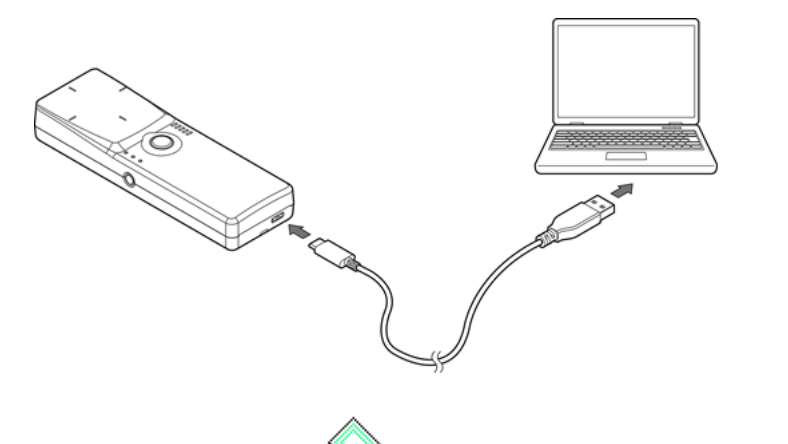

ショートカットアイコン をダブルクリックし、「TR3IFBTool」を起動します。

| シリアルポートのオープン                               |                           | × |
|--------------------------------------------|---------------------------|---|
|                                            | COM Port                  |   |
|                                            | COM11(USB Serial Port)    |   |
| COM6(Bluetooth リンク                         | 経由の標準シリアル)                |   |
| COM/(Bluetooth U2/2<br>COM11(USB Serial Po | 7栓田の標準シリアル)<br>rt)        |   |
|                                            |                           |   |
|                                            |                           |   |
|                                            |                           |   |
|                                            |                           |   |
|                                            |                           |   |
| Speed                                      | Parity                    |   |
| ○9600bps                                   | ●なし                       |   |
| 19.2kbps                                   | ○奇数                       |   |
| ○ 38.4kbps                                 | 〇偶数                       |   |
| 057.6kbps                                  | ポートの確認                    |   |
| 115 2kbps                                  |                           |   |
| C TTO ZKOPS                                | Blue I ooth (2) 10 # # 22 |   |
| -                                          |                           |   |
| _                                          |                           |   |

上記の画面が起動するため、USB Serial PortのCOMを選択し、Speed 115.2kbps にて「OPEN」 をクリックします。 下記の画面が開きます。 モードの選択で、「WiFi」を選択し、接続するアクセスポイント(Wi-Fi ルーター)の SSID と Password を入力します。

| N TR3IFBTool                                                                                                    | X              | 7  |                                              |
|----------------------------------------------------------------------------------------------------|----------------|----|----------------------------------------------|
| ファイル(E) ヘルプ(H)                                                                                                    |                |    |                                              |
|                                                                                                    |                |    |                                              |
| Model : IF-UNO2<br>Version: 0900IFB01                                                                                                    | モードの選択<br>1111 |    |                                              |
| ID : 70C4<br>STA : 40-F5-20-57-C4-70<br>AP : 40-F5-20-57-C4-71<br>BT : 40-F5-20-57-C4-72<br>LAN : 40-F5-20-57-C4-73                                          | VIFI TCP/IP    | -  | 接続するアクセスポイント(Wi-Fiルーター)の<br>SSIDとPasswordを入力 |
| Find 158 0/9<br>Version: 0900/F801<br>Wooli : IF-U002<br>STA: 40-F5-05-70-70<br>AF : 40-F5-20-57-02-72<br>LAN : 40-F5-20-57-02-72<br>LAN : 40-F5-20-57-02-73 |                |    |                                              |
| Check TR3 IFB                                                                                                    |                | -1 |                                              |

「TCP/IP」のタブへ移動します。

| N TR3IFBTool            | -                                                                                                    |       | ×    | \$            | TR3IFBTool                                   | - 🗆 ×                  | : |
|-------------------------|----------------------------------------------------------------------------------------------------|-------|------|---------------|----------------------------------------------|------------------------|---|
| ファイル(E) ヘルプ( <u>H</u> ) |                                                                                                    |       |      | 77            | ァイル(F) ヘルプ(H)                                |                        |   |
|                         |                                                                                                    |       |      |               | 3                                            |                        |   |
|                         | モードの選択                                                                                                    |       | _    |               |                                              | モードの選択                 | = |
| Model : IF-UN02         | THE REAL PROPERTY OF THE REAL PROPERTY OF THE REAL |       |      | Mo            | lodel : IF-UN02                              | WIFI                   |   |
| Version: 0900IFB01      |                                                                                                    |       | - 1  | Ve            | ersion: 0900IFB01                            |                        |   |
|                         | WiFi TOP/IP                                                                                                    |       |      |               |                                              | WIFI TOP/IP            |   |
| ID : 70C4               |                                                                                                    |       |      | IC            | D : 70C4                                     |                        |   |
| STA : 40-F5-20-57-C4-70 |                                                                                                    |       | -1   | 51            | TA : 40-F5-20-57-C4-70                       | 動作モード(ESP32 I/Fボード)    |   |
| AP : 40-F5-20-57-C4-71  | SSID                                                                                                    |       |      | AF            | P : 40-F5-20-57-C4-71                        | ●クライアント ○サーバー          |   |
| BT : 40-F5-20-57-C4-72  | TR3-AP(0000)                                                                                                    |       | 1    | BI            | T : 40-F5-20-57-C4-72                        | DHCP                   |   |
| LAN : 40-F5-20-57-C4-73 | Password                                                                                                    |       |      | L             | AN : 40-F5-20-57-C4-73                       | ●手動(IP指定) ○自動(DHCP)    |   |
|                         | •••••                                                                                                    |       |      |               |                                              |                        |   |
|                         |                                                                                                    |       |      |               |                                              | ボード                    |   |
|                         |                                                                                                    |       |      |               |                                              |                        |   |
|                         |                                                                                                    |       |      |               |                                              |                        |   |
|                         |                                                                                                    |       |      |               |                                              | ₩ 1 ₩ 5 9004 🛬         |   |
|                         |                                                                                                    |       |      |               |                                              | ネットマスク 255 🖨 255 🖨 0 🖨 |   |
|                         |                                                                                                    |       | - 1  |               |                                              | 按续失                    |   |
|                         |                                                                                                    |       |      |               |                                              |                        |   |
|                         |                                                                                                    | _     |      | · ·           |                                              |                        |   |
|                         |                                                                                                    | 1     | гор  | /IDのゟヺた問      | 9/                                           | ボート番号 9004 🛬           |   |
|                         |                                                                                                    | · · · | I CF | / 〒 の タ ノ を 併 | Ψ, L                                         | ガートウェイ                 |   |
|                         |                                                                                                    |       |      |               |                                              |                        |   |
|                         |                                                                                                    |       |      |               |                                              |                        |   |
|                         |                                                                                                    |       |      |               |                                              | DNS                    |   |
|                         |                                                                                                    |       |      |               |                                              | IPアドレス 01 01 01 01     |   |
|                         |                                                                                                    |       |      |               |                                              |                        |   |
| Find TR3 R/W            |                                                                                                    |       |      | Fin           | nd TR3 R/W                                   |                        | = |
| Model : IF-UN02         |                                                                                                    |       |      | Ver           | rsion: 0900IFB01<br>del : IF-UN02            |                        |   |
| AP : 40-F5-20-57-C4-71  |                                                                                                    |       |      | STA           | A : 40-F5-20-57-C4-70<br>: 40-F5-20-57-C4-71 |                        |   |
| LAN : 40-F5-20-57-C4-73 |                                                                                                    |       |      | BT            | : 40-F5-20-57-C4-72<br>N : 40-F5-20-57-C4-73 |                        |   |
|                         |                                                                                                    |       |      |               |                                              |                        |   |
|                         |                                                                                                    |       |      |               |                                              |                        |   |
|                         |                                                                                                    |       |      |               |                                              |                        |   |
|                         |                                                                                                    |       |      |               |                                              |                        |   |
| Check TR3 IFB           |                                                                                                    |       |      |               | Check TR3 IFB                                |                        |   |

「TCP/IP」タブの設定を行います。 ここでは、ipconfig で確認した PC の IPv4 アドレスとサブネットマスクが以下の値であるケー スを例に説明します。

PCのIPv4アドレス: 192.168.0.2 PCのサブネットマスク: 255.255.0(マスク長:24ビット)

※実際の設定では、上記の値を(1)で確認した値に置き換えて設定してください。

|                                                                                                    | -                                                                                             |     | × |
|----------------------------------------------------------------------------------------------------|-----------------------------------------------------------------------------------------------|-----|---|
| ファイJル(F) ヘルフ(H)                                                                                                    |                                                                                               |     |   |
| Model : IF-UNO2<br>Version: 0900IFB01                                                                                                    | モードの選択<br>ViFi                                                                                |     | ~ |
| ID : 70C4<br>STA : 40-F5-20-57-C4-70<br>AP : 40-F5-20-57-C4-71<br>BT : 40-F5-20-57-C4-72<br>LAN : 40-F5-20-57-C4-73                                            | WiFi TCP/IP<br>① 動作モード (ESP32 I/Fボード)<br>○ クライアント ④ サーバー<br>② DHCP<br>④ 手動 (IP指定) ○ 自動 (DHCP) |     |   |
|                                                                                                    | ボード<br>③ IPアドレス 192 会 168 会 0 会<br>④ ボート番号 9004 会<br>⑤ ネットマスク 255 会 255 会 0<br>接続先            | 1 ÷ |   |
|                                                                                                    | <ul> <li>⑥ IPアドレス</li> <li>132 ◆ 188 ◆ 0 ◆ 1</li> <li>⑦ ボート番号</li> <li>9004 ◆</li> </ul>      | 2 🌲 |   |
|                                                                                                    | 7-トワェイ<br>(8) IPアドレス 000 000 000 000 000 0000 0000 0000 0                                     | 0 🚖 |   |
|                                                                                                    | 9 IPアドレス 010 010 010                                                                          | 0 🚖 |   |
| Find TR3 R/W<br>Version: 03001FB01<br>Model : IF-UN02<br>STA: 40-F5-20-57-C4-70<br>AP : 40-F5-20-57-C4-71<br>BT : 40-F5-20-57-C4-72<br>LAN : 40-F5-20-57-C4-73 |                                                                                               |     |   |
| Check TR3 IFB                                                                                                    |                                                                                               |     |   |

- 動作モード 「サーバー」を選択します。
- ② DHCP

ネットワーク設定を自動でおこなう機能の設定です。 通常は「手動(IP固定)」を推奨します。

<注意>

・「手動(IP 固定)」を選択する場合、設定する IP アドレスは、使用するネットワーク環境 と接続可能なアドレスとする必要があります。 (接続するアクセスポイントのネットワークアドレスに合わせる)

・「自動 (DHCP)」を選択する場合、製品側の IP アドレスは接続するアクセスポイントから 自動的に割り付けされますので、起動するたびに変わる可能性があります。 ③ ボード/IPアドレス

製品側の IP アドレスを入力します。 「DHCP=手動」を選択した場合に有効な設定です。 「DHCP=自動」を選択した場合は入力できません。(グレーダウンします) 接続する PC と同じネットワークアドレスで、他のネットワーク機器と重複しないアドレス を指定する必要があります。

今回の例では、製品側の IP アドレスとして「192.168.0.1」を入力します。

 製品側に IP アドレス「192.168.0.1」を割り当てた理由 IPv4 ネットワークでは、全 32 ビットの IP アドレスをネットワークアドレスとホストアド レスに分割して管理しています。
 同一のネットワークアドレスを持つ端末同士によって一つのネットワークが構成され、特定のネットワーク内に属する端末同士は一意に割り当てられたホストアドレスによって 識別されます。

PC 側のサブネットマスクは「255.255.255.0」と定義されており、この定義は IP アドレス の前半 24 ビットをネットワークアドレス、後半 8 ビットをホストアドレスとすることを 示しており、そのため前半 24 ビット(ネットワークアドレス)が等しく、且つ後半 8 ビ ット(ホストアドレス)が異なる「192.168.0.1」の IP アドレスを製品側に割り当ててい ます。

本製品の IP アドレス 192.168.0.1 PC の IPv4 アドレス 192.168.0.2

- ④ ボード/ポート番号
   製品側の TCP ポート番号を入力します。
   初期値 9004 を推奨します。(必要に応じて変更)
- ⑤ ボード/ネットマスク
   製品側のネットマスク(サブネットマスク)を入力します。
   接続するネットワーク環境に合わせて設定してください。
   通常は、ipconfig で確認したサブネットマスクの値を入力することで、接続するネットワーク環境にあった設定となります。

今回の例では、PC 側のサブネットマスクは「255.255.255.0」と定義されているため、製品 側のサブネットマスクも「255.255.255.0」を入力します。

- ⑥ 接続先(上位機器)の IP アドレスを入力します。
   サーバーモードでは無効な設定のため、入力できません。(グレーダウンします)
- ⑦ 接続先/ポート番号
   サーバーモードでは無効な設定のため、入力できません。(グレーダウンします)

- ⑧ ゲートウェイ/IPアドレス ネットワークがルータを経由する場合など、デフォルトゲートウェイの設定です。
   通常は設定不要ですが、必要に応じて、ネットワーク管理者に確認し、接続するネットワーク環境に合わせて設定してください。
   ゲートウェイ設定が不要な場合は、0.0.0.0を入力してください。
- ⑨ DNS/IPアドレス
   本設定は将来拡張のための設定項目となりますので、「0.0.0.0」を入力してください。
   (DNS 機能は未サポートです。)

設定が完了した後、「保存ボタン」を押してください。

| TR3IFBTool                                                                                                    |                       |                    | -     |     | × |
|----------------------------------------------------------------------------------------------------|-----------------------|--------------------|-------|-----|---|
| ファイル(E) ヘルプ(H)                                                                                                    |                       |                    |       |     |   |
|                                                                                                    |                       |                    |       |     |   |
| Model : IF-UNO2<br>Version: 0900IFB01                                                                                                    | モードの選択<br>WiFi        |                    |       |     | ~ |
| ID : 70C4                                                                                                    | WiFi TCP/IP           |                    |       |     |   |
| STA : 40-F5-20-57-C4-70<br>AP : 40-F5-20-57-C4-71                                                                                                    | 動作モード(ESPS<br>〇クライアント | 32 I/Fボード)<br>●サーバ | _     |     |   |
| BT : 40-F5-20-57-C4-72<br>LAN : 40-F5-20-57-C4-73                                                                                                    | DHCP<br>●手動(IP指定)     | 〇自動(               | DHCP) |     |   |
|                                                                                                    | ボー ド                  |                    |       |     |   |
|                                                                                                    | IPアドレス                | 182 🔄 168 👳        | 0     | 1 🔿 |   |
|                                                                                                    | ボート番号                 | 9004 🜲             |       |     |   |
|                                                                                                    | ネットマスク                | 255 হ              | 255 🚖 | 0 🖨 |   |
|                                                                                                    | 接続先                   |                    |       |     |   |
|                                                                                                    | IPアドレス                | 192 🗘 168 🗘        | 0 💠   | 2 🗘 |   |
|                                                                                                    | ボート番号                 | 9004 🜲             |       |     |   |
|                                                                                                    | ゲートウェイ                |                    |       |     |   |
|                                                                                                    | IPアドレス                | 0 0 0 0            | 0     | 0 🔿 |   |
|                                                                                                    | DNS                   |                    |       |     |   |
|                                                                                                    | IPアドレス                | 0 🗢 🛛 🜩            | 0 🖨   | 0 🚔 |   |
| Find TR3 R/W<br>Wersion: 08001FB01<br>Model : IF-U802<br>STA: 40-F5-20-57-C4-70<br>AP : 40-F5-20-57-C4-71<br>31 : 40-F5-20-57-C4-72<br>AU : 40-F5-20-57-C4-72<br>AU : Set Mode |                       |                    |       |     |   |
| uk: Set wiri rarameter                                                                                                    |                       |                    |       |     |   |

設定の保存が正しく行われると、保存完了時のメッセージが表示されます。 右上の「×」を押してアプリを閉じてください。

- (3) 「UTRRWManager」を起動します。
  - 本ソフトウエアは起動時や終了時に設定ファイルの読み書きを行いますので、プログラムを 管理者として実行する必要があります。

「管理者としてログインする」ことと「管理者としてプログラムを実行する」ことは異なりま すのでご注意ください。

「デスクトップ上のショートカット」または「プログラムの実行ファイル」からプロパティを 開き、「互換性」タブの「管理者としてこのプログラムを実行する」にチェックを入れておく ことで、常に管理者として実行することが可能です。

デスクトップ上に作成されたショートカットアイコン 「UTRRWManager」が起動します。

起動すると次の画面が表示されますので、「LAN タイプに切り替え」ボタンを押します。

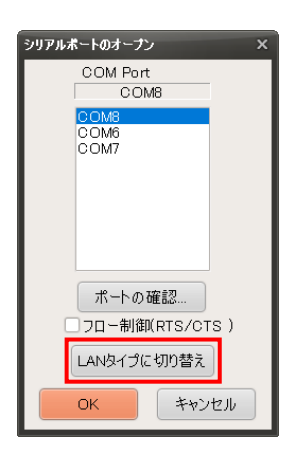

(4) 切り替えると(切り替え以降の起動時)次の画面が表示されます。

| PC側のTCP/IPの設定              |                                                     | x |
|----------------------------|-----------------------------------------------------|---|
| リーダーライタのTCP/IPの<br>動作モード   | 設定                                                  |   |
| <ul> <li>● サーバー</li> </ul> | IPアドレス<br>192                                 : 168 |   |
| ○ カライアント                   | ポート 番号<br>9004 🌻                                    |   |
| PCのTCP/IPの設定               | 更新 ネットワーク接続                                         | ) |
| IP Address                 | NET MASK                                            |   |
| 192.168.0.2                | 255.255.255.0                                       |   |
|                            |                                                     | ) |
| USBタイプに切り替え                | 接続 キャンセル                                            | ) |

- サーバーにチェックを入れ、(2)で設定した本製品の IP アドレスとポート番号(9004)を入力し、 「接続」ボタンを押します。
- (5) 以下の手順は 5.3.2 項の(5) 以降と共通となります。

5.3.7 動作確認(Wi-Fi 接続 - アクセスポイントモード)

アクセスポイントモードでは、本製品がアクセスポイントとして動作し、PCと1対1で直接接続します。

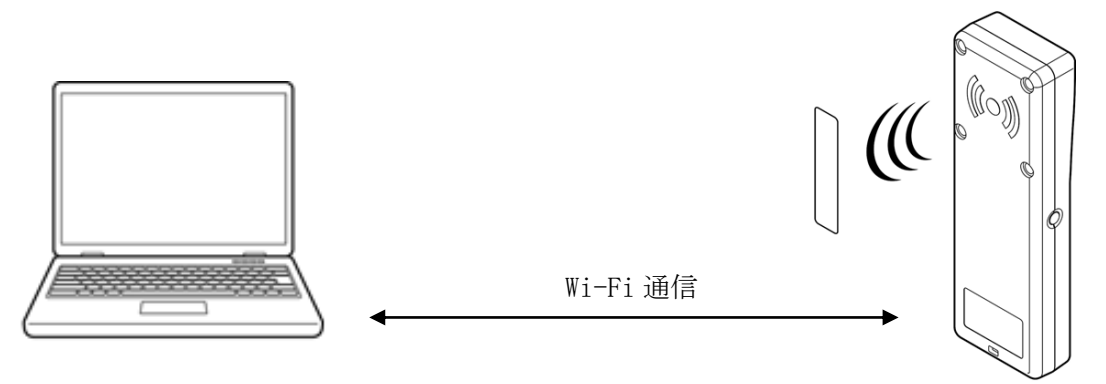

(1)本製品をアクセスポイントモード(STATE LED:低速黄点滅)に設定(※)し、通常モード(POWER LED:緑 or 黄点灯)で起動します。
 ※設定方法は以下を参照してください。

| モード               | 動作                    |
|-------------------|-----------------------|
| アクセスポイントモード       | 本製品がアクセスポイントとして動作します。 |
| (STATE LED:低速黄点滅) |                       |

#### <本製品単体でのアクセスポイントモード設定方法>

トリガーボタンを押した状態で、電源ボタンを長押し(2秒以上)し、 設定モード(POWER LED: 黄点滅)で起動します。

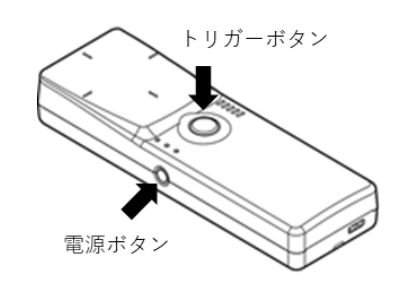

出力可変ボタンを押下し、アクセスポイントモード(STATE LED: 低速黄点滅)へ切り替えます。

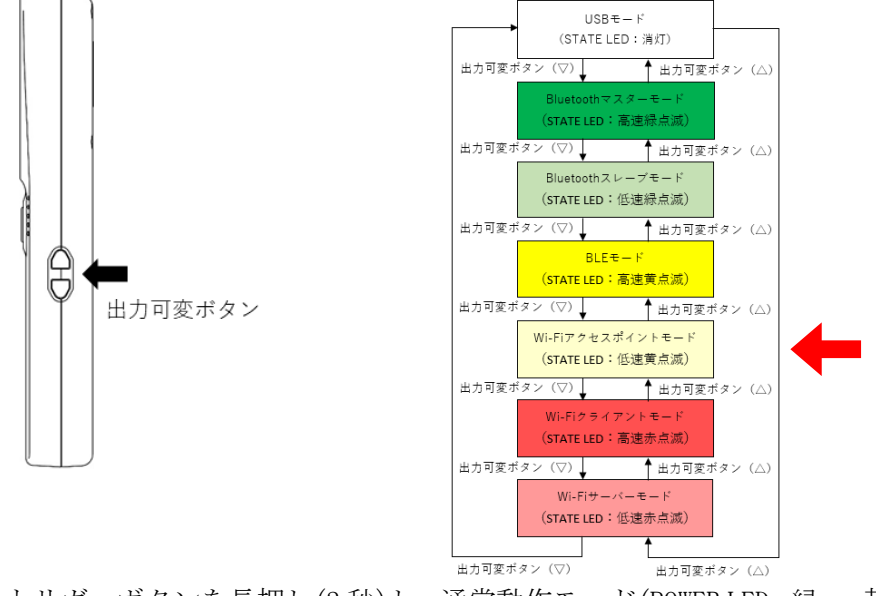

トリガーボタンを長押し(2秒)し、通常動作モード(POWER LED:緑 or 黄点灯)で再起動します。

#### <設定ツール「TR3IFBToo1」でのアクセスポイントモード設定方法>

電源ボタンを長押し(2秒以上)し、通常モード(POWER LED:緑 or 黄点灯)で起動します。 製品に付属している USB ケーブルを使用し、PC とリーダライタを接続します。

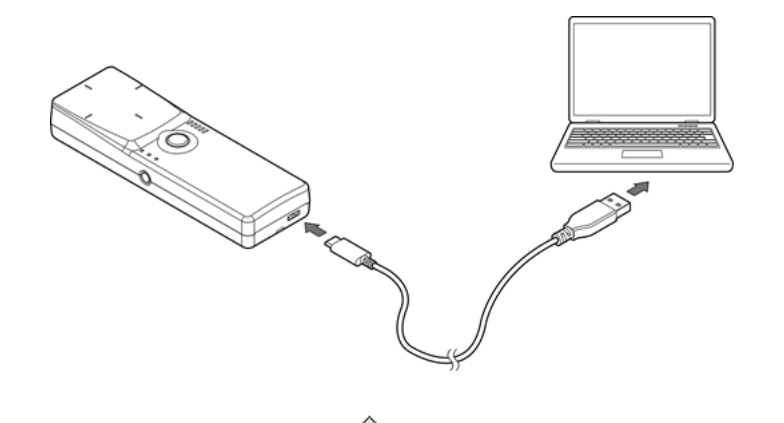

ショートカットアイコン をダブルクリックし、「TR3IFBToo1」を起動します。

| シリアルポートのオープン                                 |                    | ×     |
|----------------------------------------------|--------------------|-------|
|                                              | COM Port           |       |
|                                              | COM11(USB Serial P | 'ort) |
| COM6(Bluetooth リンク経由<br>COM7(Bluetooth リンク経由 | 日の標準シリアル)          |       |
| COM11(USB Serial Port)                       | 日の利益年ンワアルト         |       |
|                                              |                    |       |
|                                              |                    |       |
|                                              |                    |       |
|                                              |                    |       |
| Speed                                        | Parity             |       |
| 09600bps                                     | ● なし               |       |
| 019.2kbps                                    | ○奇数                |       |
| 38.4kbps                                     | 〇偶数                |       |
| ◯57.6kbps                                    | ポートの確認             |       |
| 115.2kbps                                    | BlueToothの確認       |       |
|                                              |                    |       |
| Open キャンセル                                   |                    |       |
| 149 270                                      |                    |       |

上記の画面が起動するため、USB Serial PortのCOMを選択し、Speed 115.2kbps にて「OPEN」 をクリックします。 下記の画面が開きます。 モードの選択で、「WiFi」を選択し、AP モードのチェックボックスにチェックを入れてください。

| ☆ TR3IFBTool<br>ファイル(F) ヘルプ(H)                                                                                                    | -                                                               |       |       | ☆ TR3IFBTool<br>ファイル(F) ヘルプ(H)                                                                                                    | -                                                                              | × |
|----------------------------------------------------------------------------------------------------|-----------------------------------------------------------------|-------|-------|----------------------------------------------------------------------------------------------------|--------------------------------------------------------------------------------|---|
|                                                                                                    |                                                                 |       |       |                                                                                                    |                                                                                |   |
| Model : IF-UNO2<br>Version: 0900IFB01                                                                                                    | モードの選択<br>ViFi                                                  | ~     |       | Model : IF-UNO2<br>Version: 0900IFB01                                                                                                    | モードの選択<br>WiFi                                                                 | ~ |
| ID : 70C4<br>STA : 40-F5-20-57-C4-70<br>AP : 40-F5-20-57-C4-71<br>BT : 40-F5-20-57-C4-71<br>LAN : 40-F5-20-57-C4-73                                           | V F  [CP/IP<br>□ APモード<br>SSID<br>TR3-AP(0000)<br>Password<br>● |       |       | ID : 70C4<br>STA : 40-F5-20-57-C4-70<br>AP : 40-F5-20-57-C4-71<br>BT : 40-F5-20-57-C4-71<br>BT : 40-F5-20-57-C4-73                                                                     | ☑APモード<br>AP : UTR-SHR201<br>IPアドレス: 192:168:0:1<br>ポート番号: 3004<br>モード: サーバモード |   |
|                                                                                                    |                                                                 | APモード | にチェック | を入れる                                                                                                    |                                                                                |   |
|                                                                                                    |                                                                 |       |       |                                                                                                    |                                                                                |   |
| Find TRS A/W<br>Version: 0901FB01<br>Model : IF-UND2<br>STA: 40-F5-20-57-C4-70<br>AP : 40-F5-20-57-C4-71<br>BT : 40-F5-20-57-C4-72<br>LAN : 40-F5-20-57-C4-73 |                                                                 |       |       | Find TRB R/W<br>Version: 08001FB01<br>Model : IF-UN02<br>S11: 40-F5-20-57-C4-70<br>AP : 40-F5-20-57-C4-71<br>B : 40-F5-20-57-C4-71<br>B : 40-F5-20-57-C4-73<br>LAN : 40-F5-20-57-C4-73 |                                                                                |   |
| Check TR3 IFB                                                                                                    |                                                                 |       |       | Check TR3 IFB                                                                                                    |                                                                                |   |

AP モードにチェックを入れ、画面が切り替わったことを確認した後、保存を押してください。

|                                                   |                     | - | × |
|---------------------------------------------------|---------------------|---|---|
|                                                   |                     |   |   |
| Model : IE-UNO2                                   | モードの選択              |   |   |
| Version: 0900IFB01                                | WiFi                |   | ~ |
|                                                   |                     |   |   |
| ID : 70C4                                         | ☑ APモード             |   |   |
| STA : 40-F5-20-57-C4-70                           |                     |   | _ |
| AP : 40-F5-20-57-C4-71                            | AP : UTR-SHR201     |   |   |
| BT : 40-F5-20-57-C4-72                            | IPアドレス: 192:168:0:1 |   |   |
| Lan . 40-13-20-37-04-73                           | ボート番号: 9004         |   |   |
|                                                   | モード:サーバモード          |   |   |
|                                                   |                     |   |   |
|                                                   |                     |   |   |
|                                                   |                     |   |   |
|                                                   | 1                   |   |   |
|                                                   |                     |   |   |
|                                                   |                     |   |   |
|                                                   |                     |   |   |
|                                                   |                     |   |   |
|                                                   |                     |   |   |
|                                                   |                     |   |   |
|                                                   |                     |   |   |
|                                                   |                     |   |   |
| 51-4 T00 D (III                                   |                     |   |   |
| Version: 0300IFB01<br>Model : IE-UN02             |                     |   |   |
| STA : 40-F5-20-57-C4-70<br>AP : 40-F5-20-57-C4-71 |                     |   |   |
| BT : 40-F5-20-57-C4-72                            |                     |   |   |
| OK: Set Mode<br>OK: Set WiFi Parameter            |                     |   |   |
|                                                   |                     |   |   |
|                                                   |                     |   |   |
|                                                   |                     |   |   |

設定の保存が正しく行われると、保存完了時のメッセージが表示されます。 右上の「×」を押してアプリを閉じてください。 (2) PC のネットワーク設定から、本製品の SSID を選択し、Password を入力して接続してください。 ※SSID とパスワードは、本体の銘板シールに印字してあります。

| 臣          | ad.taka<br>接続澹 | aya.co.jp<br>み                 |                  |       |
|------------|----------------|--------------------------------|------------------|-------|
|            |                |                                |                  |       |
|            |                |                                |                  |       |
|            |                |                                |                  |       |
|            |                |                                |                  |       |
| 17.        | UTR-SI         | 1R201(70C4)                    |                  |       |
|            |                |                                |                  |       |
|            |                |                                |                  |       |
| ネット<br>設定を | ワークと<br>変更します  | <b>インターネットの</b><br>† (例: 接続を従う | )設定<br>量制課金接続に設定 | 三する)。 |
| G.         |                | ър                             | ¢I»              |       |
| Wi-Fi      |                | 機内モ−ド                          | モバイル ホットス<br>ポット |       |

- (3) 「UTRRWManager」を起動します。
  - 本ソフトウエアは起動時や終了時に設定ファイルの読み書きを行いますので、プログラムを 管理者として実行する必要があります。

「管理者としてログインする」ことと「管理者としてプログラムを実行する」ことは異なりま すのでご注意ください。

「デスクトップ上のショートカット」または「プログラムの実行ファイル」からプロパティを 開き、「互換性」タブの「管理者としてこのプログラムを実行する」にチェックを入れておく ことで、常に管理者として実行することが可能です。

デスクトップ上に作成されたショートカットアイコン 「UTRRWManager」が起動します。

起動すると次の画面が表示されますので、「LAN タイプに切り替え」ボタンを押します。

| シリアルボートのオープン ×             |
|----------------------------|
| COM Port<br>COM8           |
| COMB<br>COM6<br>COM7       |
|                            |
| +++                        |
| 「「つの確認…」<br>つつー制御(RTS/CTS) |
| LANタイプに切り替え                |
| ОК <b>キャンセル</b>            |

(4) 切り替えると(切り替え以降の起動時)次の画面が表示されます。

アクセスポイントモードでは、以下の通り IP アドレスを 192.168.0.1、ポート番号を 9004 に設定し、「接続」ボタンを押します。 ※PC の IP は自動で 192.168.0.2 に設定されます。

| PC側のTCP/IPの設定              | ×                                                   |
|----------------------------|-----------------------------------------------------|
| リーダーライタのTCP/IPの<br>動作モード   | 設定                                                  |
| <ul> <li>● サーバー</li> </ul> | IPアドレス<br>192 €: 168 €: 0 €: 1 €<br>ポート番号<br>9004 € |
| ○ クライアント                   | ポート番号<br>9004 🚔                                     |
| PCのTCP/IPの設定               | 更新 ネットワーク接続…                                        |
| IP Address                 | NET MASK                                            |
| 192.168.0.2                | 255.255.255.0                                       |
|                            | •                                                   |
| USBタイプに切り替え                | 接続 キャンセル                                            |

(5) 以下の手順は 5.3.2 項の(5) 以降と共通となります。

# 第6章 仕様

本章では、本製品の仕様について説明します。

### 6.1 製品仕様

| _ | 41 134 |
|---|--------|
|   | 仕様     |

| 仕様    | 項目             |                      |                       | 内容                       |
|-------|----------------|----------------------|-----------------------|--------------------------|
| 適合規格  | 電波法            | 規格番号 : ARIB STD-T107 |                       |                          |
|       |                | 標準規格名 :特定小電力無線局(※1)  |                       |                          |
|       |                |                      | 920MHz 帯移動            | 协体識別用無線設備                |
|       |                | 工事設計調                | 忍証番号:006-0009         | 73 (型式名:UTR-S201-HR)     |
|       |                | 標準規格名                | G : 2.4GHz 帯高度        | 5化小電力データ通信システム           |
|       |                |                      | $(2, 400 \sim 2, 48)$ | 83.5MHz)                 |
|       |                | 工事設計調                | 忍証番号:217-2040         | 70 (型式名:ESP32-WROOM-32E) |
|       | RoHS 指令        | 欧州RoHS指              | 旨令 (2002/95/EC) 対     | 応                        |
| RF 仕様 | 発射可能な電波の型<br>式 | A1D, NON             |                       |                          |
|       | 送信周波数の範囲       | 916.8~923            | 3.2MHz(合計 18 チャ       | ンネル)                     |
|       |                | СН                   | 送信周波数                 | 特定小電力無線局                 |
|       |                | 5                    | 916.8 MHz             | 0                        |
|       |                | 11                   | 918.0 MHz             |                          |
|       |                | 17                   | 919.2 MHz             | $\overline{\bigcirc}$    |
|       |                | 23                   | 920.4 MHz             | $\overline{\bigcirc}$    |
|       |                | 24                   | 920.6 MHz             | $\overline{\bigcirc}$    |
|       |                | 25                   | 920.8 MHz             | 0                        |
|       |                | 26                   | 921.0 MHz             | <br>©                    |
|       |                | 27                   | 921.2 MHz             | <br>©                    |
|       |                | 28                   | 921.4 MHz             | 0                        |
|       |                | 29                   | 921.6 MHz             | 0                        |
|       |                | 30                   | 921.8 MHz             | 0                        |
|       |                | 31                   | 922.0 MHz             | 0                        |
|       |                | 32                   | 922.2 MHz             | 0                        |
|       |                | 33                   | 922.4 MHz             | $\bigtriangleup$         |
|       |                | 34                   | 922.6 MHz             | $\bigtriangleup$         |
|       |                | 35                   | 922.8 MHz             | $\bigtriangleup$         |
|       |                | 36                   | 923.0 MHz             | $\bigtriangleup$         |
|       |                | 37                   | 923.2 MHz             | $\bigtriangleup$         |
|       |                | ◎:優先                 | こして使用可能               |                          |
|       |                | 〇:構内                 | 無線局の干渉がある             | る前提で使用可能                 |
|       |                | △:アク                 | ティブタグ優先(楢             | <b>返力使用しない)</b>          |
|       | チャンネル選択方式      | ・指定周波                | 数固定                   |                          |
|       |                | ・周波数ホ                | 、<br>ッピング             |                          |
|       |                | ・キャリア                | ヤンス優先                 |                          |
|       | 送信出力(※2)       | 10~24dBm<br>(10mW~25 | (1dB ステップ調整<br>50mW)  | 可能)※初期設定: 24dBm          |
|       | エアインターフィー      | • ISU/IEC            | 18000-62 計片           |                          |
|       | ス規格            | • GS1 EPC            | global Gen2 対応        |                          |
|       | 偏波特性           | 円偏波(フ                | アンテナ内蔵)               |                          |

| 仕様    | 項目        |                                                                                       | 内容                                                                                                    |                                    |
|-------|-----------|---------------------------------------------------------------------------------------|----------------------------------------------------------------------------------------------------|------------------------------------|
| RF 仕様 | 動作確認済みタグ  |                                                                                       |                                                                                                    |                                    |
|       |           | タグメーカ                                                                                 | 動作確認法                                                                                                    | 済み RF タグ                           |
|       |           | Impinj社製                                                                              | Monza シリーズ                                                                                                 |                                    |
|       |           |                                                                                       | Monza3, Monza4QT,                                                                                          | Monza4E, Monza4D,                  |
|       |           |                                                                                       | Monza4i, Monza5,M                                                                                          | onzaR6, MonzaR6-P                  |
|       |           | NXP 社製                                                                                | $\begin{array}{ccc} \text{UCODE } \searrow \neg \neg \checkmark \\ \text{COM} & \text{COM} \\ \end{array}$ | L COVM COVI                        |
|       |           |                                                                                       | UCODE 7 UCODE 7m                                                                                           | UCODE 8 UCODE 8m                   |
|       |           | Alien 社製                                                                              | Higgs3 Higgs4 H                                                                                            | iggsEC                             |
|       |           | FILITSII 社製                                                                           | MB97R8050                                                                                                  | 188520                             |
|       |           |                                                                                       | MDOTROOOD                                                                                                  |                                    |
|       |           | <ul> <li>※その他エアインター<br/>あれば対応可能</li> <li>※各 RF タグのカスタ、<br/>対応は「UTR-S201 \$</li> </ul> | -フェース規格に準拠<br>ムコマンドやオプショ<br>/リーズ通信プロトコ                                                                     | しした RF タグで<br>ョンコマンドへの<br>コル説明書」参照 |
|       | データ転送速度/  |                                                                                       |                                                                                                    |                                    |
|       | 符号化方式     |                                                                                       | 送信速                                                                                                    | 度                                  |
|       |           | 本体⇒RF タグ                                                                              | 26.7~40kbps                                                                                                |                                    |
|       |           | RF タグ⇒本体                                                                              | 62.5kbps 🔆                                                                                                 |                                    |
|       |           | ※符号化方式:M4 固定                                                                          |                                                                                                    |                                    |
|       | 変調方式      |                                                                                       |                                                                                                    |                                    |
|       |           |                                                                                       | 変調方式                                                                                                    | 変調度                                |
|       |           | 本体⇒RF タグ                                                                              | PR-ASK                                                                                                    | 80~100%                            |
|       |           | RF タグ⇒本体                                                                              | ASK, PSK                                                                                                   |                                    |
|       | 交信距離(参考値) | 最大 3.5m (Ta=25℃)<br>SMARTRAC 社製 DogBone3<br>周辺金属やノイズ、温<br>離は異なります。                    | 3004005 を使用した開<br>度などの使用環境、                                                                                | 寺の参考値です。<br>使用タグにより交信距             |
|       | アンチコリジョン  | 対応                                                                                    |                                                                                                    |                                    |

- ※1:本製品は、日本の電波法で定められている 920MHz 帯の特定小電力無線局の工事設計認証を受けたリーダライタモジュールを組み込んでいます。したがって、日本国内での無線局の免許・登録申請は不要となります。ただし、弊社が認めない機器構成の組み合わせで使用したり、 改造して不法電波を放射したりすると、電波法違反となり処罰されますのでご注意ください。
- ※2:送信出力は設定により可変(10~24dBm)です。

設定は上位機器からのコマンド制御、またはユーティリティツール(UTRRWManager)を使用して、切り替える方法と、ハンディ本体の出力可変ボタンで切り替える方法の2通りがあります。

各切り替え方法による調整範囲は以下の通りです。

・コマンド制御・ユーティリティツール:10~24dBm(1dB ステップ調整)

・ハンディ本体の出力可変ボタン:10、15、18、21、24dBm の5段階

| 仕様   | 項目      |                     | 内容                                           |
|------|---------|---------------------|----------------------------------------------|
| 制御仕様 | ホストインター | ●USB2.0/1.1(仮想 COM  | ポート※3)                                       |
|      | フェース    | 項目                  | 通信仕様                                         |
|      |         | 通信速度                | 115200bps                                    |
|      |         | データビット              | 8                                            |
|      |         | パリティ                | なし                                           |
|      |         | ストップビット             | 1                                            |
|      |         | フロー制御               | なし                                           |
|      |         |                     |                                              |
|      |         | Bluetooth 4.2 +EDR  |                                              |
|      |         | 項目                  | 通信仕様                                         |
|      |         | 通信規格                | IEEE 802. 15. 1                              |
|      |         | 出力クラス               | Class2                                       |
|      |         | 通信方式                | FH-SS                                        |
|      |         | 通信距離                | 最大 10m                                       |
|      |         | 周波数带域               | 2.4GHz $(2400 \sim 2483 \text{MHz})$         |
|      |         | 対応プロファイル            | SPP(Serial Port Profile)                     |
|      |         | 仮想 COM ポート※3        |                                              |
|      |         | 項目                  | 通信仕様                                         |
|      |         | ボーレート               | 115200bps                                    |
|      |         | データビット              | 8                                            |
|      |         | パリティ                | なし                                           |
|      |         | ストップビット             | 1                                            |
|      |         | フロー制御               | なし                                           |
|      |         |                     |                                              |
|      |         | ●BLE 4.2 (Bluetooth | Low Energy) 💥4                               |
|      |         | 項目                  | 通信仕様                                         |
|      |         | 出力クラス               | Class2                                       |
|      |         | 周波数带域               | 2.4GHz $(2400 \sim 2480 \text{MHz})$         |
|      |         | 対応プロファイル            | GAP, GATT                                    |
|      |         | BLE デバイス名           | TR3 BLE-UART (****)                          |
|      |         |                     |                                              |
|      |         | ●無線IAN              |                                              |
|      |         | ● 灬咏 Linv           | 通信仕様                                         |
|      |         | 通信担格                | UFFF802 11h/g/n                              |
|      |         | 周波数帯域               | $2.4 \text{GHz} (2412 \sim 2472 \text{MHz})$ |
|      |         | 無線 LAN              | IP アドレス: 192.168.0.1                         |
|      |         | 出荷時設定               | Mask Length : 24 (255. 255. 255. 0)          |
|      |         |                     | Local Port : 9004                            |
|      |         | STA MAC アドレス        | 銘板に表示                                        |
|      |         | AP MAC アドレス         | STA MACアドレス+1                                |
|      |         | AP SSID             | 銘板に表示                                        |
|      |         | AP PASSWORD         | 銘板に表示                                        |
|      |         |                     | 1                                            |

※3: USB を仮想 COM ポートとして認識するため、上位側から RS-232C I/F として使用します。 ※4: iOS 端末と接続する場合のみ使用可能です。IF 基板のファーム Ver1.080 以降で対応します。

| 仕様   | 項目                  | 内容                                                      |
|------|---------------------|---------------------------------------------------------|
| 制御仕様 | 通信コマンド              | 「UTR-S201 シリーズ通信プロトコル説明書」及び、                            |
|      |                     | 「ハンディ専用通信プロトコル説明書」を参照してください。                            |
|      | 初期化時間               | 電源投入後。約2秒経過後にコマンド処理可能                                   |
|      | (電源投入時)             | リスタートコマンド実行後、約2秒経過後にコマンド処理可能                            |
|      | USB ドライバ            | 「USB ドライバインストール手順書」を参照してください。                           |
|      | 対応 OS<br>(USB ドライバ) | Windows 7/8/8.1/10/11 (※5、※6)                           |
| 機能仕様 | POWER LED           | 1個(3色、緑/黄/赤)                                            |
|      |                     | 電源 ON 時 バッテリー使用可:緑点灯                                    |
|      |                     | バッテリーLow :<br>危点灯<br>が、 テリー Function ・ 表点対(に-) 、 淡岐     |
|      |                     | ハッアリーLmpty :小京破(5S)→伯知                                  |
|      |                     | 電源 OFF 時 バッテリー充電時 :赤点灯                                  |
|      |                     | バッテリー充電エラー発生時 :赤点滅                                      |
|      |                     | バッテリー充電完了・非充電時 : 消灯                                     |
|      |                     |                                                         |
|      | STATE LED           | 1 個(3 色、緑/黄/赤)                                          |
|      |                     | USB 通信モード : 消灯                                          |
|      |                     | Bluetooth 通信モード                                         |
|      |                     | 接続待ち マスターモード : 高速緑点滅                                    |
|      |                     | スレーブモード :低速緑点滅                                          |
|      |                     | 接続中 :緑点灯                                                |
|      |                     | W: F: 通信エー ビ(カラノアントエー ビ/サーバーエー ビ)                       |
|      |                     | W1-F1 通信モート(クライアントモード/ リーバーモート)<br>接続待ち クライアントモード・高速赤卢減 |
|      |                     | サーバーモード・低速赤点滅                                           |
|      |                     | 接続中:赤点灯                                                 |
|      |                     |                                                         |
|      |                     | Wi-Fi 通信モード(アクセスポイントモード)                                |
|      |                     | 接続待ち ・ 低速黄点滅 ・ た に                                      |
|      |                     | () · · · · · · · · · · · · · · · · · · ·                |
|      |                     | ※各モードの説明に関しては、取扱説明書を参照ください。                             |
|      | READ LED            | 1個(3色、青/紫/赤)                                            |
|      |                     | 点灯条件は「UTR-S201 シリーズ通信プロトコル説明書」を参照して                     |
|      |                     | ください。                                                   |
|      | 電波強度 LED            | 5個(1色、橙)                                                |
|      | ホタン                 | 電源ホダン   1個<br>  トリガーボタン 1 個                             |
|      |                     | トラルー かクシー 1 回<br>拇作ボタン 9 個                              |
|      | ブザー                 | 1年11-11-12-11-11-11-11-11-11-11-11-11-11-1              |
|      | バイブレーショ             | 1個                                                      |
|      | ン                   |                                                         |

※5:他の OS については、FTDI 社の WEB ページ(<u>http://www.ftdichip.com/</u>)を参照してください。 ※6:Windows は米国 Microsoft Corporation の登録商標です。

| 仕様   | 項目        | 内容                             |
|------|-----------|--------------------------------|
| コネクタ | USB 接続用   | ・コネクタ                          |
|      | コネクタ      | C タイプコネクタ(メス)                  |
| 機構仕様 | 本体寸法      | 52(W)×160(D)×25(H)mm (突起物は除く)  |
|      | 本体質量      | 約 165g(ストラップ含む)                |
|      | 材質        | 筐体の材質                          |
|      |           | 名称    材質名                      |
|      |           | 本体 ポリカーボネイト樹脂                  |
|      |           |                                |
| 機械的  | 本体落下強度    | 高さ1.2m6面×各5回(コンクリート床)          |
| 強度   | (※7)      |                                |
| 電気的  | 電源        | バッテリー(※8) : 2,835mAh リチウムイオン電池 |
| 特性   |           | 本体消費電流 : typ. 400 mA           |
|      |           | 送信停止時の消費電流 : typ. 170 mA       |
|      |           | 本体消費電力 :最大約 3 ₩                |
|      | 稼働時間(※9)  | 約8時間(Bluetooth/BLE/Wi-Fi 通信)   |
|      | 充電時間(※10) | 最大約6時間                         |
| 環境特性 | 動作温度      | 0~40℃(電池の充放電時の環境を含む)           |
|      | 動作湿度      | 30~80%RH(結露なきこと)               |
|      | 保存温度      | 0~40℃ (本体のみの保存温度)              |
|      |           | ただし、充電池の保存温度は-20~20℃です。(※11)   |
|      | 保存湿度      | 30~80%RH(結露なきこと)               |
| その他  | 付属品       | ・USB ケーブル(タイプ A-C) 1本          |
|      |           | 型番:CB-USB-4                    |
|      |           | ・タカチ電機製 ハンディストラップ STPS-140B    |
|      |           | ・マックアドレス 説明書                   |

※7:常温での試験値であり、保証値ではありません。

※8:本製品のバッテリーはお客様ご自身で交換しないでください。
 バッテリーが損傷して、オーバーヒート、火災や負傷の原因になるおそれがあります。
 本製品のバッテリーの交換は弊社に依頼してください。
 その際、依頼方法は取扱説明書「7.2 保障とサービス」を参照ください。
 また、廃棄の際は、取扱説明書「法規・対応規格について - 廃棄」を参照ください。
 ※9:Ta=25℃初期の満充電時に待機 15 秒、照射 15 秒で連続動作させた場合の稼働時間です。

使用環境により変動いたします。

※10:Ta=25℃の時の目安であり、電池の使用状況、充電器の電力供給能力により異なります。

※11:この温度範囲外では、電池の性能や寿命を低下させる原因となります。

82

■ 寸法図

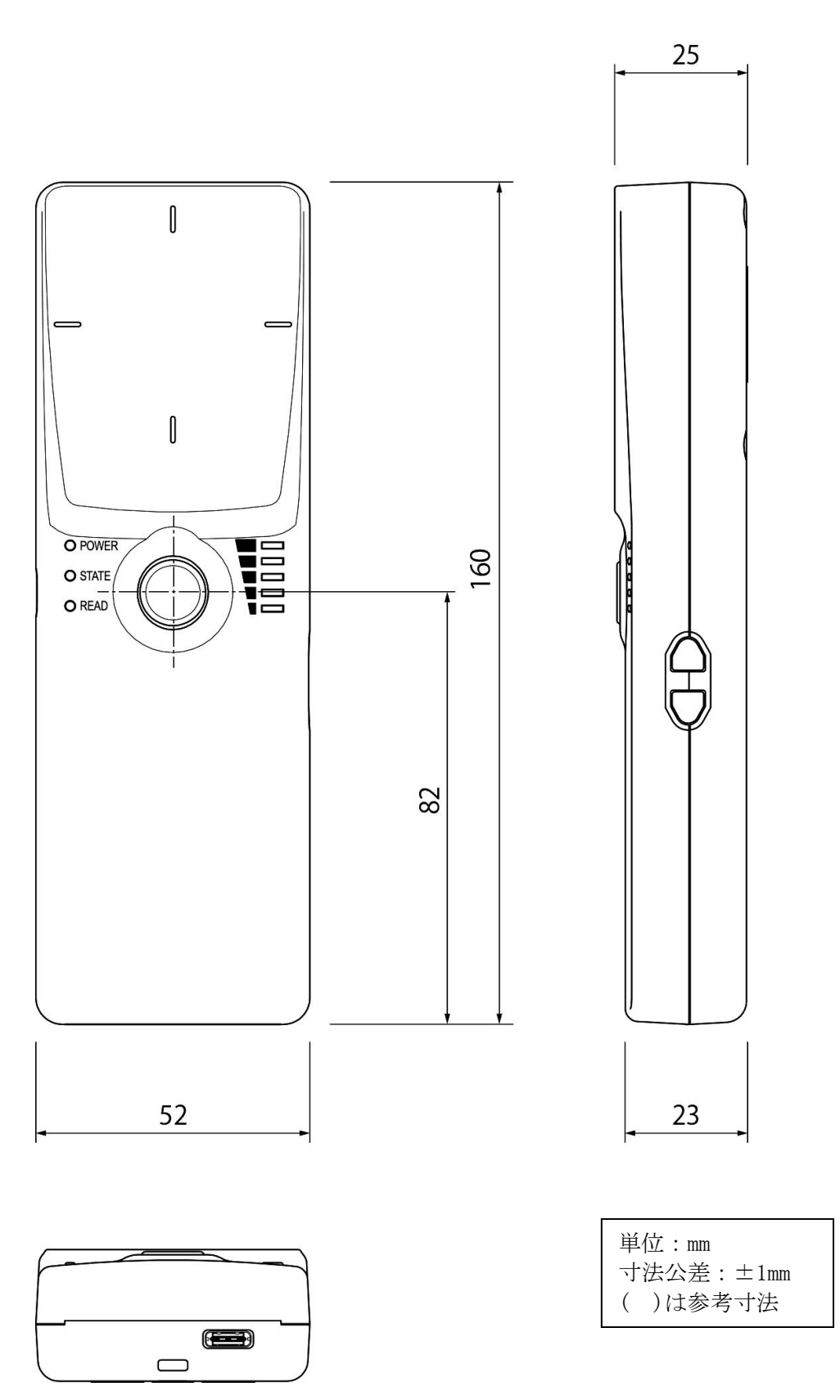

### 6.2 付属品仕様

6.2.1 USB ケーブル(型番:CB-USB-4)

#### ■ 仕様

| 仕様      | 内容                     |
|---------|------------------------|
| RoHS 指令 | 欧州RoHS指令(2002/95/EC)対応 |
| コネクタ    | USB(A) - USB(C)        |
| ケーブル長   | 約 1m                   |

■ 寸法図

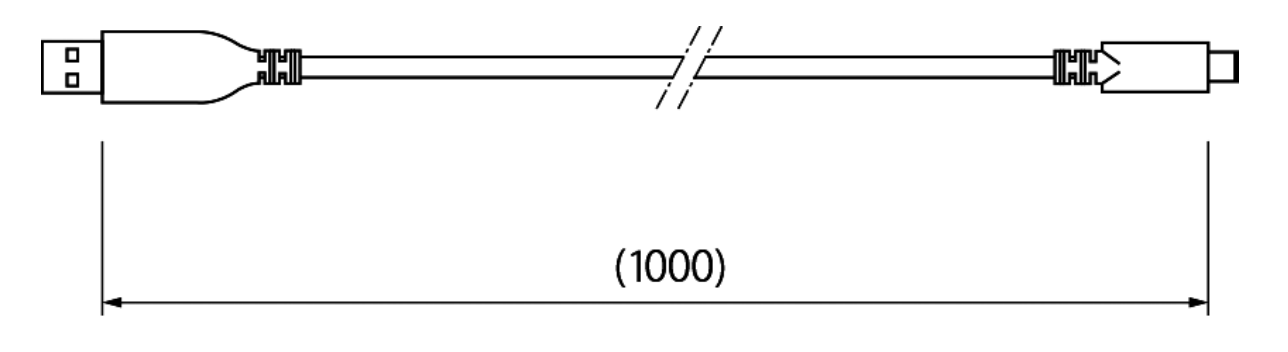

単位:mm ( )内は参考寸法

### 6.3 オプション品仕様

6.3.1 AC アダプタ(型番: PWR-USBA-1)

#### ■ 仕様

| 仕様   | 項目           | 型式:PWR-USBA-1                                 |
|------|--------------|-----------------------------------------------|
| 適合規格 | 安全規格対応       | 電気用品安全法                                       |
|      | RoHS 指令      | 欧州 RoHS 指令(2002/95/EC)対応                      |
|      | アメリカ合衆国      | LevelVI 準拠                                    |
|      | エネルギー規制(DOE) |                                               |
| 外観   | 寸法           | 54. $4 \times 24 \times 33.8$ mm              |
|      | 色調           | 黒                                             |
|      | 質量           | 36g                                           |
| 入力仕様 | 定格入力電圧       | AC100V $\sim$ AC240V                          |
|      | 周波数          | 50Hz/60Hz                                     |
| 出力仕様 | 定格出力電圧       | $DC5V \pm 5\%$                                |
|      | 定格出力電流       | 1A                                            |
|      | プラグ形状        | USB Type-A                                    |
| 環境仕様 | 動作温度         | 0~40°C                                        |
|      | 動作湿度         | 25~90%RH                                      |
|      | 保存温度         | $-10^{\circ}\text{C} \sim 65^{\circ}\text{C}$ |
|      | 保存湿度         | 10~90%RH                                      |

■ 寸法図

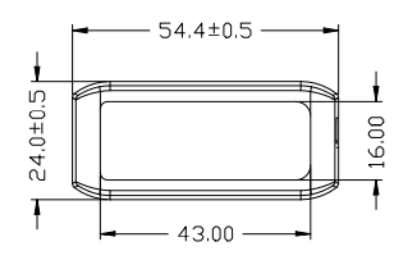

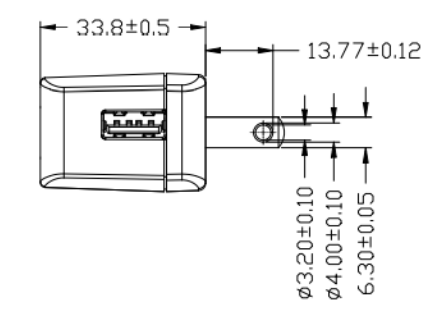

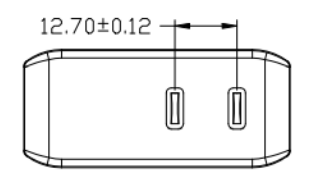

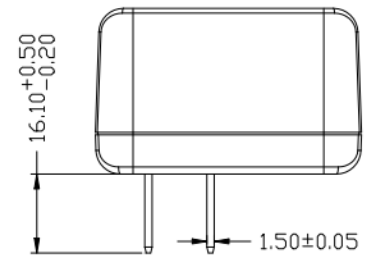

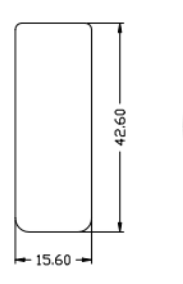

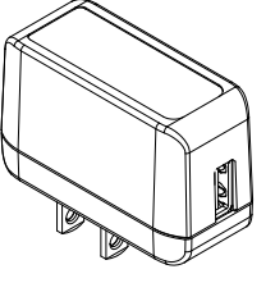

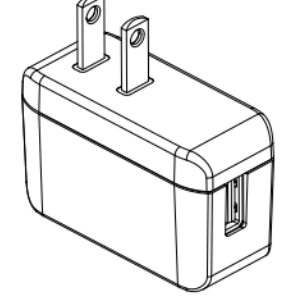

#### 6.3.2 QUADLOCK ウォールマウント(型番:AT-WM-1)

■ 仕様

| 1=14:   |                        |
|---------|------------------------|
| 仕様      | 内容                     |
| RoHS 指令 | 欧州RoHS指令(2002/95/EC)対応 |
| 両面テープ   | 3M 製両面テープ              |

■ 取付図

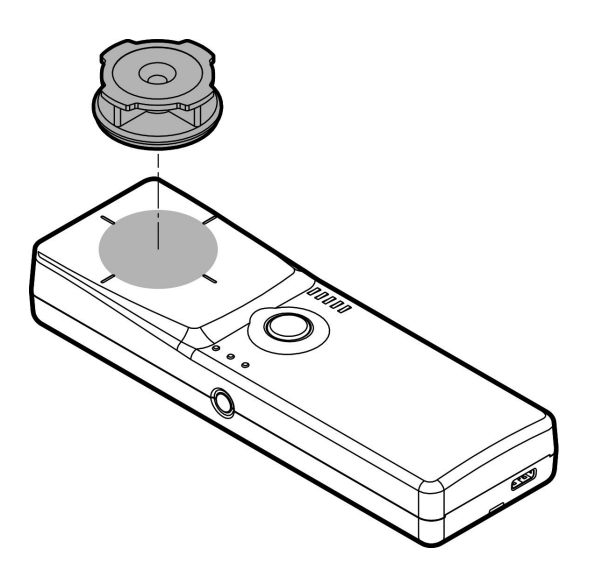

■ 寸法図

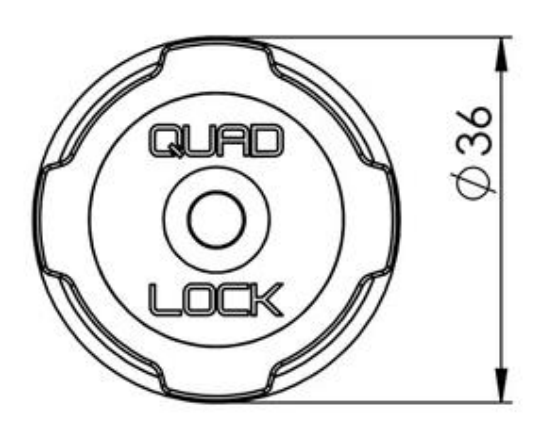

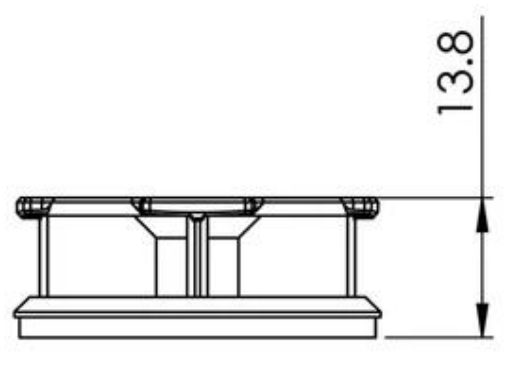

All dimensions in mm

6.3.3 QUADLOCK ユニバーサルアダプタ(型番: AT-UA-1)

■ 仕様

| 1=14:   |                        |
|---------|------------------------|
| 仕様      | 内容                     |
| RoHS 指令 | 欧州RoHS指令(2002/95/EC)対応 |
| 両面テープ   | 3M VHB 接着剤             |

∎ 取付図

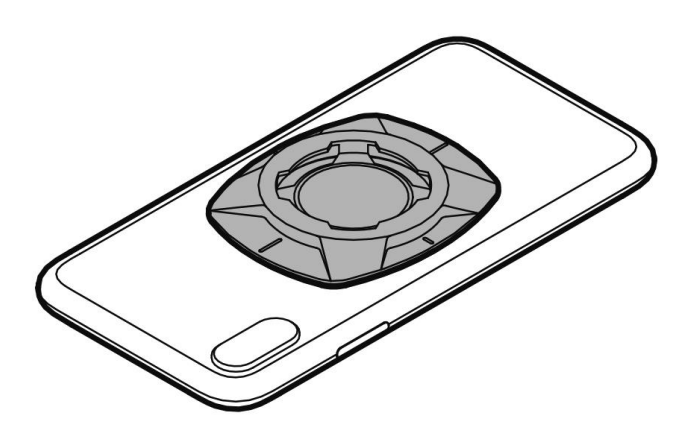

■ 寸法図

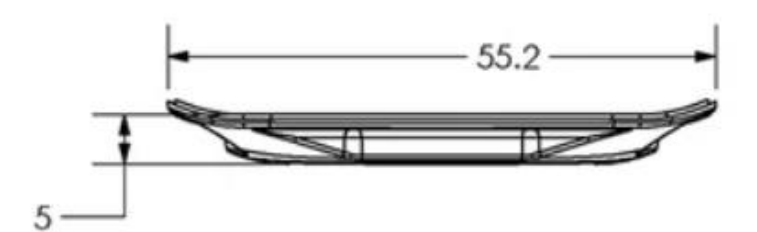

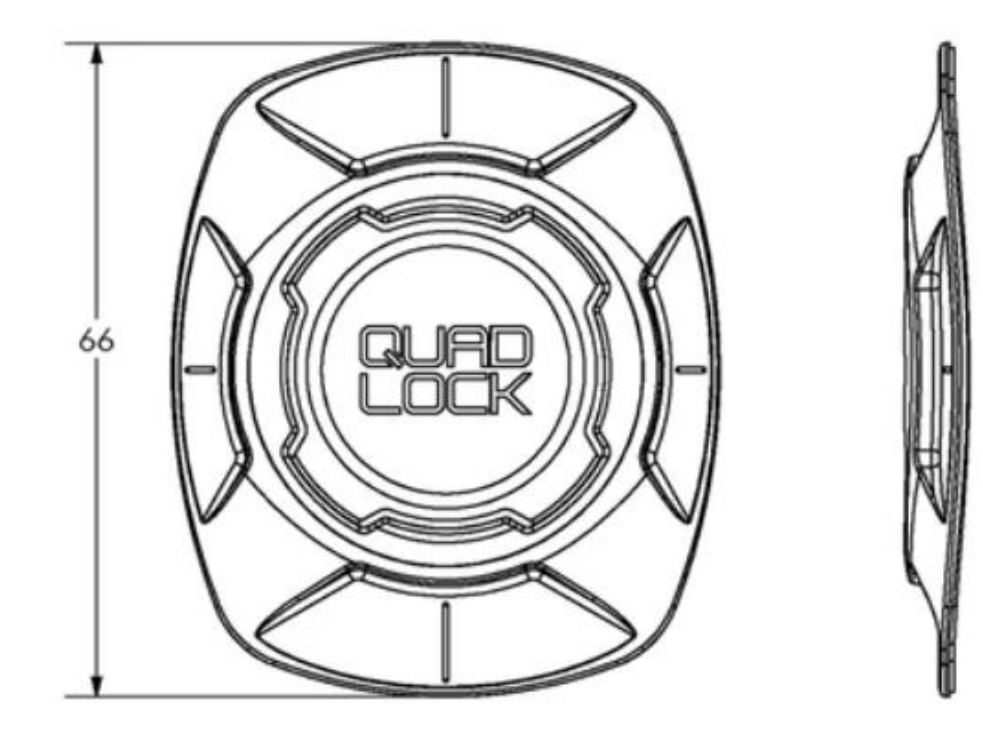

## 6.4 システム設定

| システム設定   |         |                         |            |  |
|----------|---------|-------------------------|------------|--|
| 乳学宿日     | 設定内容    |                         |            |  |
|          | 設定値     | 説明                      | 初期値        |  |
| ブザー音量    | 小       | ブザーの音量を変更します。           |            |  |
|          | 大       |                         | $\bigcirc$ |  |
| ブザー機能    | 無効      | ブザー使用/不使用を切り替えます。       |            |  |
|          | 有効      |                         | $\bigcirc$ |  |
| バイブレータ   | 無効      | ブザー鳴動タイミングに同期するバイブレータを  | 0          |  |
|          | 有効      | 使用するかどうかを切り替えます。        |            |  |
| トリガーモード  | 通常      | トリガー押下中に読み取ります。         | 0          |  |
|          | トリガーロック | トリガー押下毎に読み取り/待機を切り替えます。 |            |  |
| 自動電源 OFF | 0       | 自動電源 OFF 機能を利用しません。     |            |  |
|          | 1~10公   | 指定した時間操作されていない場合、自動で電源を | 5 分        |  |
|          | 1 10 )] | 切ります。                   | 5,7        |  |

# 6.5 リーダ設定

| 周波数設定  |                 |                                        |                                 |            |
|--------|-----------------|----------------------------------------|---------------------------------|------------|
|        | 設定項目            |                                        | 設定内容                            |            |
|        |                 | 設定値                                    | 説明                              | 初期値        |
| 周波     | 数切替指定           |                                        | 「使用チャンネル指定」で有効にしたチャンネルの         |            |
|        |                 | 指定周波数固定                                | うち、「開始」で指定したチャンネルで動作する設         |            |
|        |                 |                                        | 定です。                            |            |
|        |                 | 周波数ホッピング                               | 「使用チャンネル指定」で有効にしたチャンネルを         |            |
|        |                 | 有効                                     | ランダムに切り替えて動作させる設定です。            |            |
|        |                 |                                        | 周波数ホッピングと同じ動作ですが、キャリアセン         |            |
|        |                 | キャリアセンス                                | スで他の電波を検知しない限り同じチャンネルで          | 0          |
|        |                 | 懓允                                     | 動作します。                          |            |
|        | 開始チャンネル         |                                        | 有効にしたチャンネルから開始します。              | 0.0        |
|        |                 | 5/11/17/23~37                          | 初期値は、921.0MHz(26ch)から開始します。     | 26         |
|        |                 | 禁止                                     | 916.8MHz(5ch) のチャンネルを有効にします。    | 0          |
|        | 916.8 MHz(5ch)  | 使用                                     |                                 |            |
|        |                 | 禁止                                     | 918.0MHz(11ch) のチャンネルを有効にします。   | 0          |
|        | 918.0 MHz(11ch) | 使用                                     |                                 |            |
|        |                 | 禁止                                     |                                 | 0          |
|        | 919.2 MHz(17ch) | 使用                                     | 919.2MHz(17ch) のチャンネルを有効にします。   | -          |
|        |                 | 禁止                                     |                                 | 0          |
|        | 920.4 MHz(23ch) | 使用                                     | 920.4MHz(23ch) のチャンネルを有効にします。   |            |
|        | 920.6 MHz(24ch) | 禁止                                     |                                 | 0          |
|        |                 |                                        | 920.6MHz(24ch) のチャンネルを有効にします。   | 0          |
|        |                 | <b>达</b> 止                             |                                 | $\bigcirc$ |
|        | 920.8 MHz(25ch) |                                        | 920.8MHz(25ch) のチャンネルを有効にします。   | 0          |
|        |                 | 赵/H                                    |                                 |            |
|        | 921.0 MHz(26ch) |                                        | 921.0MHz(26ch) のチャンネルを有効にします。   | $\cap$     |
|        |                 | 赵/H                                    | - 921.2MHz(27ch) のチャンネルを有効にします。 | 0          |
| 逃      | 921.2 MHz(27ch) |                                        |                                 | $\bigcirc$ |
| して     |                 | <b>达</b> 止                             |                                 | 0          |
| Ň      | 921.4 MHz(28ch) |                                        | 921.4MHz(28ch) のチャンネルを有効にします。   | $\bigcirc$ |
| ~      |                 | <b>达</b> 止                             |                                 | 0          |
| H<br>T | 921.6 MHz(29ch) |                                        | 921.6MHz(29ch) のチャンネルを有効にします。   | $\cap$     |
| Ē      |                 | 林正                                     |                                 | 0          |
| 使      | 921.8 MHz(30ch) | - 示止<br>-                              | 921.8MHz(30ch) のチャンネルを有効にします。   | 0          |
|        |                 |                                        |                                 | 0          |
|        | 922.0 MHz(31ch) | - 示止                                   | 922.0MHz(31ch) のチャンネルを有効にします。   | 0          |
|        |                 |                                        |                                 | 0          |
|        | 922.2 MHz(32ch) | - 示止<br>- 估田                           | 922.2MHz(32ch) のチャンネルを有効にします。   | $\bigcirc$ |
|        |                 | 灰巾                                     |                                 | 0          |
|        | 922.4 MHz(33ch) | <u>示</u> 止<br>住田                       | 922.4MHz(33ch) のチャンネルを有効にします。   | 0          |
|        |                 | 灰                                      |                                 | $\cap$     |
|        | 922.6 MHz(34ch) | 示止<br>  佐田                             | 922.6MHz(34ch) のチャンネルを有効にします。   | 0          |
|        |                 | (火川<br>  林山                            |                                 | $\bigcirc$ |
|        | 922.8 MHz(35ch) | 示山<br>                                 | 922.8MHz(35ch) のチャンネルを有効にします。   | U          |
|        |                 |                                        |                                 | $\frown$   |
|        | 923.0 MHz(36ch) | 宗正 佐田                                  | 923.0MHz(36ch) のチャンネルを有効にします。   | 0          |
|        |                 | (史)                                    |                                 | $\sim$     |
|        | 923.2 MHz(37ch) | 宗正                                     | 923.2MHz(37ch) のチャンネルを有効にします。   | U          |
|        |                 | () () () () () () () () () () () () () |                                 |            |

=

| ア      | ンテナ設定      |       |                             |     |
|--------|------------|-------|-----------------------------|-----|
| ᆌᄮᆕᅚᆇᆸ |            |       | 設定内容                        |     |
|        | <b></b>    | 設定値   | 説明                          | 初期値 |
| 使      | 用アンテナ設定    |       |                             |     |
|        | ANT0       | 使用しない | アンテナ番号 0 のアンテナ(Ant0)の使用の有無を |     |
|        |            | 使用する  | 選択します。                      | 0   |
| ア      | ンテナ ID の出力 | 出力しない | RF タグ読み取りレスポンスにアンテナ番号を出     |     |
|        |            | 出力する  | 力するかどうかを選択します。              | 0   |

\_

読取設定 設定内容 設定項目 設定値 初期値 説明 読み取りモード 上位機器からのコマンドに従って処理を実行する モードです。リーダライタの設定確認、変更などを コマンドモード  $\bigcirc$ 行うことができます。 RF タグの EPC(UII)を、上位機器と非同期で繰り返 UHF 連続インベ ントリモード し読み取るモードです。 RF タグの EPC(UII)と指定したエリアのデータを、 UHF 連続インベ 上位機器と非同期で繰り返し読み取るモードです。 ントリリードモ ード インベントリ処理を行う際のスロット数を動的に 無効 切り替えます。(アンチコリジョン処理の高速化) Q値の自動UP/DOWN機能 有効  $\bigcirc$  $(\times 1)$ Select コマンドを発行します。(※1) 使用しない Select コマンド使用 使用する Ο 鳴らさない 起動時、および、自動読み取りモード時に RF タグ ブザー出力 を読み取った場合のブザーの鳴動設定です。 鳴らす Ο インベントリ処理の際にアンチコリジョン機能を 使用しない アンチコリジョン機能 有効にします。(※1) Ο 使用する 使用しない インベントリ処理の際に Target A/B 自動切り替え Inventory  $\mathcal O$  Target A/B 自動切替 使用する を有効にします。(※1) Ο 開始Q值 インベントリ処理を行う際の開始スロット数を設  $0 \sim 15$ 3 定します。 値設定 最小Q值 「Q 値の自動 UP/DOWN 機能」を「有効]にした  $0 \sim 15$ 1 場合のQ値の下限値です。 S 「Q 値の自動 UP/DOWN 機能」を[有効]にした 最大Q值  $0 \sim 15$ 8 場合のQ値の上限値です。 UHF InventoryRead コマンドまたは UHF 連続インベントリリードモード時の設定をおこないます。 EPC(UII)と指定 MemBank の読み取りデータに加え TID 付加 付加しない  $\bigcirc$ て、TID データを追加読み取りするかどうかを指定 付加する します。 MemBank RF タグの読み取るメモリ領域を指定します。 定 影影 ※詳細は「UTR-S201 通信プロトコル説明書」参照 00: Reserved Reserved 領域 ] Ŋ 01: EPC/UII EPC(UII)領域 ンベントリ 10: TID TID 領域  $\bigcirc$ 11: User User 領域 読取アドレス  $[0000000]h\sim$ 指定 MemBank の読み取り開始アドレスを [00000000]h [FFFFFFF]h 設定します。 読取 Word 数 指定 MemBank を読み取るメモリのサイズをワード長  $0 \sim 32$ 2 (2バイト単位)で指定します。 インベントリ  $0 \sim 16$ 0 インベントリ処理をする際のリトライ回数です。 リトライ回数 リードライト  $0 \sim 16$ リードライト処理をする際のリトライ回数です。 0 リトライ回数

※1:詳細は「UTR-S201 シリーズ通信プロトコル説明書」参照

| 出力設定                   |                |                                                     |     |  |  |
|------------------------|----------------|-----------------------------------------------------|-----|--|--|
| 乳学话日                   |                | 設定内容                                                |     |  |  |
|                        | 設定値            | 説明                                                  | 初期値 |  |  |
| キャリア出力レベル<br>[dBm]     | 10~24          | キャリア出力(RF 送信信号)のレベルを指定しま<br>す。                      | 24  |  |  |
| キャリア出力時間<br>[msec]     | 10~4000        | キャリア送信時間を[msec]単位で設定します。                            | 20  |  |  |
| キャリア休止時間<br>[msec]     | $50 \sim 4000$ | キャリア休止時間を[msec]単位で設定します。                            | 120 |  |  |
| キャリアセンス<br>待ち時間 [msec] | 10~4000        | コマンドモード動作時に他のキャリアを検知した<br>場合の最大待ち時間を[msec]単位で設定します。 | 200 |  |  |

| EPC データ                 |      |                                                         |     |
|-------------------------|------|---------------------------------------------------------|-----|
| 扔空佰日                    | 設定内容 |                                                         |     |
| <b></b>                 | 設定値  | 説明                                                      | 初期値 |
| EPC(UII)のバッファリ<br>ング処理  | 行わない | 1 回の Inventory 処理において同じ内容のデータ<br>が複数回読み取りされた場合に 重複してデータ | 0   |
|                         | 行う   | を返すかどうかを設定します。                                          |     |
| 自動読み取りモード時の読み取りサイクル終    | 返さない | 1 回の Inventory 処理の終了時にレスポンスを返<br>すかどうかの設定をおこかいます        | 0   |
| 了時のレスポンス                | 返す   | ※「自動読み取りモード」時に有効な設定です。                                  |     |
| アンテナ自動切替終了<br>時のレスポンス   | 返さない | アンテナ切替使用時に、全てのアンテナの切り替<br>えが終了した時にレスポンスを返すかどうかの設        | 0   |
|                         | 返す   | 定をおこないます。<br>※「自動読み取りモード」時に有効な設定です。                     |     |
| キャリアセンスにかか<br>った時のレスポンス | 返さない | キャリアセンスにかかった場合に、キャリア検知<br>時のレスポンスを返すかどうかの設定をおこない        |     |
|                         | 返す   | ます。<br>※「自動読み取りモード」時に有効な設定です。                           | 0   |

| フィルタ設定      |           |                                                                                                    |     |  |
|-------------|-----------|----------------------------------------------------------------------------------------------------|-----|--|
| <u> </u>    |           | 設定内容                                                                                                    |     |  |
| <b></b>     | 設定値       | 説明                                                                                                    | 初期値 |  |
| RSSI フィルタ機能 | 無効        | [有効]に設定すると、読み取りした RF タグの RSSI<br>値が、指定した RSSI 値より小さい場合は、リーダ                                              | 0   |  |
|             | 有効        | ライタから上位機器側へ RF タグ読み取りのレス<br>ポンスを返さなくなります。                                                                |     |  |
| RSSI 値      | -128~+127 | RSSI フィルタ機能で使用する RSSI の閾値です。<br>「RSSI フィルタ機能」が[有効]の場合、RSSI 値が<br>本設定値以下の RF タグのレスポンスは、上位機器<br>に返らなくなります。 | -65 |  |

\_

# 6.6 読み取り設定

| インヘントリコマント設       |                                                                  | 設定内容                                                                                               |                 |
|-------------------|------------------------------------------------------------------|----------------------------------------------------------------------------------------------------|-----------------|
| 設定項目              | 設定値                                                              | 説明                                                                                                 | 初期値             |
| Session 値         | Inventory 処理をま<br>どの Session の Inv<br>※詳細は「UTR-S                 | Sこなう際に、RF タグが持つ 4 つの Session のうち、<br>ventoried フラグを参照するかを選択します。<br>201 シリーズ通信プロトコル説明書」参照           |                 |
|                   | 00: S0                                                           | 次回給電時、毎回Aで起電<br>A,Bの遷移についての時間制約はありません。                                                             | 0               |
|                   | 01: S1                                                           | 給電状態で、A または B を 500msec~5s 保持し、そ<br>の後 B または A に遷移することを繰り返します。                                     |                 |
|                   | 10: S2                                                           | 給電 OFF 後も 2s 以上、A もしくは B を保持します。<br>保持時間経過後に給電すると A で起電します。                                        |                 |
|                   | 11: S3                                                           | ※タグにより保持時間は異なります。                                                                                  |                 |
| Target 値          | Inventory 処理をお<br>グの値が、A またに                                     | Sこなう際に、RF タグの対象となる Session の Invent<br>k B のどちらの場合に読み取り対象とするかを指定しる                                 | oried フラ<br>ます。 |
|                   | 0: A                                                             | AのRFタグを読み取り対象とします。                                                                                 | 0               |
|                   | 1: B                                                             | BのRFタグを読み取り対象とします。                                                                                 |                 |
| Sel 値             | リーダライタからの                                                        | D Query コマンドに応答を返す RF タグを選択します。                                                                    |                 |
|                   | 00:ALL                                                           |                                                                                                    |                 |
|                   | 01:ALL                                                           | 全てのタグが反応します。                                                                                       |                 |
|                   | 10:~SL                                                           | Deassert SL:<br>SL フラグが[Reset]の RF タグを選択します。                                                       |                 |
|                   | 11:SL                                                            | Assert SL:<br>SL フラグが[Set]の RF タグを選択します。                                                           | 0               |
| M 値               | <ul><li>RF タグからの応答</li><li>速度が向上します</li><li>※本機種では[M4]</li></ul> | 信号の符号化方式を指定します。M の数字が小さいほ、<br>バ、読み抜けが発生する確率が大きくなります。<br>-]のみ設定できます。                                | ど読み取り           |
|                   | M1                                                               | 雷波暗室などの読み取り環境が安定していろ場合                                                                             |                 |
|                   | M2                                                               | に設定します。                                                                                            |                 |
|                   | M4                                                               | 使用する RF タグや周囲の電波環境が良く、高速に<br>読み取りする場合に設定します。                                                       | 0               |
|                   | M8                                                               | 安定した読み取りを行う場合に設定します。                                                                               |                 |
| DR                | 8                                                                | 分割比(Divide Ratio)を表し、RF タグからリーダ<br>ライタへ応答を返す際のデータ転送速度に影響し                                          |                 |
|                   | 64/3                                                             | ます。<br>※本機種では[64/3]のみ設定できます。                                                                       | 0               |
| TRext(Pilot tone) | RF タグからの応答<br>設定します。RF タ<br>安定することがあり<br>※本機種では[Us               | のプリアンブル(同期信号)に「pilot tone」を含むか<br>グからの応答が不安定な場合に、「pilot tone」を含<br>ります。<br>we pilot tone]のみ設定できます。 | ッどうかを<br>むことで   |
|                   | No pilot tone                                                    | RF タグからの応答に「pilot tone」を含みません。                                                                     |                 |
|                   | Use pilot tone                                                   | RF タグからの応答に「pilot tone」を含みます。                                                                      | 0               |

第6章 仕様 6.6 読み取り設定

| 連続インベントリリード設定                                    |     |      |     |  |
|--------------------------------------------------|-----|------|-----|--|
| 設定項目                                             |     | 設定内容 |     |  |
|                                                  | 設定値 | 説明   | 初期値 |  |
| 「6.5 リーダ設定」の<br>「読取設定」の<br>UHF 連続インベントリ<br>リード参照 | _   | _    | _   |  |

| Se1                                                     | ect 設定 (条件追加                    | 加により Select コ                     | マンドを計8回3                       | まで実行する               | ことができます           | -)     |     |
|---------------------------------------------------------|---------------------------------|-----------------------------------|--------------------------------|----------------------|-------------------|--------|-----|
| 条件<br>1回                                                | ‡追加により Select<br> 目の Select 設定は | コマンドを計 8 回<br>FLASH データに保         | まで実行するこ<br>存が可能、2 回目           | とができます<br> 以降の Selee | 。<br>ct 設定は RAM に | 保存されます | F.  |
|                                                         | 乳学店日                            |                                   |                                |                      |                   |        |     |
|                                                         |                                 | 設定値                               | 説明                             |                      |                   |        | 初期値 |
| Sel                                                     | ect1                            | UHF_SetSelectParam コマンドの設定内容      |                                |                      |                   |        |     |
| Target                                                  |                                 | Select コマンドの対象となるフラグを指定します。       |                                |                      |                   |        |     |
|                                                         |                                 | 000 : S0                          | <br>Inventoried フラグ(SO)を指定します。 |                      |                   |        |     |
|                                                         |                                 | 001 : S1                          | Inventoried フラグ(S1)を指定します。     |                      |                   |        |     |
|                                                         |                                 | 010 : S2                          | Inventoried フラグ(S2)を指定します。     |                      |                   |        |     |
|                                                         |                                 | 011 : S3                          | Inventoried フラグ(S3)を指定します。     |                      |                   |        |     |
|                                                         |                                 | 100 : SL                          |                                |                      |                   |        | 0   |
|                                                         | Truncate                        | Disable                           |                                |                      |                   | 0      |     |
|                                                         |                                 | Enable                            | 未サポート                          |                      |                   |        |     |
| Action                                                  |                                 | Target で指定し                       |                                |                      |                   |        |     |
|                                                         |                                 |                                   | マスク条件が一致マスク条件が不一致              |                      |                   | が不一致   |     |
|                                                         |                                 |                                   | Inventoried                    | SL                   | Inventoried       | SL     |     |
|                                                         |                                 |                                   | フラグ                            | フラグ                  | フラグ               | フラグ    |     |
|                                                         |                                 | 000(0)                            | Aにセット                          | セット                  | Bにセット             | リセット   | 0   |
|                                                         |                                 | 001(1)                            | Aにセット                          | セット                  | 何もし               | ない     |     |
|                                                         |                                 | 010(2)                            | 何もし                            | ない                   | Bにセット             | リセット   |     |
|                                                         |                                 | 011 (3)                           | 反転<br>(A→B, B→A)               | 反転                   | 何もし               | ない     |     |
|                                                         |                                 | 100(4)                            | Bにセット                          | リセット                 | Aにセット             | セット    |     |
|                                                         |                                 | 101 (5)                           | Bにセット                          | リセット                 | 何もし               | ない     |     |
|                                                         |                                 | 110(6)                            | 何もし                            | ない                   | Aにセット             | セット    |     |
|                                                         |                                 | 111(7)                            | 何もしない                          |                      | 反転<br>(A→B, B→A)  | 反転     |     |
|                                                         |                                 |                                   |                                |                      |                   |        |     |
|                                                         | Mem Bank                        | Select コマンドのマスク対象となるメモリバンクを指定します。 |                                |                      |                   |        |     |
|                                                         |                                 | 00: RFU                           | 予約領域のため使用することができません。           |                      |                   |        |     |
|                                                         |                                 | 01: EPC/UII                       | EPC 領域                         |                      |                   | 0      |     |
|                                                         |                                 | 10: TID                           | TID 領域                         |                      |                   |        |     |
|                                                         |                                 | 11: User                          | User 領域                        |                      |                   |        |     |
|                                                         | マスク開始ビッ<br>トアドレス                | [00000000]h~<br>[FFFFFFF]h        | マスクを開始するビットアドレス                |                      |                   | 0      |     |
|                                                         | マスクビット数                         | 0~128                             | マスクするビット数(長さ)                  |                      |                   | 0      |     |
|                                                         |                                 | マスクデータを指定します。                     |                                |                      | <u>I</u>          |        |     |
| MidSK 100yte(自任) 00 00 00 00 00 00 00 00 00 00 00 00 00 |                                 |                                   | 00 00 00 00                    | 00                   |                   |        |     |

=

## 6.7 汎用ポート設定

|     | 設定項日                                |                                   | 設定内容                                                |            |
|-----|-------------------------------------|-----------------------------------|-----------------------------------------------------|------------|
|     | <b></b>                             | 設定値                               | 説明                                                  | 初期値        |
| 汎用ポ | ート1(通常ポー                            | F)                                |                                                     |            |
|     | LED 制御信号           機能         出力ポート |                                   | LED 点灯用出力信号<br>RF タグ読み取り時に LED が点灯します。              | 0          |
|     |                                     | 汎用ポート                             | 汎用入出力ポートで使用します。                                     |            |
|     | 入出力設定                               | 入力 機能が[汎用ポート]の場合に                 | 機能が[汎用ポート]の場合に有効。[入力/出力]                            | 0          |
|     |                                     | 出力                                | のとららのホートに割り目しるかを設定します。                              |            |
|     | 初期値                                 | 0                                 | 機能が[汎用ポート]、かつ、入出力設定が[出力]<br>の場合に有効。起動時の出力初期値を設定します。 | 0          |
| 汎用ポ | ート2(通常ポー                            | F)                                |                                                     |            |
|     | 機能                                  | トリガー制御信号<br>入力ポート                 | トリガー制御信号用の入力ポート(※)                                  | 0          |
|     |                                     | 汎用ポート                             | 汎用入出力ポートで使用します。                                     |            |
|     | 入出力設定                               | 入力                                | 機能が[汎用ポート]の場合に有効。[入力/出力]                            | 0          |
|     |                                     | 出力                                | のとららのホートに割り目しるかを設定します。                              |            |
|     | 初期値                                 | 0                                 | 機能が[汎用ポート]、かつ、入出力設定が[出力]<br>の場合に有効。起動時の出力初期値を設定します。 | 0          |
| 汎用ポ | ート3(通常ポー                            | ۲)<br>۲)                          |                                                     |            |
|     | エラー制御信号       機能                    | 自動読み取りモード時の読み取りエラー信号とし<br>て使用します。 | 0                                                   |            |
|     |                                     | 汎用ポート                             | 汎用入出力ポートで使用します。                                     |            |
|     | 入出力設定                               | 入力                                | 機能が[汎用ポート]の場合に有効。[入力/出力]                            | 0          |
|     | 入田刀設定 出力                            |                                   | のどちらのポートに割り当てるかを設定します。                              |            |
|     | 初期値                                 | 0                                 | 機能が[汎用ポート]、かつ、入出力設定が[出力]                            |            |
|     | 10月11년 1                            |                                   | の場合に有効。起動時の出力初期値を設定します。                             | $\bigcirc$ |

※ トリガー制御信号入力に対応したコマンドまたは動作モードは現状未実装のため、本機能を使用 することはできません。

| 汎用ポート設定(I07)  |       |                  |                          |     |  |
|---------------|-------|------------------|--------------------------|-----|--|
| 設定項目          |       | 設定内容             |                          |     |  |
|               |       | 設定値              | 説明                       | 初期値 |  |
| 汎用ポート7(拡張ポート) |       | F)               |                          |     |  |
|               | 機能    | ブザー制御信号<br>出力ポート | ブザー制御信号の出力ポートとして使用します。   | 0   |  |
|               |       | 汎用ポート            | 汎用入出力ポートで使用します。          |     |  |
|               | 入山力記定 | 入力               | 機能が[汎用ポート]の場合に有効。[入力/出力] | 0   |  |
|               | 八山八政定 | 出力               | のどちらのポートに割り当てるかを設定します。   |     |  |
|               | 如期結   | 0                | 機能が[汎用ポート]、かつ、入出力設定が[出力] |     |  |
| 初两恒           |       | 1                | の場合に有効。起動時の出力初期値を設定します。  | 0   |  |

# 第7章 保守と点検

本章では、本製品の保守と点検などについて説明いたします。

第7章 保守と点検 7.1 保守と点検

### 7.1 保守と点検

本製品は、半導体などの電子部品を主に使用しています。そのため、長期にわたり安定した動作が図れますが、環境や使用条件によっては下記に示すような不具合が予想されます。

- ・過電圧、過電流による素子の劣化
- ・周囲温度が高い場所における長期的ストレスによる素子の劣化
- ・湿度、粉塵による絶縁性の劣化やコネクタの接触不良
- ・腐食性ガスによるコネクタの接触不良素子の腐食

本製品を最良の状態で使用するために、日常あるいは定期的に点検を実施してください。

| 項目                                              |    | 点検内容         | 判定基準             |  |
|-------------------------------------------------|----|--------------|------------------|--|
| 王田                                              | 温度 | 周囲温度範囲       | 0∼40°C           |  |
| <sup>                                    </sup> | 湿度 | 周囲湿度範囲       | 30~80%RH(結露無きこと) |  |
|                                                 | 粉塵 | ほこりが付着していないか | 無きこと。            |  |
| 外観                                              | 本体 | ケースの割れやゆがみ   | 割れやゆがみ無きこと。      |  |
| 取り                                              | 本体 | ネジの緩み        | 緩み無きこと。          |  |
| れり<br>状態                                        | 接続 | ハンディストラップ    | 切れかかってないこと。      |  |
| 電源<br>投入                                        | 動作 | 動作の確認        | 正常に動作していること。     |  |

### 7.2 保証とサービス

| <b>保証期間</b>                                                                                                    |                                        |
|----------------------------------------------------------------------------------------------------|----------------------------------------|
| <b>不щул</b> 间<br>                                                                                                    |                                        |
| □ MI/Y 以1 中间<br>保訂範囲                                                                                                    |                                        |
| ▲上記保証期間中に弊社の責任に上り発生した故障の場                                                                                                    | 今は 故暗品の修理すたけ代恭品のお                      |
| ●工記休証別向「に弁任の負任によう先生した故障の別」<br>供を無償でさせていただきます。ただし、保証期間内で                                                                                                    | あっても下記の場合け有償とかり                        |
|                                                                                                    |                                        |
| 1. カタログまたは取扱説明書や仕様書あるいは別途取り                                                                                                    | り交わした仕様書などに記載さ                         |
| れている以外の条件・環境・取り扱いによる障害                                                                                                    |                                        |
| 2. 本製品以外の原因の場合                                                                                                    |                                        |
| 3. 弊社以外による改造または修理による場合                                                                                                    |                                        |
| 4. 故意または重大な過失による障害                                                                                                    |                                        |
| 5. 弊社出荷時の科学・技術の水準では予見できなかった                                                                                                    | た場合                                    |
| 6. その他、天災、災害など弊社側の責ではない原因に。                                                                                                    | よる場合                                   |
| 7. お買い上げ明細書類のご提示の無い場合                                                                                                    |                                        |
| 8. 製造番号の確認できないもの                                                                                                    |                                        |
| 9. お客さまの作成されたソフトウエアおよびシステム                                                                                                    | こ起因する障害                                |
| 10. 消耗品交換(ケーブル、リチウムイオン電池等)                                                                                                    |                                        |
| ●保証期間を超える製品の修理は有償となります。                                                                                                    |                                        |
| 対応窓口                                                                                                    |                                        |
| 販売代理店                                                                                                    |                                        |
|                                                                                                    |                                        |
| センドバック(詳細は、故障・修理の流れを参照してくだ                                                                                                    | さい)                                    |
|                                                                                                    |                                        |
| 修理依頼時:お客さま                                                                                                    |                                        |
|                                                                                                    |                                        |
|                                                                                                    |                                        |
| 修理前辺达日より0ケ月   ※ただ1                                                                                                    | 江期間の海田外したれます                           |
| ※たたし、修理個所以外の故障については、修理面の休暇                                                                                                    | 正期间の週用外となります。                          |
| <b>削版事項</b><br>▲大制日にお田して仕じた時則指定。明磁指定、またけ※                                                                                                    | 4毎掲字に用してけ、敵社けいかない                      |
| ● 平衆師に起囚して生した特別損苦、間抜損苦、または借<br>                                                                                                    | 1極損苦に関しては、弊性はいかなく<br>ブラム またみれた上れ仕じた結果1 |
| 物口も貝比を良いよどん。わ谷さよの下成されたノロッ<br>ついて敵社け青年を自いません。                                                                                                    | ノム、よんてれたより主した相未に                       |
| ●上記保証内容け日本国内での取引お上び使用が前提で~                                                                                                    | ま 日本国外での使用け補償の対象                       |
| *エ記水皿1月1日1日1日1日1日1日1日1日1日1日日1日日1日1日1日1日1日1日1                                                                                                    |                                        |
|                                                                                                    |                                        |
| 故障・修理の流れ                                                                                                    |                                        |
| 故障・修理の流れ<br>お客様                                                                                                    | 販売代理店 (幣社)                             |
| 故障・修理の流れ<br>お客様                                                                                                    | 販売代理店(弊社)                              |
| <u>故障・修理の流れ</u><br>お客様<br><b>こ</b>                                                                                                    | 販売代理店(弊社)                              |
| <u>故障・修理の流れ</u><br>お客様<br>こでです。<br>このであり、<br>で、<br>で、<br>で、<br>の、<br>たい、<br>で、<br>の、<br>たい、<br>で、<br>の、<br>たい、<br>で、<br>の、<br>たい、<br>の、<br>の、<br>の、<br>の、<br>の、<br>の、<br>の、<br>の、<br>の、<br>の、<br>の、<br>の、<br>の、 | 販売代理店(弊社)                              |
| <u>故障・修理の流れ</u><br><b>お客様</b><br><b>こ</b>                                                                                                    | 販売代理店(弊社)                              |
| <u>故障・修理の流れ</u><br>お客様<br>こででする<br>ですべき<br>動作不良発生                                                                                                    | 販売代理店(弊社)                              |
| 故障・修理の流れ<br><b>お客様</b><br><b> う</b><br>一<br>動作不良発生                                                                                                    | 販売代理店(弊社)                              |
| <u> お客様</u>                                                                                                    | 販売代理店(弊社)                              |
| <ul> <li>故障・修理の流れ</li> <li>お客様</li> <li>第客様</li> <li>第のでのでのです。</li> <li>動作不良発生</li> <li>トラブルシューティングの実施</li> <li>トラブルシューティングは、下記 URL よ</li> </ul>                                                                | 販売代理店(弊社)                              |
| <ul> <li>故障・修理の流れ</li> <li>お客様</li> <li>動作不良発生</li> <li>トラブルシューティングの実施</li> <li>トラブルシューティングは、下記 URL よ</li> <li>レタヴンロードできます。</li> </ul>                                                                          | 販売代理店(弊社)                              |

修理のご発注

修理品の発送・連絡

修理
## 修理依頼票

修理の際は本紙にご記入のうえ、修理品と一緒にご返送ください。

## 作成者

| 会社名 | 担当者 | 記入日    |  |
|-----|-----|--------|--|
| TEL | FAX | E-MAIL |  |
| 住所  |     |        |  |

## ご依頼元(□ 作成者と同じ)

| 会社名 | 担当者 |        |  |
|-----|-----|--------|--|
| TEL | FAX | E-MAIL |  |
| 住所  |     |        |  |

| ご返却先( | (□ 作成者と同じ | □ご依頼元 | と同じ) |        |  |
|-------|-----------|-------|------|--------|--|
| 会社名   |           | 担当者   |      |        |  |
| TEL   |           | FAX   |      | E-MAIL |  |
| 住所    |           |       |      |        |  |

## 修理依頼品情報

| 対象機種名            | 製造番号                                                                                                    |
|------------------|----------------------------------------------------------------------------------------------------|
| 返却リスト            | <ul> <li>□ケーブル()本</li> <li>□ACアダプタ()個</li> <li>□CD()本</li> <li>□リーダライタ()台</li> <li>□アンテナ()本</li> <li>□その他()</li> </ul> |
| 不具合発生頻度          | □いつも □時々 □一定時間経過後 □その他( )                                                                                              |
| 平均使用時間<br>(時間/週) | □20以下 □21~40 □41~60 □60以上 □その他 ( )                                                                                     |
| 症状とご要望           | <u>トラブルシューティングの結果</u>                                                                                                  |

- 不具合が特定の機器との組み合わせ(アンテナ+リーダライタ等)で発生する場合は、可能な限り、 その組み合わせ一式をご返却ください。
- 修理依頼品は検査の時点で初期化を行いますので、修理完了品返却時には初期化状態での返却となります。
- 製品の保証期間は納入後1年となります。ただし、保証期間内であっても下記の場合は有償となります。
  - 製造番号の確認できないもの
  - 取扱説明書等に記載された使用方法および注意事項に反するお取り扱いによる障害
  - 故意または重大な過失による障害
  - お客さまの作成されたソフトウエアおよびシステムに起因する障害
  - 消耗品交換(ケーブル、リチウムイオン電池等)
- 修理品の保証期間は納入後6ヶ月となります。ただし、修理個所以外の個所の故障については保証外 となります。

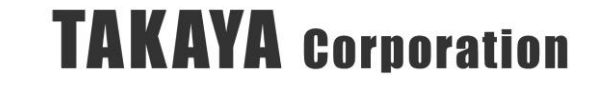

99

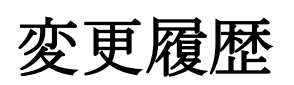

| Ver No | 日付        | 内容               |
|--------|-----------|------------------|
| 1.00   | 2021/10/1 | 新規発行             |
| 1.01   | 2022/6/16 | ・BLE に関する記述追加    |
|        |           | ・軽微な誤植修正、レイアウト変更 |
|        |           |                  |
|        |           |                  |
|        |           |                  |
|        |           |                  |
|        |           |                  |
|        |           |                  |
|        |           |                  |
|        |           |                  |

タカヤ株式会社 事業開発本部 RF 事業部

<sup>[</sup>URL] <u>https://www.takaya.co.jp/</u>

<sup>[</sup>Mail] <u>rfid@takaya.co.jp</u>

仕様については、改良のため予告なく変更する場合がありますので、あらかじめご了承ください。